Easyシリーズ

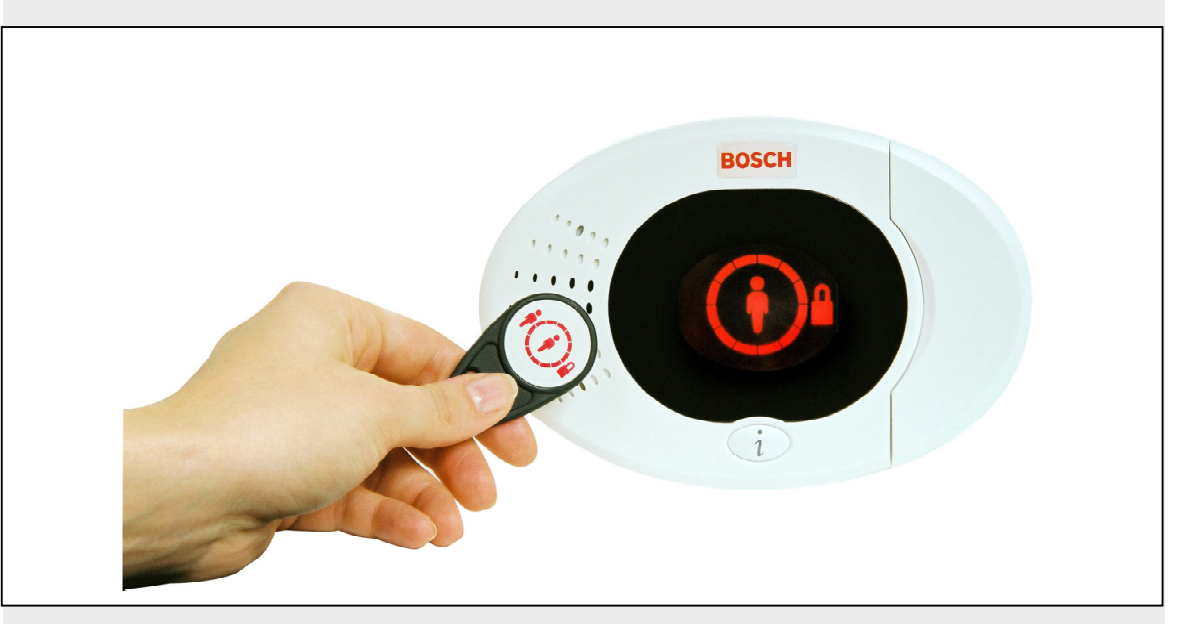

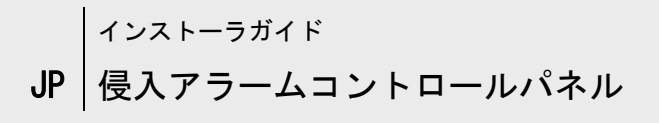

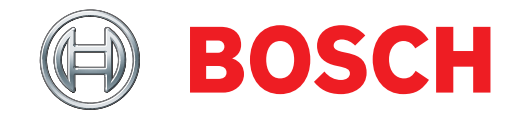

# 目次

| 1.0   | クイックレファレンス3                                                  |
|-------|--------------------------------------------------------------|
| 1.1   | システム概要 3                                                     |
| 1.2   | コントローラの概要 3                                                  |
| 1.3   | 基本的な操作情報 4                                                   |
| 1.4   | システム設定(有線およびワイヤレス) 5                                         |
| 1.5   | インストーラ電話メニュー6                                                |
| 1.6   | ユーザ電話メニュー7                                                   |
| 2. 0  | インストレーション8                                                   |
| 2. 1  | 筐体のインストレーション                                                 |
|       | (ステップ1) 8                                                    |
| 2. 2  | コントロールパネルのインストレー                                             |
|       | ション (ステップ2)                                                  |
| 2. 3  | コントローラのインストレーション                                             |
| 0.4   | $(\Lambda_{\tau}, \gamma, \gamma, \gamma)$                   |
| 2.4   | DX2010のインストレーション                                             |
|       | $(\chi_{\tau}, \gamma_{\tau}, \gamma_{\tau}, \gamma_{\tau})$ |
| 2.5   | リイヤレスハフのインストレーション                                            |
|       | (ステッフ5)                                                      |
| 2.6   | 管理されている監視エリアの接続                                              |
|       | (ステップ6)                                                      |
| 2.6   | .1 火災監視エリアの配線14                                              |
| 2.6   | .2 侵入監視エリアの配線                                                |
| 2.6   | .3 キースイッチの配線 15                                              |
| 2.7   | プログラム可能な出力の接続                                                |
|       | (ステップ7)16                                                    |
| 2.7   | .1 プログラム可能な出力1の配線 16                                         |
| 2.7   | .2 プログラム可能な出力2~4の配線17                                        |
| 2.8   | 電話回線の接続(ステップ8) 18                                            |
| 2.9   | 音声モジュールの挿入(ステップ9) 18                                         |
| 2.10  | EZTSの接続(ステップ10) 18                                           |
| 2.11  | 電源のインストレーション                                                 |
|       | (ステップ11) 19                                                  |
| 2.1   | 1.1 EZPSワイヤイン電源 19                                           |
| 2.1   | 1.2 プラグイン電源 21                                               |
| 2.1   | 1.3 12VDC予備バッテリー 21                                          |
| 2. 12 | 筐体の固定(ステップ12) 22                                             |
| 2.13  | コントロールパネルのプログラム                                              |
|       | (ステップ13) 22                                                  |
| 2.14  | システムのテスト(ステップ14) 22                                          |
| 3. 0  | 監視エリアの拡張23                                                   |
| 3.1   | ワイヤレスネットワークの構築と                                              |
|       | ワイヤレス機器の設定 23                                                |
| 3.1   | .1 新規システムの検出                                                 |
| 3.1   | .2 ワイヤレスネットワークの構築                                            |
|       | と設定23                                                        |
| 3. 1  | .3 機器の設定24                                                   |
| 3. 1  | .4 機器のテスト24                                                  |
| 3.2   | ワイヤレス管理26                                                    |
| 3. 2  | .1 ワイヤレス設定メニュー                                               |
| 3.2   | .2 監視エリア1~8をワイヤレス                                            |
|       | 監視エリアとして割り当てる 27                                             |

|                | 3. 2. 3                                                                                                    | 3 DX2010入力伸張器および                                                                                                    |                                                                                                    |
|----------------|----------------------------------------------------------------------------------------------------|----------------------------------------------------------------------------------------------------|----------------------------------------------------------------------------------------------------|
|                |                                                                                                    | ワイヤレス監視エリア                                                                                                    | 27                                                                                                    |
|                | 3. 2. 4                                                                                                    | 4 ワイヤレスネットワークの回復                                                                                                    | 27                                                                                                    |
|                | 3.3 "                                                                                                    | フイヤレスシステムメッセージ                                                                                                    | 28                                                                                                    |
| 4.             | 0 7                                                                                                    | プログラム                                                                                                    | 29                                                                                                    |
|                | 4.1                                                                                                    | プログラムの開始                                                                                                    | 29                                                                                                    |
|                | 42 1                                                                                                    | 基本設定                                                                                                    | 30                                                                                                    |
|                | 4.2                                                                                                    | 1                                                                                                    | 31                                                                                                    |
|                | 4.2.<br>4.2.                                                                                                    | - 皿パエック                                                                                                    | 32                                                                                                    |
|                | 1.2.1                                                                                                    | 2                                                                                                    | 33                                                                                                    |
|                | 1 2                                                                                                    | 0 山刀                                                                                                    | 31                                                                                                    |
|                | 4.2.·                                                                                                    | - 四田                                                                                                    | 36                                                                                                    |
|                | 1 2 4                                                                                                    | - ベッティのプログラム 頂日                                                                                                    | 37                                                                                                    |
|                | 4.0.1                                                                                                    | 2 ノヘノムのノロノノム項ロ                                                                                                    | <i>J</i> 1                                                                                               |
|                | 4.0.                                                                                                    | 5 通報版のフロクラム項日<br>4                                                                                                    | 41                                                                                                    |
|                | 4. 5. 4                                                                                                    | 4 通報グルーク相足のクログクム                                                                                                    | 10                                                                                                    |
|                | 1 2                                                                                                    |                                                                                                    | 40                                                                                                    |
|                | 4.3.3                                                                                                    | 5 監視エリアのフロクラム項日<br>6 山中のプログラノ西日                                                                                                    | 40<br>E 1                                                                                                |
|                | 4.3.0                                                                                                    | 0 山川のノロクラム項目                                                                                                    | 51                                                                                                    |
|                | 4.3.                                                                                                    | / コントローフのノロクフム項日                                                                                                    | 52                                                                                                    |
|                | 4.3.6                                                                                                    |                                                                                                    | 53                                                                                                    |
|                | 4.3.                                                                                                    | 9 上場で設定されたナノオルト                                                                                                    | 53                                                                                                    |
|                | 4.4 .                                                                                                    |                                                                                                    | 53                                                                                                    |
|                | 4.5                                                                                                    |                                                                                                    | 54                                                                                                    |
|                | 4.6 i                                                                                                    | <b>宻隔フロクラムソフトワェア(KPS)</b>                                                                                                    | 55                                                                                                    |
|                | 4 0                                                                                                    |                                                                                                    |                                                                                                    |
|                | 4.6.                                                                                                    | 1 インストーラがRPSを呼び出す                                                                                                    | 55                                                                                                    |
|                | 4.6.<br>4.6.2                                                                                                    | 1 インストーラがRPSを呼び出す<br>2 RPSがコントロールパネルを呼                                                                                                    | 55                                                                                                    |
| _              | 4. 6.<br>4. 6. 2                                                                                                    | 1 インストーラがRPSを呼び出す<br>2 RPSがコントロールパネルを呼<br>び出す                                                                                                    | 55<br>55                                                                                                 |
| 5.             | 4. 6.<br>4. 6. 2                                                                                                    | 1 インストーラがRPSを呼び出す<br>2 RPSがコントロールパネルを呼<br>び出す<br>システムテスト                                                                                                    | 55<br>55<br><b>56</b>                                                                                    |
| 5.<br>6.       | 4. 6.<br>4. 6. 2<br>0 1                                                                                                    | 1 インストーラがRPSを呼び出す<br>2 RPSがコントロールパネルを呼<br>び出す<br>システムテスト<br>管理                                                                                                    | 55<br>55<br><b>56</b><br><b>56</b>                                                                       |
| 5.<br>6.<br>7. | 4.6.<br>4.6.2<br>0 1<br>0 1                                                                                                    | <ol> <li>インストーラがRPSを呼び出す</li> <li>RPSがコントロールパネルを呼び出す</li> <li>ジステムテスト</li> <li>管理</li> <li>参照資料</li> </ol>                                                                                                    | 55<br>56<br>56<br>57                                                                                     |
| 5.<br>6.<br>7. | 4. 6.<br>4. 6.<br>0<br>0<br>1<br>7. 1                                                                                                    | <ol> <li>インストーラがRPSを呼び出す</li> <li>RPSがコントロールパネルを呼び出す</li> <li>ジステムテスト</li> <li>管理</li> <li>参照資料</li> <li>室体配線ラベル</li> </ol>                                                                                                    | 55<br>55<br>56<br>56<br>57<br>57                                                                         |
| 5.<br>6.<br>7. | 4. 6.<br>4. 6.<br>0<br>0<br>1<br>7. 1<br>7. 2                                                                                                    | <ol> <li>インストーラがRPSを呼び出す</li> <li>RPSがコントロールパネルを呼び出す</li> <li>ジステムテスト</li> <li>管理</li> <li>診照資料</li> <li>筐体配線ラベル</li> </ol>                                                                                                    | 55<br>56<br>56<br>57<br>57<br>58                                                                         |
| 5.<br>6.<br>7. | 4. 6. 4. 6.                                                                                                    | <ol> <li>インストーラがRPSを呼び出す</li> <li>RPSがコントロールパネルを呼び出す</li> <li>システムテスト</li> <li>管理</li> <li>参照資料</li> <li>室体配線ラベル</li> <li>電力制限配線のグループ指定</li> <li>予備バッテリーの計算</li> </ol>                                                                                                    | 55<br>56<br>56<br>57<br>57<br>58<br>59                                                                   |
| 5.<br>6.<br>7. | 4. 6. 4. 6.                                                                                                    | <ol> <li>インストーラがRPSを呼び出す</li> <li>RPSがコントロールパネルを呼び出す</li> <li>マステムテスト</li> <li>管理</li> <li>参照資料</li> <li>室体配線ラベル</li> <li>電力制限配線のグループ指定</li> <li>予備バッテリーの計算</li> <li>イベント通報コード</li> </ol>                                                                                                    | 55<br>56<br>56<br>57<br>57<br>58<br>59<br>60                                                             |
| 5.<br>6.<br>7. | 4. 6. 4. 6. 4. 4. 4. 4. 4. 4. 4. 4. 4. 4. 4. 4. 4.                                                                                                    | <ol> <li>インストーラがRPSを呼び出す</li> <li>RPSがコントロールパネルを呼び出す</li> <li>マステムテスト</li> <li>管理</li> <li>参照資料</li> <li>童体配線ラベル</li> <li>電力制限配線のグループ指定</li> <li>予備バッテリーの計算</li> <li>ディスプレイステータス</li> </ol>                                                                                                    | 55<br>56<br>56<br>57<br>57<br>58<br>59<br>60<br>62                                                       |
| 5.<br>6.<br>7. | 4. 6. 2<br>4. 6. 2<br>0 4<br>0 4<br>7. 1 6<br>7. 2 7<br>7. 3 -<br>7. 4 -<br>7. 5 -<br>7. 6 4                                                                                                    | <ol> <li>インストーラがRPSを呼び出す</li> <li>RPSがコントロールパネルを呼び出す</li> <li>マステムテスト</li> <li>システムテスト</li> <li>管理</li> <li>参照資料</li> <li>筐体配線ラベル</li> <li>電力制限配線のグループ指定</li> <li>予備バッテリーの計算</li> <li>イベント通報コード</li> <li>ディスプレイステータス</li> <li>よくある質問(FAQ)</li> </ol>                                                                                                    | 55<br>56<br>56<br>57<br>57<br>58<br>59<br>60<br>62<br>64                                                 |
| 5.<br>6.<br>7. | 4. 6. 4. 6. 4. 4. 4. 4. 4. 4. 4. 4. 4. 4. 4. 4. 4.                                                                                                    | <ol> <li>インストーラがRPSを呼び出す</li> <li>RPSがコントロールパネルを呼び出す</li> <li>マステムテスト</li> <li>システムテスト</li> <li>管理</li> <li>参照資料</li> <li>筐体配線ラベル</li> <li>電力制限配線のグループ指定</li> <li>予備バッテリーの計算</li> <li>イベント通報コード</li> <li>ディスプレイステータス</li> <li>よくある質問(FAQ)</li> <li>プログラムに関する質問</li> </ol>                                                                                                    | 55<br>55<br>56<br>57<br>57<br>58<br>59<br>60<br>62<br>64<br>64                                           |
| 5.<br>6.<br>7. | 4. 6. 4. 6. 4. 4. 4. 4. 4. 4. 4. 4. 4. 4. 4. 4. 4.                                                                                                    | <ol> <li>インストーラがRPSを呼び出す</li> <li>RPSがコントロールパネルを呼び出す</li> <li>マステムテスト</li> <li>システムテスト</li> <li>管理</li> <li>参照資料</li> <li>管体配線ラベル</li> <li>電力制限配線のグループ指定</li> <li>予備バッテリーの計算</li> <li>予備バッテリーの計算</li> <li>ディスプレイステータス</li> <li>よくある質問(FAQ)</li> <li>プログラムに関する質問</li> <li>システム操作に関する質問</li> </ol>                                                                                                    | 55<br>56<br>56<br>57<br>57<br>57<br>57<br>60<br>62<br>64<br>64<br>65                                     |
| 5.<br>6.<br>7. | 4. 6. 4. 6. 4. 4. 4. 4. 4. 4. 4. 4. 4. 4. 4. 4. 4.                                                                                                    | <ol> <li>インストーラがRPSを呼び出す</li> <li>RPSがコントロールパネルを呼び出す</li> <li>マステムテスト</li> <li>管理</li> <li>参照資料</li> <li>筐体配線ラベル</li> <li>電力制限配線のグループ指定</li> <li>予備バッテリーの計算</li> <li>予備バッテリーの計算</li> <li>イベント通報コード</li> <li>ディスプレイステータス</li> <li>ドムの質問(FAQ)</li> <li>コレトローラに関する質問</li> <li>コントローラに関する質問</li> </ol>                                                                                                    | 55<br>55<br>56<br>57<br>57<br>57<br>57<br>58<br>59<br>60<br>62<br>64<br>64<br>65<br>67                   |
| 5.<br>6.<br>7. | 4. 6. 4. 6. 4. 4. 4. 4. 4. 4. 4. 4. 4. 4. 4. 4. 4.                                                                                                    | <ol> <li>インストーラがRPSを呼び出す</li> <li>RPSがコントロールパネルを呼び出す</li> <li>マステムテスト</li> <li>管理</li> <li>参照資料</li> <li>室体配線ラベル</li> <li>電力制限配線のグループ指定</li> <li>予備バッテリーの計算</li> <li>イベント通報コード</li> <li>ディスプレイステータス</li> <li>ディスプレイステータス</li> <li>システム操作に関する質問</li> <li>コントローラに関する質問</li> <li>4 暗証番号に関する質問</li> </ol>                                                                                                    | 55<br>55<br>56<br>57<br>57<br>58<br>59<br>60<br>62<br>64<br>64<br>65<br>67<br>67                         |
| 5.<br>6.<br>7. | 4. 6.<br>4. 6.<br>0 4<br>0 4<br>7. 1 1<br>7. 2 7<br>7. 3 7<br>7. 4 7<br>7. 6 7<br>7. 6.<br>7. 6.<br>7. 6.<br>7. 6.<br>7. 6.<br>7. 6.<br>7. 6.<br>7. 6.<br>7. 6.<br>7. 6.<br>7. 7 4                                                                                                    | <ol> <li>インストーラがRPSを呼び出す</li> <li>RPSがコントロールパネルを呼び出す</li> <li>マステムテスト</li> <li>システムテスト</li> <li>管理</li> <li>参照資料</li> <li>室体配線ラベル</li> <li>電力制限配線のグループ指定</li> <li>予備バッテリーの計算</li> <li>予備バッテリーの計算</li> <li>イベント通報コード</li> <li>ディスプレイステータス</li> <li>ドムの)</li> <li>プログラムに関する質問</li> <li>コントローラに関する質問</li> <li>福証番号に関する質問</li> <li>幾関の承認と要件</li> </ol>                                                                                  | 55<br>55<br>56<br>57<br>57<br>57<br>57<br>57<br>57<br>57<br>60<br>62<br>64<br>64<br>65<br>67<br>67<br>68 |
| 5.<br>6.<br>7. | 4. 6.<br>4. 6.<br>0 4<br>0 4<br>7. 1 1<br>7. 2 1<br>7. 3 -<br>7. 4 -<br>7. 5 -<br>7. 6 -<br>7. 6 -<br>7. 6 -<br>7. 6 -<br>7. 6 -<br>7. 6 -<br>7. 6 -<br>7. 6 -<br>7. 6 -<br>7. 6 -<br>7. 6 -<br>7. 6 -<br>7. 7 t<br>7. 7 t                                                                                                    | <ol> <li>インストーラがRPSを呼び出す</li> <li>RPSがコントロールパネルを呼び出す</li> <li>マステムテスト</li> <li>システムテスト</li> <li>管理</li> <li>参照資料</li> <li>童体配線ラベル</li> <li>電力制限配線のグループ指定</li> <li>予備バッテリーの計算</li> <li>イベント通報コード</li> <li>ディスプレイステータス</li> <li>ドAQ)</li> <li>プログラムに関する質問</li> <li>コントローラに関する質問</li> <li>コントローラに関する質問</li> <li>増証番号に関する質問</li> <li>2 認可と承認</li> </ol>                                                                                 | 55<br>56<br>56<br>57<br>57<br>57<br>58<br>59<br>60<br>62<br>64<br>65<br>67<br>67<br>68<br>68             |
| 5.<br>6.<br>7. | 4. 6. 4. 6. 4. 4. 4. 4. 4. 4. 4. 4. 4. 4. 4. 4. 4.                                                                                                    | <ol> <li>インストーラがRPSを呼び出す</li> <li>RPSがコントロールパネルを呼び出す</li> <li>マステムテスト</li> <li>システムテスト</li> <li>管理</li> <li>参照資料</li> <li>筐体配線ラベル</li> <li>電力制限配線のグループ指定</li> <li>予備バッテリーの計算</li> <li>イベント通報コード</li> <li>ディスプレイステータス</li> <li>ドイスプレイステータス</li> <li>アログラムに関する質問</li> <li>コントローラに関する質問</li> <li>コントローラに関する質問</li> <li>第個の承認と要件</li> <li>認可と承認</li> <li>FCC</li> </ol>                                                                 | 55<br>56<br>56<br>57<br>57<br>58<br>59<br>60<br>62<br>64<br>65<br>67<br>67<br>68<br>68<br>68             |
| 5.<br>6.<br>7. | 4. 6.<br>4. 6.<br>4. 6.<br>7. 1 1<br>7. 2 1<br>7. 3 -<br>7. 4 -<br>7. 5 -<br>7. 6 -<br>7. 6 -<br>7. 6 -<br>7. 6 -<br>7. 6 -<br>7. 6 -<br>7. 6 -<br>7. 6 -<br>7. 6 -<br>7. 7 t<br>7. 7 t<br>7. 7 t<br>7. 7 t<br>7. 7 t                                                                                                    | <ol> <li>インストーラがRPSを呼び出す</li> <li>RPSがコントロールパネルを呼び出す</li> <li>マステムテスト</li> <li>管理</li> <li>参照資料</li> <li>管体配線ラベル</li> <li>電力制限配線のグループ指定</li> <li>予備バッテリーの計算</li> <li>イベント通報コード</li> <li>ディスプレイステータス</li> <li>オントローラに関する質問</li> <li>コントローラに関する質問</li> <li>コントローラに関する質問</li> <li>第回と承認</li> <li>FCC</li> <li>カナダ産業省</li> </ol>                                                                                                    | 55<br>55<br>56<br>57<br>57<br>58<br>59<br>60<br>62<br>64<br>65<br>67<br>68<br>68<br>68<br>69             |
| 5.<br>6.<br>7. | 4. 6.<br>4. 6.<br>4. 6.<br>7. 1<br>7. 1<br>7. 2<br>7. 3<br>7. 4<br>7. 5<br>7. 6<br>7. 6<br>7. 6<br>7. 6<br>7. 6<br>7. 6<br>7. 6<br>7. 6                                                                                                    | <ol> <li>インストーラがRPSを呼び出す</li> <li>RPSがコントロールパネルを呼び出す</li> <li>システムテスト</li> <li>管理</li> <li>参照資料</li> <li>筐体配線ラベル</li> <li>電力制限配線のグループ指定</li> <li>予備バッテリーの計算</li> <li>イベント通報コード</li> <li>ディスプレイステータス</li> <li>ディスプレイステータス</li> <li>システム操作に関する質問</li> <li>コントローラに関する質問</li> <li>コントローラに関する質問</li> <li>第回と承認</li> <li>FCC</li> <li>カナダ産業省</li> <li>SIA</li> </ol>                                                                      | 55<br>55<br>56<br>57<br>57<br>59<br>60<br>62<br>64<br>65<br>67<br>68<br>68<br>69<br>69                   |
| 5.<br>6.<br>7. | 4. 6.<br>4. 6.<br>7. 1<br>7. 2<br>7. 3<br>7. 4<br>7. 5<br>7. 6<br>7. 6<br>7. 6<br>7. 6<br>7. 6<br>7. 6<br>7. 6<br>7. 6                                                                                                    | <ol> <li>インストーラがRPSを呼び出す</li> <li>RPSがコントロールパネルを呼び出す</li> <li>マステムテスト</li> <li>管理</li> <li>参照資料</li> <li>室体配線ラベル</li> <li>電力制限配線のグループ指定</li> <li>予備バッテリーの計算</li> <li>イベント通報コード</li> <li>ディスプレイステータス</li> <li>ディスプレイステータス</li> <li>システム操作に関する質問</li> <li>コントローラに関する質問</li> <li>第回と承認</li> <li>第CC</li> <li>カナダ産業省</li> <li>5 損害保険業研究所(UL)</li> </ol>                                                                                 | 55<br>55<br>56<br>57<br>57<br>59<br>60<br>62<br>64<br>65<br>67<br>68<br>68<br>69<br>71                   |
| 5.<br>6.<br>7. | 4. 6.<br>4. 6.<br>6.<br>7. 1 1<br>7. 2 1<br>7. 3 -<br>7. 4 -<br>7. 3 -<br>7. 4 -<br>7. 5 -<br>7. 6 -<br>7. 6 -<br>7. 6 -<br>7. 6 -<br>7. 6 -<br>7. 6 -<br>7. 6 -<br>7. 6 -<br>7. 6 -<br>7. 6 -<br>7. 6 -<br>7. 6 -<br>7. 7 -<br>7. 7 -<br>7 | <ol> <li>インストーラがRPSを呼び出す</li> <li>RPSがコントロールパネルを呼び出す</li> <li>マステムテスト</li> <li>管理</li> <li>参照資料</li> <li>室体配線ラベル</li> <li>電力制限配線のグループ指定</li> <li>予備バッテリーの計算</li> <li>イベント通報コード</li> <li>ディスプレイステータス</li> <li>よくある質問(FAQ)</li> <li>プログラムに関する質問</li> <li>コントローラに関する質問</li> <li>コントローラに関する質問</li> <li>第記番号に関する質問</li> <li>第個の承認と要件</li> <li>認可と承認</li> <li>FCC</li> <li>カナダ産業省</li> <li>5 損害保険業研究所(UL)</li> <li>6 EN50131-1</li> </ol> | 55<br>55<br>56<br>57<br>57<br>57<br>57<br>57<br>57<br>57<br>57<br>57<br>57<br>57<br>57<br>57             |
| 5.<br>6.<br>7. | 4. 6.<br>4. 6.<br>6.<br>7. 1 1<br>7. 2 1<br>7. 3 -<br>7. 4 -<br>7. 3 -<br>7. 4 -<br>7. 5 -<br>7. 6 -<br>7. 6 -<br>7. 6 -<br>7. 6 -<br>7. 6 -<br>7. 6 -<br>7. 6 -<br>7. 6 -<br>7. 6 -<br>7. 6 -<br>7. 6 -<br>7. 6 -<br>7. 6 -<br>7. 6 -<br>7. 6 -<br>7. 7 -<br>7. 7 -<br>7 | <ol> <li>インストーラがRPSを呼び出す</li> <li>RPSがコントロールパネルを呼び出す</li> <li>マステムテスト</li> <li>デステムテスト</li> <li>管理</li> <li>参照資料</li> <li>塗体配線ラベル</li> <li>電力制限配線のグループ指定</li> <li>予備バッテリーの計算</li> <li>イベント通報コード</li> <li>ディスプレイステータス</li> <li>ディスプレイステータス</li></ol>                                                                                                    | 55<br>55<br>56<br>57<br>57<br>57<br>57<br>57<br>57<br>57<br>57<br>57<br>57<br>57<br>57<br>57             |
| 5.<br>6.<br>7. | 4. 6.<br>4. 6.<br>4. 6.<br>7. 1 1<br>7. 2 1<br>7. 3 -<br>7. 4<br>7. 5 -<br>7. 6.<br>7. 6.<br>7. 6.<br>7. 6.<br>7. 6.<br>7. 6.<br>7. 6.<br>7. 6.<br>7. 6.<br>7. 7.<br>7. 7. 7.<br>7. 7. 7.<br>7. 7. 7. 7.<br>7. 7. 7. 7. 7. 7. 7. 7. 7. 7. 7. 7. 7. 7                                                                                                    | <ol> <li>インストーラがRPSを呼び出す</li> <li>RPSがコントロールパネルを呼び出す</li> <li>マステムテスト</li></ol>                                                                                                    | 55<br>55<br>56<br>57<br>57<br>57<br>57<br>57<br>57<br>57<br>57<br>57<br>57<br>57<br>57<br>57             |
| 5.<br>6.<br>7. | 4. 6.<br>4. 6.<br>4. 6.<br>7. 1<br>7. 1<br>7. 2<br>7. 3<br>7. 4<br>7. 5<br>7. 6<br>7. 6<br>7. 6<br>7. 6<br>7. 6<br>7. 6<br>7. 6<br>7. 6                                                                                                    | <ol> <li>インストーラがRPSを呼び出す</li> <li>RPSがコントロールパネルを呼び出す</li> <li>マステムテスト</li></ol>                                                                                                    | 55<br>55<br>56<br>57<br>57<br>57<br>57<br>57<br>57<br>57<br>57<br>57<br>57<br>57<br>57<br>57             |
| 5.<br>6.<br>7. | 4. 6.<br>4. 6.<br>4. 6.<br>7. 1<br>6<br>7. 1<br>7. 2<br>7. 3<br>7. 4<br>7. 3<br>7. 4<br>7. 5<br>7. 6<br>7. 6<br>7. 6<br>7. 6<br>7. 6<br>7. 6<br>7. 6<br>7. 6                                                                                                    | <ol> <li>インストーラがRPSを呼び出す</li> <li>RPSがコントロールパネルを呼び出す</li> <li>マステムテスト</li> <li>管理</li> <li>参照資料</li> <li>管理</li></ol>                                                                                                    | 55<br>55<br>56<br>57<br>57<br>57<br>57<br>57<br>57<br>57<br>57<br>57<br>57<br>57<br>57<br>57             |

# 1.0 クイックレファレンス

# 1.1 システム概要

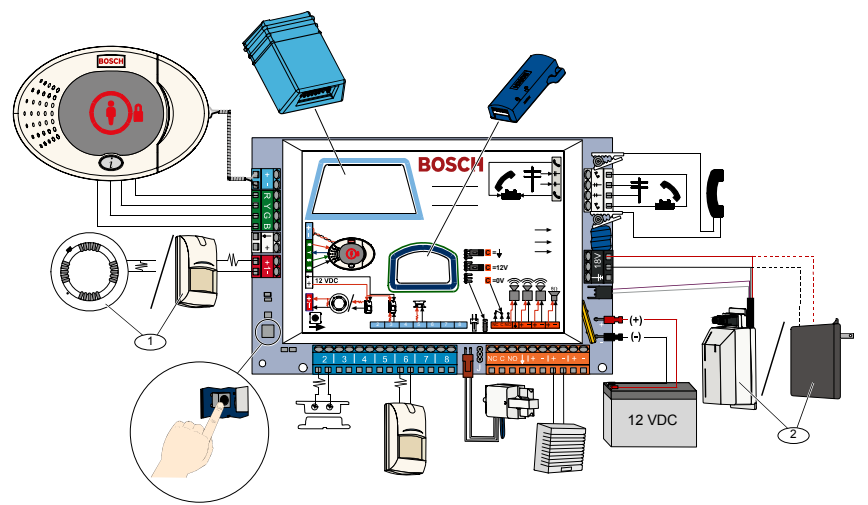

<sup>1</sup> 二線式煙感知器または侵入探知器(動作検知器など)のいずれかを監視エリア1に接続します。 <sup>2</sup> EZPSワイヤイン型電源または変圧器のいずれかを使います。

## 1.2 コントローラの概要

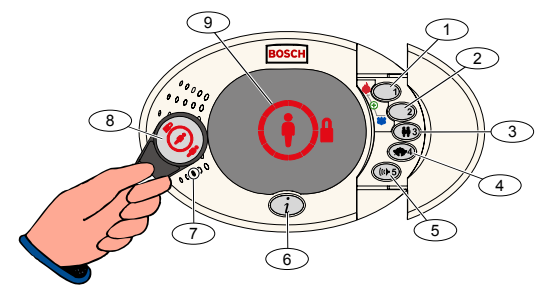

| コール<br>アウト        | 詳細                                                           |                                                                                  |  |  |
|-------------------|--------------------------------------------------------------|----------------------------------------------------------------------------------|--|--|
| 1                 | [1]を2秒間押し続けると、火災警報が開始します。                                    | [1]を2秒間押し続けると、火災警報が開始します。                                                        |  |  |
| -                 | 繁急アラームの場合は、[1]と[2]を2秒間押し続け                                   | より。                                                                              |  |  |
| 2                 | [2]を2秒間押し続けると、パニックアラームが開始                                    | 自します。                                                                            |  |  |
|                   | 「緊急アラームの場合は、[1]と[2]を2秒間押し続け                                  | ます。                                                                              |  |  |
| 3                 | [3]を2秒間押し続けると、ユーザメニューに入力し<br>オプション'を選択します:                   | 、て認証タグをかざしたり、暗証番号を入力したりできます。                                                     |  |  |
|                   | • ユーザの追加: [1]を押します。 このオ<br>暗証番号を割り当てる必<br>を割り当てることもでき        | プションを使うと、新規ユーザを追加できます。<br>要があります。また、説明を録音して、認証タグまたはキーフォブ<br>ます。音声指示に従ってください。     |  |  |
|                   | • ユーザの変更: [2]を押します。 このオ<br>説明、認証タグ、キーフ                       | プションを使うと、既存のユーザに割り当てられている暗証番号や<br>ォブを追加または変更できます。音声指示に従ってください。                   |  |  |
|                   | • <b>ユーザの削除</b> : [3]を押します。                                  |                                                                                  |  |  |
| 4                 | [4]を2秒間押し続けると、音響停止をオンまたはス                                    | - フにできます。                                                                        |  |  |
| 5                 | [5]を2秒間押し続けると、音量メニューに入力でき<br>低、中、高、または無音にできます <sup>2</sup> 。 | [5]を2秒間押し続けると、音量メニューに入力できます。再度押すと、レベルを選択できます。<br>低、中、高、または無音にできます <sup>2</sup> 。 |  |  |
| 6                 | [i]を押すと、システムを作動オンまたは切断でき                                     | ます。音声指示に従ってください。                                                                 |  |  |
| 7                 |                                                              |                                                                                  |  |  |
| 8                 | 認証タグをコントローラにかざすと、システムを作動または切断できます。                           |                                                                                  |  |  |
| 9                 | コントローラが表示されます。詳細については、第7.5項「ディスプレイステータス」(62ページ)を参照           |                                                                                  |  |  |
|                   | してください。                                                      |                                                                                  |  |  |
| 1 これらØ            | のオプションにアクセスするには、管理者の認証タク                                     | または暗証番号が必要です。                                                                    |  |  |
| 他のユ-              | 1ーザは、自分の暗証番号の変更しか行えません。                                      |                                                                                  |  |  |
| <sup>2</sup> 無音コン | コントローラ:警戒遅延および発報遅延の音が消えます                                    | o                                                                                |  |  |

# 1.3 基本的な操作情報

| 項目                                    | 詳細                                                      |                                                |  |
|---------------------------------------|---------------------------------------------------------|------------------------------------------------|--|
|                                       | 自宅の電話:                                                  | [#]を3回押して暗証番号を入力します。                           |  |
|                                       | 从如の電託・                                                  | 自宅の電話番号をダイヤルして、電話がかかったら[*]を3回押します。暗証番号         |  |
| 電話セッション                               |                                                         | を入力してください。                                     |  |
| を開始、終了                                | インストーラクイックコ                                             | テスト電話をコントロールパネルのテストポストか電話端末に接続します。シス           |  |
|                                       | ネクト:                                                    | テムテストボタンを約15秒間押し続けます。暗証番号を入力します。               |  |
|                                       | 電話を終了:                                                  | システムが「終了します」というまで繰り返し [#] を押してください。            |  |
|                                       | 電話セッションを開始します                                           | †(上記のオプションを参照)。                                |  |
|                                       | 指示に従ってインストーラの                                           | D暗証番号を入力してください。                                |  |
| プログラムを入                               | インストーラメニューから、                                           | 基本設定の場合は[3]、上級者向けの設定の場合は[4]を押します。              |  |
| 力、終了                                  | - 基本設定の場合は                                              | 、第4.2項(30ページ)を参照してください。                        |  |
|                                       | - 上級者向けの設定                                              | の場合は、第4.3項(36ページ)を参照してください。                    |  |
|                                       | プログラムを終了するには、                                           | システムがインストーラメニューのオプションを通知するまで繰り返し[#]を押          |  |
|                                       |                                                         |                                                |  |
| 暗証番号長                                 | 4桁または6桁のオフションス                                          | Pあります。 選択によって暗証番号の長さか変わります。<br>B考点はの語字項日乗号 961 |  |
| インフレーラの                               | 上級有円りの設定 → 「上桁                                          | & 1 回り の 故 定 項 日 留 5 001]                      |  |
| インストーノの<br>暗証番号                       | 4 桁のデフォルト = 5432、6 桁のデフォルト = 543211 (上級者向けの設定項目番号 7011) |                                                |  |
| 管理者用の暗証<br>番号                         | 4桁のデフォルト = 1234、6桁のデフォルト = 123455(上級者向けの設定項目番号 7001)    |                                                |  |
| ▶ ▶ ▶ ▶ ▶ ▶ ▶ ▶ ▶ ▶ ▶ ▶ ▶ ▶ ▶ ▶ ▶ ▶ ▶ |                                                         | ト級者向けの設定項目番号9999」を入力します。これにより、工場で設定されたデ        |  |
| 工場で設定され                               | フォルトの数値をすべて回復                                           | 夏できます。国番号以外のプログラム項目はすべて、工場で設定されたデフォルト          |  |
| にアノオルト                                | の数値を回復するとリセッ                                            | トされます。 録音された音声項目には影響しません。                      |  |
|                                       | 電話セッションを開始するた                                           | か、コントローラ上の[3]を押し続けます(3ページの第1.2項「コントローラの概       |  |
|                                       | 要」を参照してください)。                                           |                                                |  |
| ユーザの追加ま                               | 管理者用の暗証番号を入力し                                           | _ます。<br>                                       |  |
| たは変更                                  | [4]を押してユーザメニュー                                          | を選択します。                                        |  |
|                                       | 新規ユーザを追加するには[                                           | 1]、既存のユーザを変更するには[3]を押します。音声指示に従ってください。         |  |
|                                       | 新規ユーザを追加するか既存                                           | 字のユーザを変更する際は、認証タグやキーフォブを割り当てることもできます。          |  |
| システムテスト                               | システムテストを開始する                                            | こは、コントロールパネル上のシステムテストボタンを1度押します。               |  |
| 「操作を開始し                               | 「操作を開始します」メッヤ                                           | zージが聞こえたら、インストーラの暗証番号を入力します。                   |  |
| ます」の詳細                                | システムは障害状況について通知した後、メニューオプションを選択するよう指示します。               |                                                |  |

### 1.4 システム設定(有線およびワイヤレス)

システムのインストールおよび設定後、ユーザを追加する際にキーフォブを追加します。

ワイヤレス機器を使って、Easy シリーズの侵入アラームコントロールパネルをインストールするには 以下の手順に従います。

- 1. 『wLSN レファレンスガイド』 (P/N: F01U009440) の指示に従い、各機器の位置で信号が十分に強いこ とを確認します。
- コントロールパネルやコントローラ、入出力機器、DX2010入力伸張器、ワイヤレスハブなどの有線機器 をすべてインストールします。特定のインストレーションと設定の方法については各機器に同梱されて いるインストレーション手順を参照してください。

1つまたは複数のDX2010入力伸張器がコントロールパネルに接続されているかどうかに応じて、コントロールパネルはワイヤレス監視エリア番号を割り当てます。

- 3. ワイヤレス機器すべてのベースをインストールします。
- 4. コントロールパネルに電源を入れます。
- 5. システムテストを開始します。
  - 電話から:
    - 1. 電話をかけます。
      - 4ページの第1.3項 「基本的な操作情報」を参照してください。
    - 2. インストーラ電話メニューでシステム管理用に[1]を押します。
    - 完全なシステムテストを行うには[2]を押します。
       第1.5項「インストーラ電話メニュー」(6ページ)を参照してください。
  - コントロールパネルから: 完全なシステムテストを開始するには、システムテストボタンを1秒間押し続けてください。詳細に ついては、第5.0項「システムテスト」(56ページ)を参照してください。
- システムが「バッテリーをインストールしてください」と通知したら、バッテリーをインストールする か、あらゆるワイヤレス機器からバッテリーのタブを取り外してください。 機器のカバーをベースに取り付けます。
- バッテリーをすべてインストールし、機器のカバーを取り付けたら、電話かコントローラで[1]を押し て操作を続けます。 システムが新しいワイヤレス機器を識別(検出)します。このプロセスには最高4分かかります。 検出プロセスが完了したら、システムは検出した機器の数を通知します。
- 8. システムが「全ての監視エリアをテストします」と通知したら、ワイヤレス入出力を含む各機器をテスト(障害および復旧)します。

詳細については、第3.1.4項「機器のテスト」(24ページ)を参照してください。

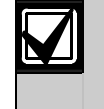

監視エリアの番号は、機器をテスト(不正操作または障害および復旧)した順にワイヤレス機器に割り当てられます。ワイヤレス機器に特定の監視エリア番号を割り当てたい場合は、ワイ ヤレス機器を適切な順序でテストするようにしてください。それ以外の場合、システムは最も 低い監視エリア番号を最初にテストしたワイヤレス機器に割り当てます。

- 各機器をテストしたら、第4.3.5項「監視エリアのプログラム項目」(46ページ)と第4.3.6項「出力の プログラム項目」(51ページ)を完了します。機器を復旧すると、割り当てられた機器番号をシステム が通知します。入出力をテストして、第4.3.5項と第4.3.6項を完了します。 これを行わなければ、監視エリアに障害が発生した際に監視エリア番号を監視エリアの説明に照合でき ません。コントロールパネルが残りのシステムテストを完了して、終了したら通知します。
- 10. コントロールパネルがシステムテストをすべて完了したら、**基本設定**を入力します。RPSを使ってコン トロールパネルをプログラムすることもできます。

# 1.5 インストーラ電話メニュー

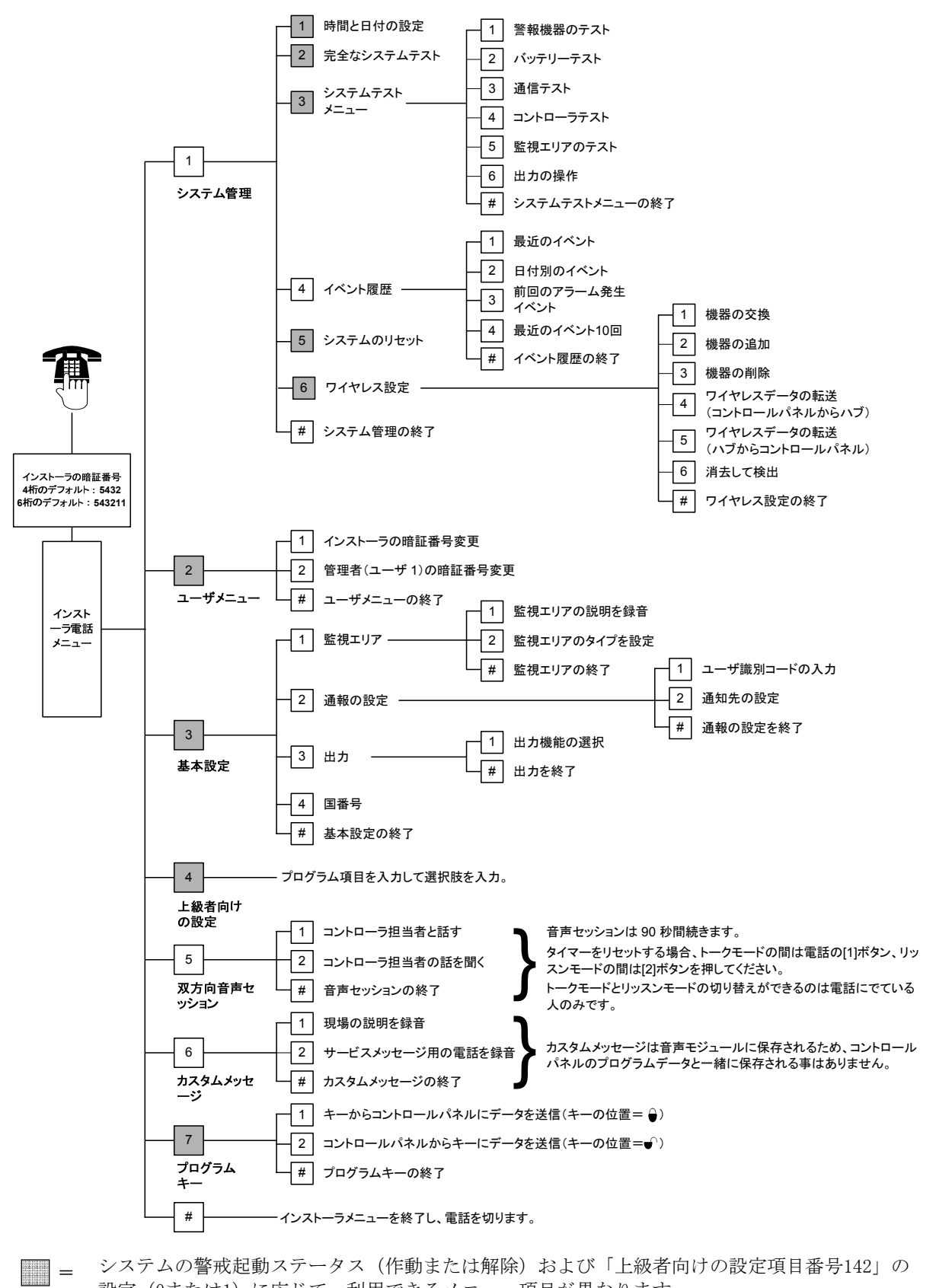

### 1.6 ユーザ電話メニュー

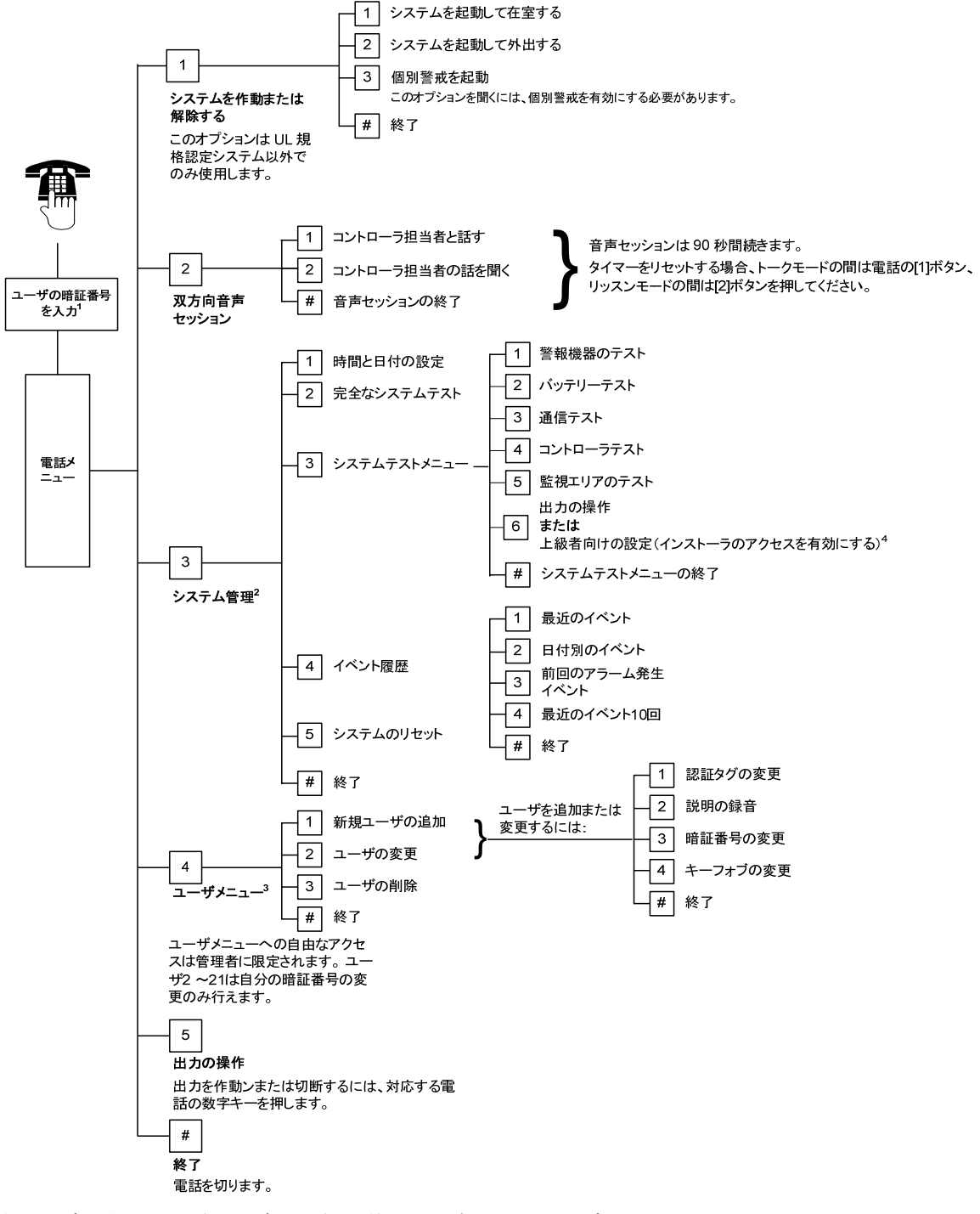

1ユーザの暗証番号(ユーザ1~21)を使った場合にのみユーザメニューにアクセスできます。

- <sup>2</sup>システムが起動している場合、システム管理オプションは利用できません。
- <sup>3</sup>管理者のみがユーザを追加、変更、削除できます。ユーザ2~21は自分の暗証番号の変更のみ行えます。 ユーザの音声説明は音声モジュールに保存されるため、プログラムデータと一緒にコントロールパネルに 転送される事はありません。
- <sup>4</sup> オプション6を利用すると管理者(ユーザ1)はインストーラ暗証番号を有効にできます。詳細 については、「上級者向けの設定項目番号142」(39ページ)を参照してください。上記メニュー項目 は、システムのステータスに応じて利用できるものとできないものがあります。

# 2.0 インストレーション

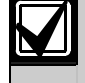

本システムをインストールする際は公認サービス要員のみを使用してください。 コントロールパネルは恒久的に機器に接続されているため、建物のインストレーション用配線 には即時アクセス可能な接続切断機器を含む必要があります。

コントロールパネルを取り扱う際は、静電気防止手順に従ってください。 コントロールパネルを操作する前に、コントロールパネルの接地端子に触れると静電荷を放出 できます。

システムのインストレーションを補佐できるよう、本項はいくつかのセクションに分かれ、段階的な形式 で見出しがつけられています。各セクションまたは主要なステップは、複数のより細かいステップで構成 されており、次のセクションや主要なステップに進む前にこれを完了する必要があります。

# 2.1 筐体のインストレーション(ステップ1)

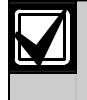

ドライウォールなどの非耐力面に筐体をインストールする際は、適切なアンカーとスクリュー のセットを使用してください。

 EZTSタンパースイッチ(オプション)を取り付けます。
 壁にタンパースイッチを備える必要がある場合は、筐体を 取り付ける前にプラスチック製の円形ウォールプラグを挿 入してください。
 詳細な設置手順については『EZTS筐体または壁用タンパー スイッチのインストレーションガイド』(P/N: F01U003734)を参照してください。
 筐体の不正操作オプションについては、プログラム項目 137 (39 ページ)を参照してください。

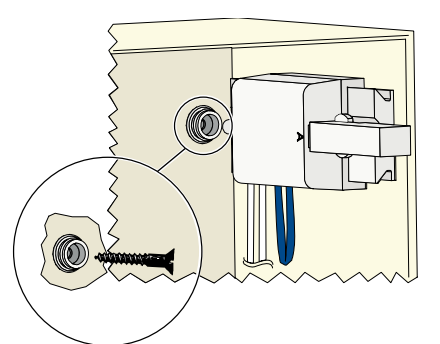

2. 筐体を取り付けます。スクリューは支給されていません。

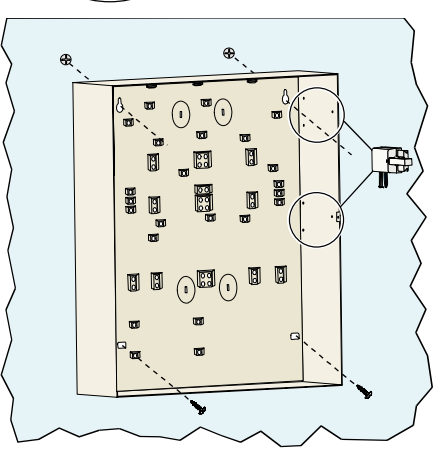

# 2.2 コントロールパネルのインストレーション (ステップ2)

1. 取り付けクリップを筐体の隔離絶縁器の上に置 きます。

コントロールパネルの上端が筐体の止めスロットの間になるように、コントロールパネルを取り付けクリップの上に設置します。

3. 支給されているスクリューを使ってコントロー ルパネルを取り付けクリップに固定します。

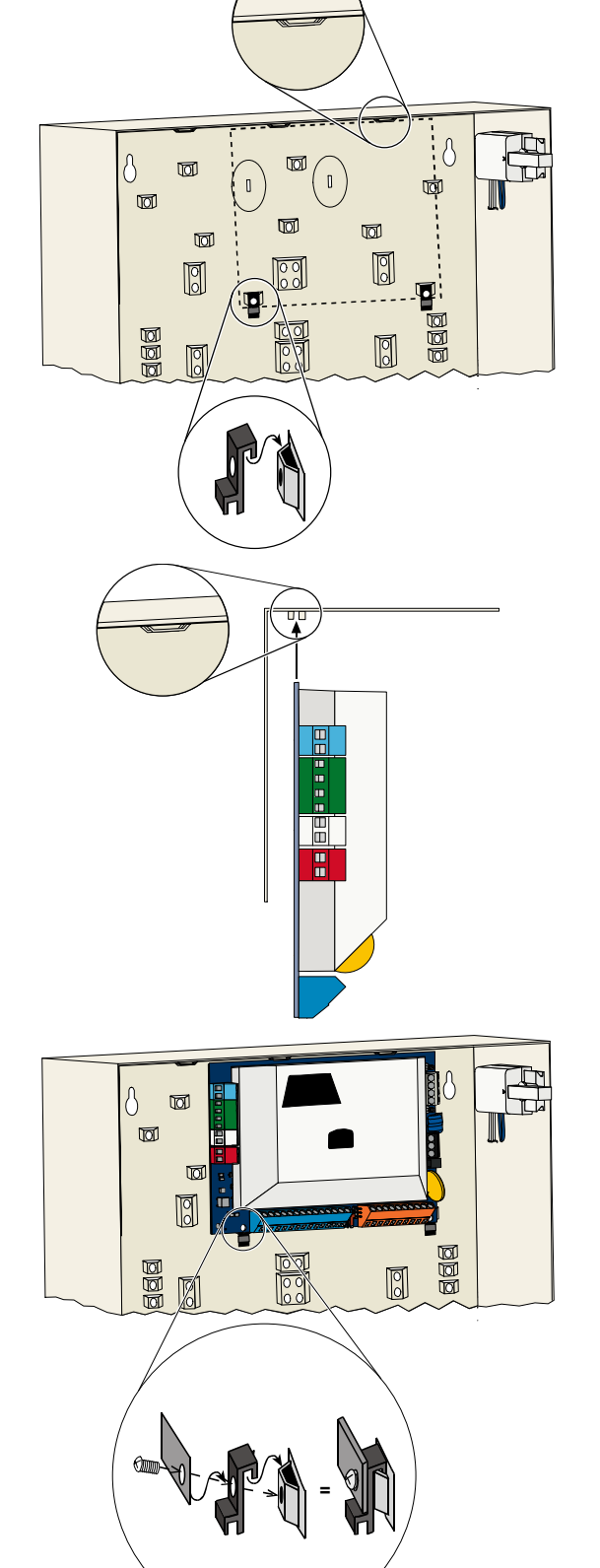

# 2.3 コントローラのインストレーション (ステップ3)

詳細なコントローラのインストレーション手順については、コントローラに同梱されている『EZ1 コントローラ・インストレーションガイド』(P/N: F01U003737)を参照してください。 ワイヤレス ID 読取り器が適切に作動するよう、コントローラは金属面には取り付けてないでください。 複数のコントローラをインストールする場合は、各コントローラが少なくとも1.2m離れていることを確認 します。

コントローラ上でアドレスを設定します。
 コントロールパネルは最高4個のコントローラをサポートできます。
 各コントローラには異なったアドレスが必要です。有効なアドレスは1~4です。
 アドレスのスイッチはコントローラ内部に配置されています。

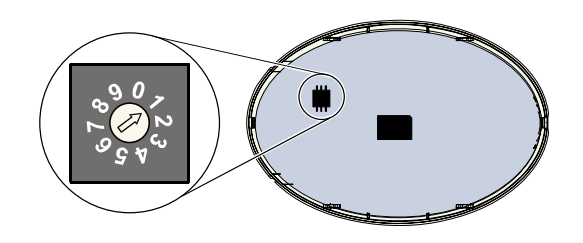

 コントローラのデータバス端子をコント ロールパネルのデータバス端子に接続し ます。

 コントローラの音声バス端子をコントロー ルパネルの音声バス端子に接続します。
 音声バス接続には、撚り合わせ対配線を推 奨します。
 CAT5ケーブルを使用する場合は、以下の CAT5配線図を参照してください。

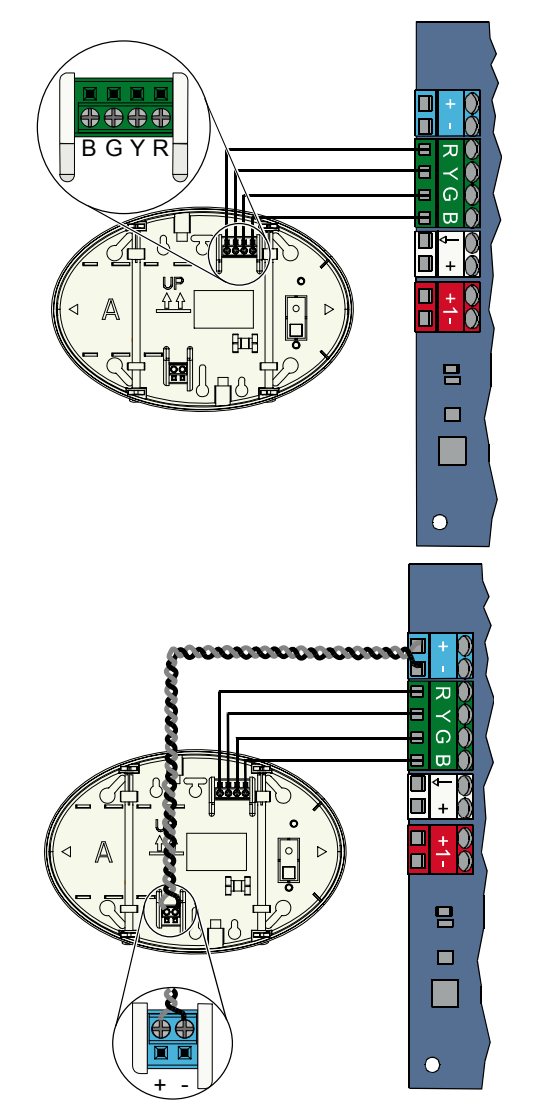

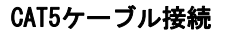

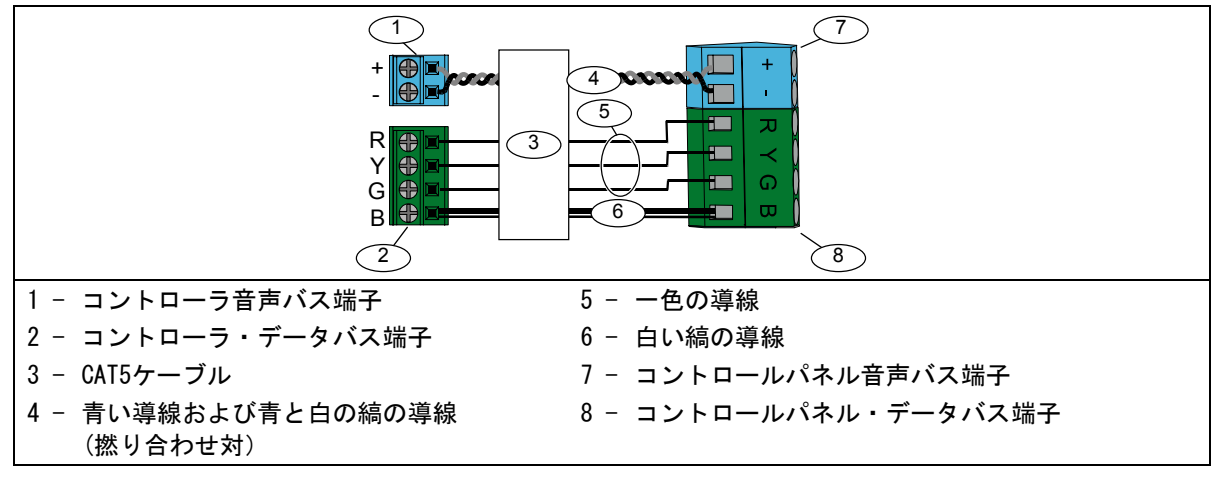

# 2.4 DX2010のインストレーション (ステップ4)

コントロールパネルは、監視エリア9~32で最高3基の DX2010 入力伸張器をサポートします。 詳細については、『DX2010インストレーション手順』 (P/N: 49533)を参照してください。

 DX2010をコントロールパネルの 筐体、またはその他の適切な筐体に 取り付けます。

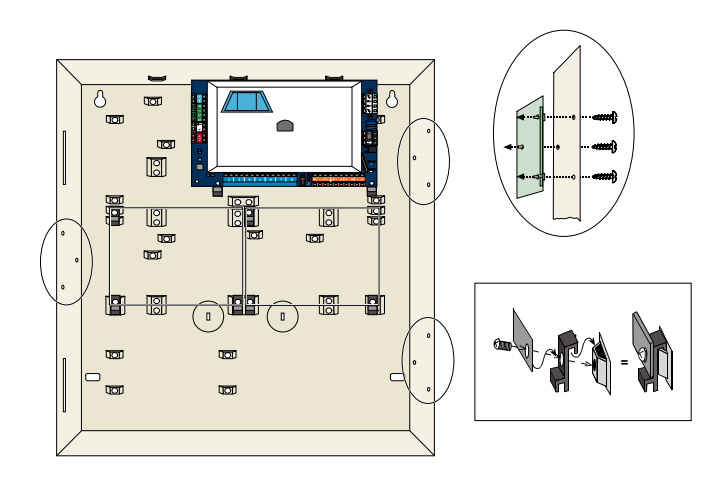

- 2. DX2010のDIPスイッチを設定します。
  - 監視エリア9~16 = アドレス102
  - 監視エリア17~24 = アドレス103
  - 監視エリア25~32 = アドレス104

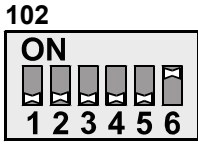

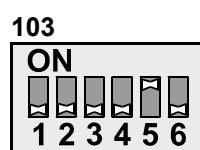

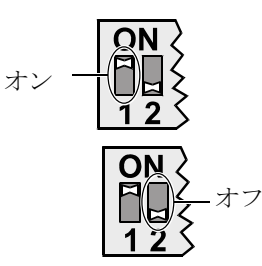

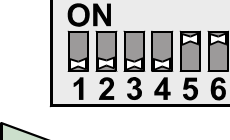

104

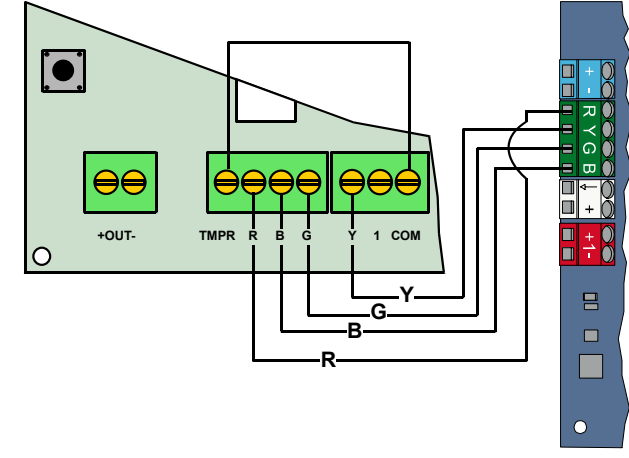

3. DX2010をコントロールパネルに接続 します。

> ジャンパをTMPRおよびCOM端子に接続 して、DX2010の不正操作入力を無効 にします。

> 監視エリアの配線オプションについ ては、第2.6項「管理されている監視 エリアの接続」(14ページ)を参照 してください。

5.4

Ó

# 2.5 ワイヤレスハブのインストレーション(ステップ5)

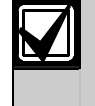

ワイヤレスハブなどのワイヤレス機器をインストールする前に、第3.0項「監視エリアの拡張」(24ページ)、『ISW-BHB1-WXインストレーション手順』(P/N: F01U500915)、『wLSN レファレンスガイド』(P/N:F01U009440)、および各ワイヤレス機器に支給されているインス トレーション手順を参照してください。

- 1. 『wLSNレファレンスガイド』に説明されて いる方法でサイトテストを実施します。
- ワイヤレスハブのS1スイッチをアドレス50 (位置1)に設定します。
   コントロールパネルは1基のワイヤレスハ ブをサポートします。
   機器のアドレス指定ではスイッチS2および S3は使用しません。

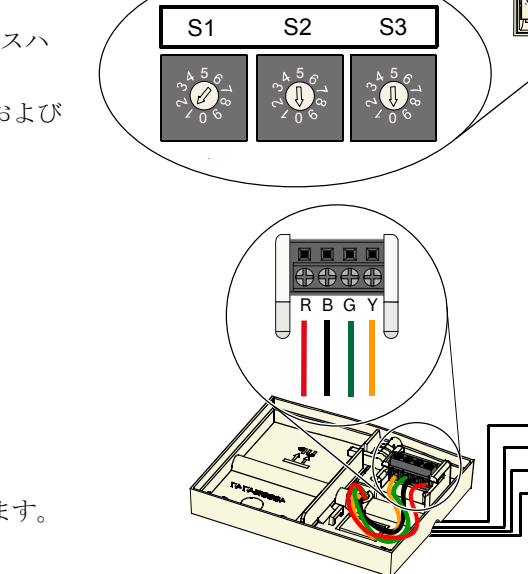

3. ハブをコントロールパネルに接続します。

- ワイヤレスハブの上にカバーを置き、この カバーをハブに固定します。
- 5. 各ワイヤレス機器のインストレーション手 順に従い、ワイヤレス機器のベースをイン ストールします。

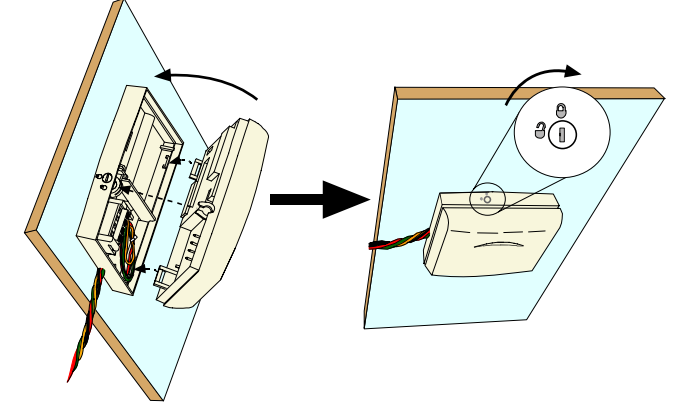

### 2.6 管理されている監視エリアの接続(ステップ6)

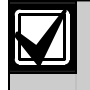

主要AC電源と予備バッテリーの配線をあらゆる省電力配線から分離します。さらなる詳細については、第7.2項「電力制限配線のグループ指定」(58ページ)を参照してください。

#### 2.6.1 火災監視エリアの配線

管理されている監視エリア1は二線式および四線式煙感知器をサポートします。

管理されている監視エリア2~32は四線式煙感知器のみに対応します。

管理されている監視エリアを火災監視エリアとしてプログラムするには、第4.2.1項「監視エリア」 (31ページ)を参照してください。

侵入監視エリアの設定については、第2.6.2項「侵入監視エリアの配線」(15ページ)を参照してく ださい。

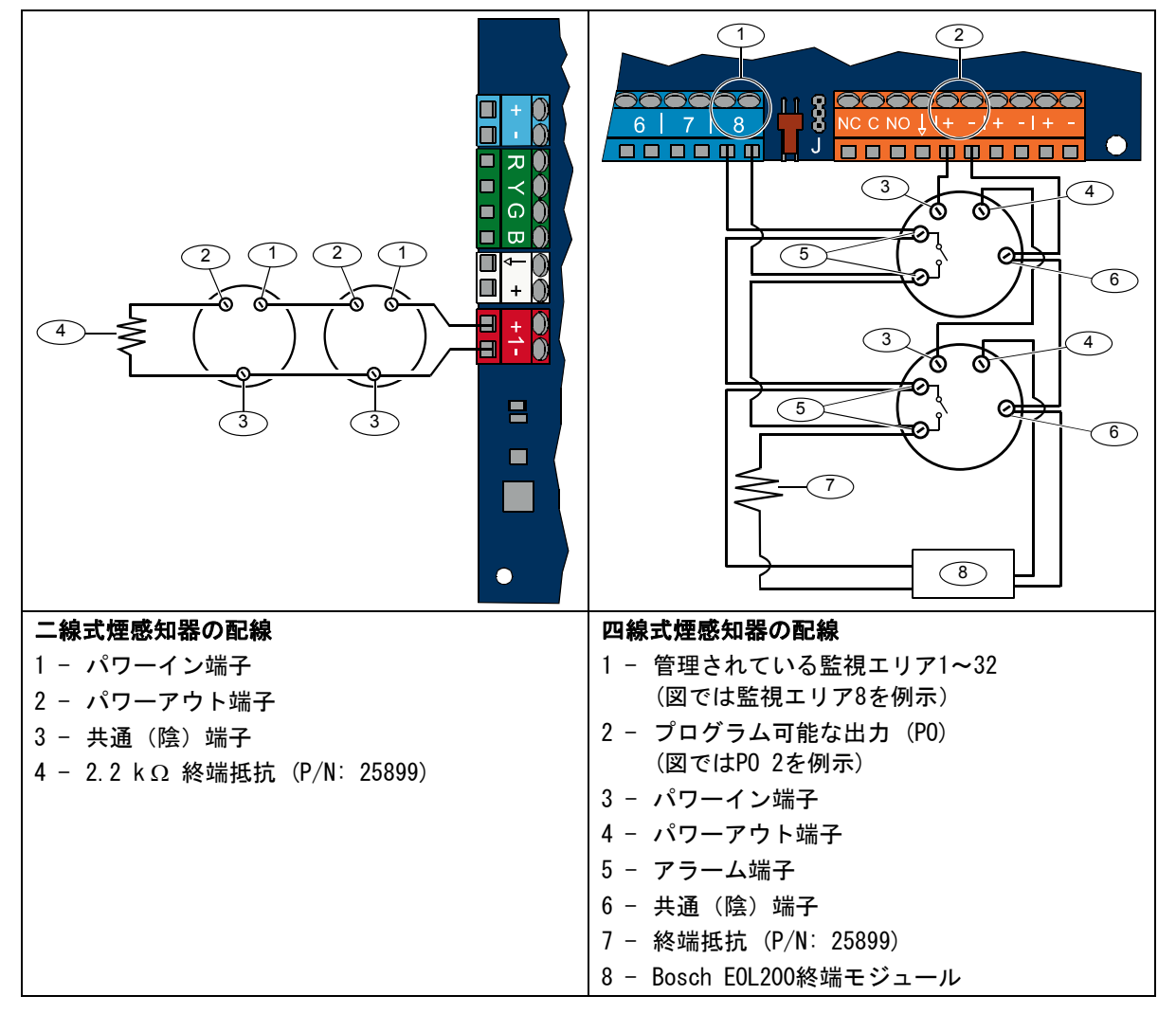

互換性のある二線式煙感知器については『Easyシリーズ煙感知器互換性リスト』(P/N:F01U004853)を参照してください。

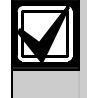

四線式煙感知器へ電力を供給するために出力を使用する際は、システムリセットの出力機能を 設定してください。第4.2.3項「出力」(33ページ)を参照してください。

### 2.6.2 侵入監視エリアの配線

下図を参照して、管理されている監視エリア1~32を有線またはワイヤレス侵入監視エリアとして配線します。

管理されている監視エリア1~32を侵入監視エリアとしてプログラムするには、第4.2.1項「監視エリア」 (31ページ)を参照してください。

火災監視エリアの設定については、第2.6.1項「火災監視エリアの配線」(14ページ)を参照してください。

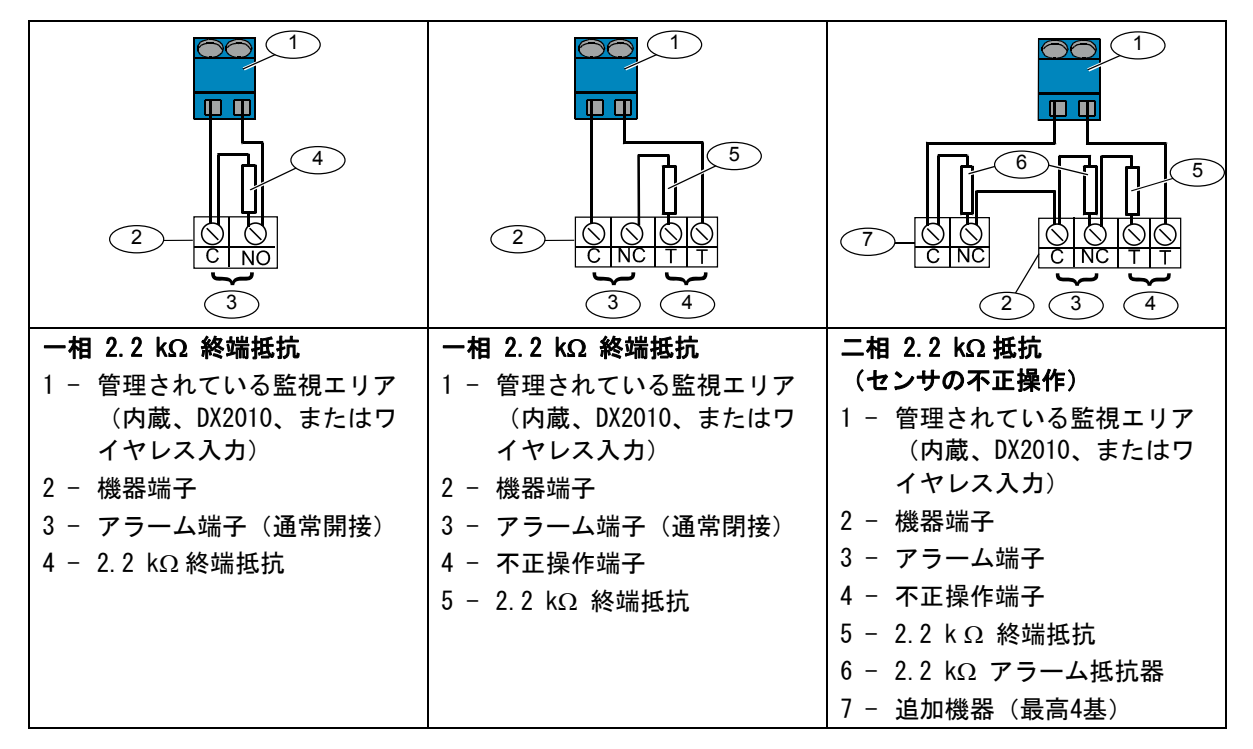

### 2.6.3 キースイッチの配線

下図を参照して、管理されている監視エリア1~32をキースイッチ監視エリアとして配線してください (下図では監視エリア2を例示)。

管理されている監視エリア1~32をキースイッチ監視エリアとしてプログラムするには、第4.2.1項「監視 エリア」 (31ページ)を参照してください。

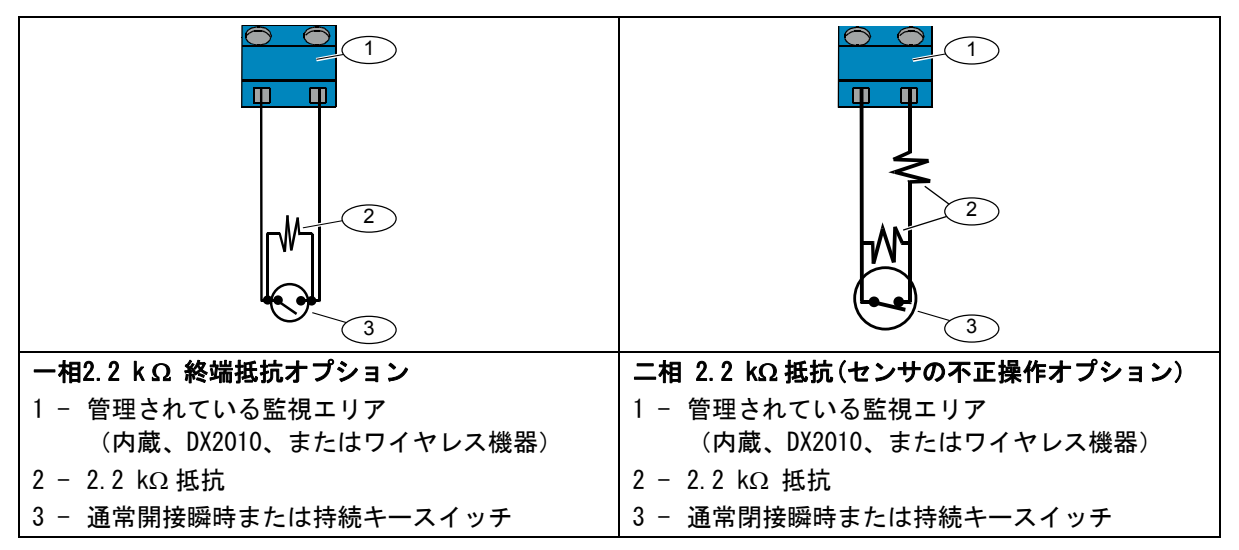

## 2.7 プログラム可能な出力の接続(ステップ7)

主要AC電源と予備バッテリーの配線をあらゆる省電力配線から分離します。さらなる詳細については、第7.2項「電力制限配線のグループ指定」(58ページ)を参照してください。

### 2.7.1 プログラム可能な出力1の配線

12 V切り替えオプション

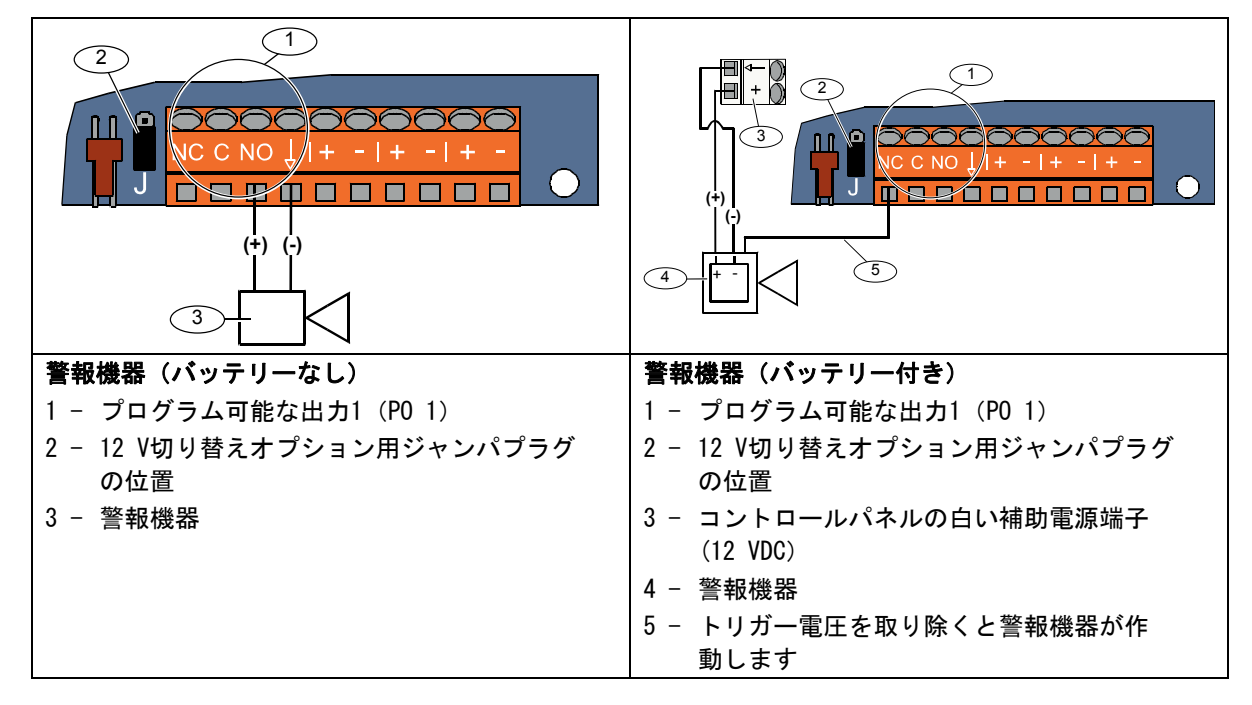

アース切り替え位置

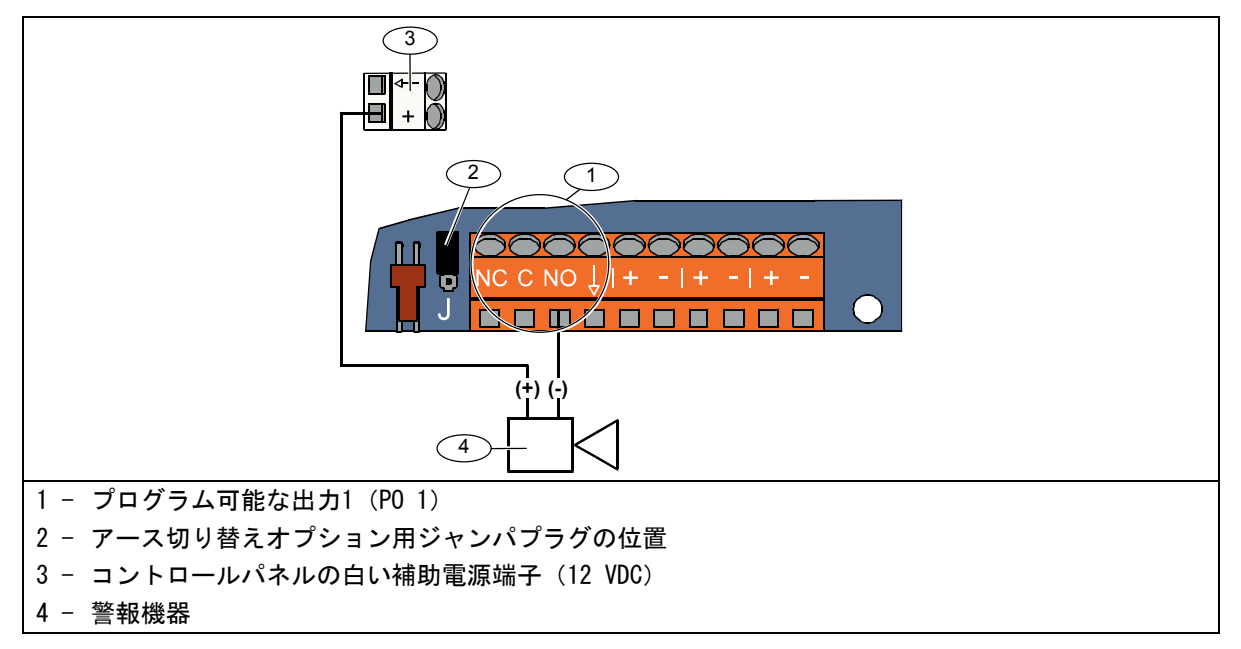

### 乾接点オプション

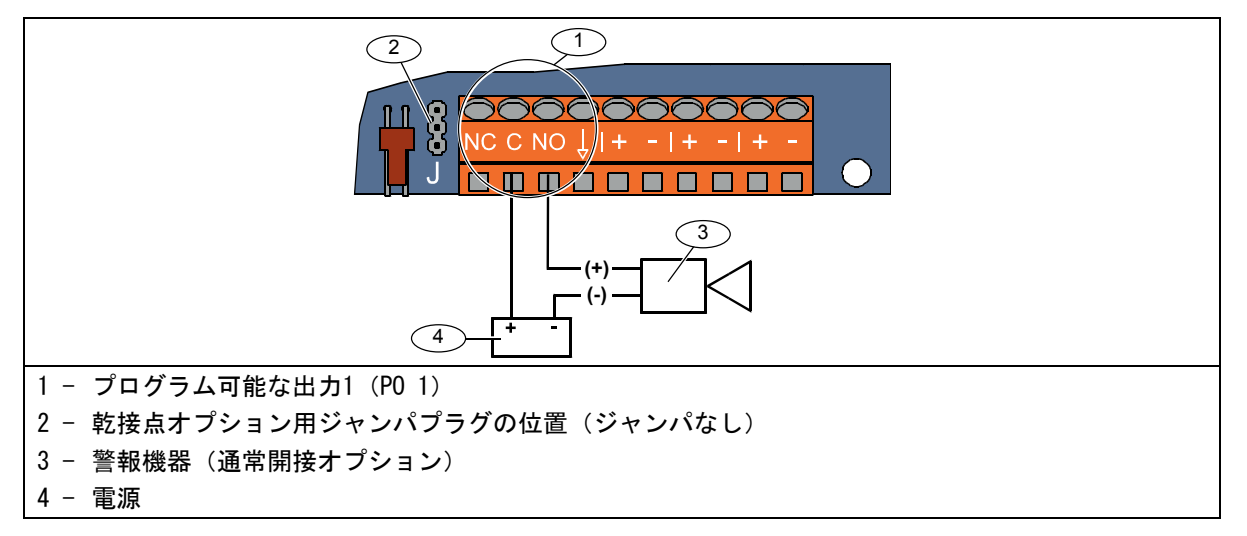

### 2.7.2 プログラム可能な出力2~4の配線

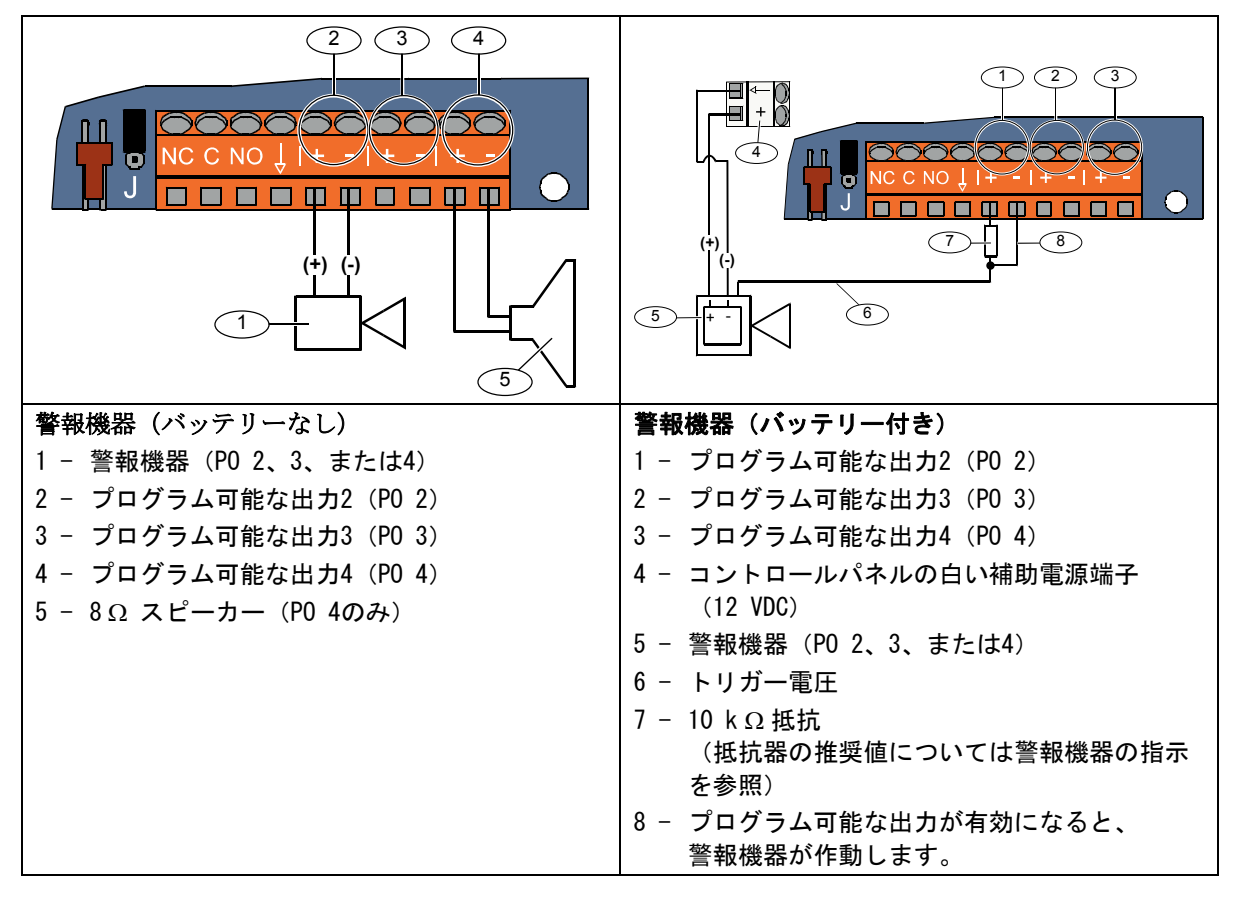

P04を管理されているスピーカードライバとしてプログラムする場合は、スピーカー管理の障害 を防ぐために8Ωスピーカーを接続してください。詳細については「上級者向けの設定項目番号 642」(51ージ)を参照してください。 UL規格認定インストレーションの場合は、UL規格認定済みの85 dBサウンディング機器を P0 4に接続してください。

## 2.8 電話回線の接続(ステップ8)

着信電話回線と自宅の電話をコントロールパネ ルに接続します。

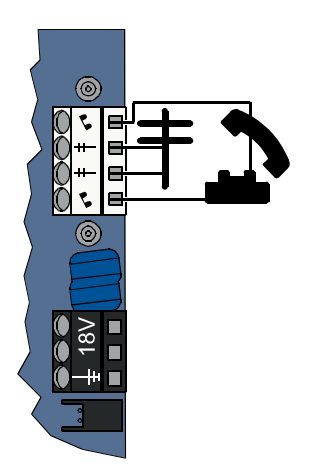

# 2.9 音声モジュールの挿入(ステップ9)

システムを操作するには音声モジュールが必要 です。

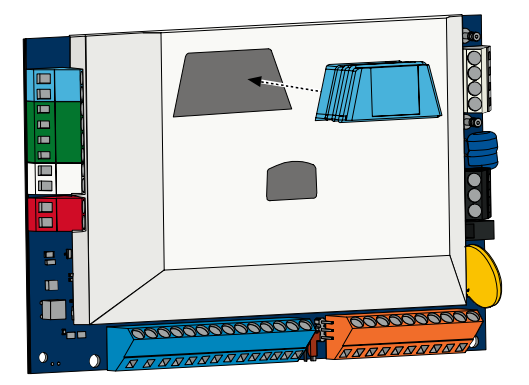

# 2.10 EZTSの接続 (ステップ10)

EZTSタンパースイッチ (オプション)をステッ プ1 (8ページ) でインストールした場合は、そ のケーブルをコントロールパネルの2本ピンコ ネクタに接続します。

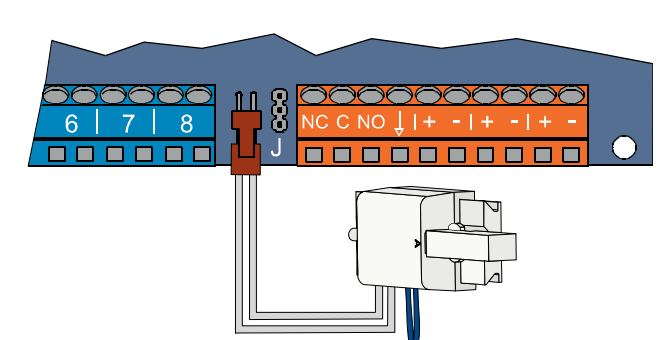

## 2.11 電源のインストレーション (ステップ11)

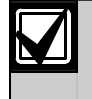

本システムでは、EZPSワイヤイン型**または**プラグイン型のいずれかの電源を使用します。 どちらの電源でも、筐体の地線と予備バッテリーが必要です。 インストレーションで使用する電源については、以下の指示に従ってください。

### 2.11.1 EZPSワイヤイン電源

1. EZPSとともに支給されているスクリューを 使ってEZPSを筐体に取り付けます。

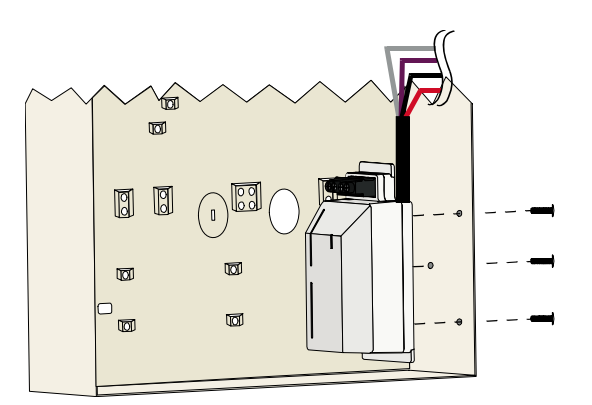

2. EZPSの地線を筐体のボルトに接続します。

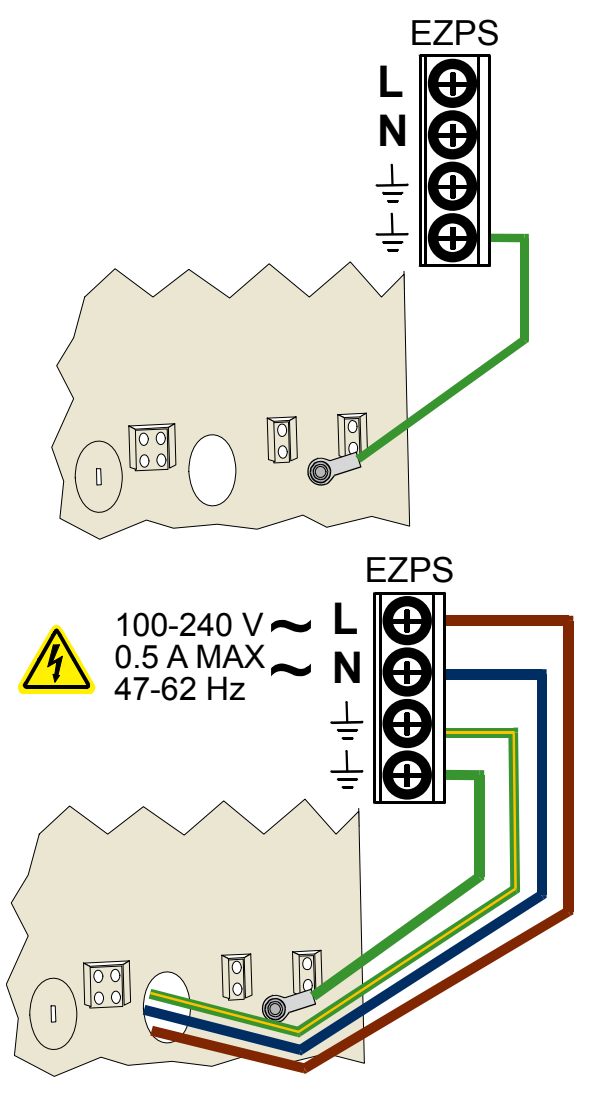

3. AC電源をEZPSに接続します。

# Easyシリーズ | インストーラガイド | 2.0 インストレーション

4. EZPSの配線をコントロールパネル に接続します。

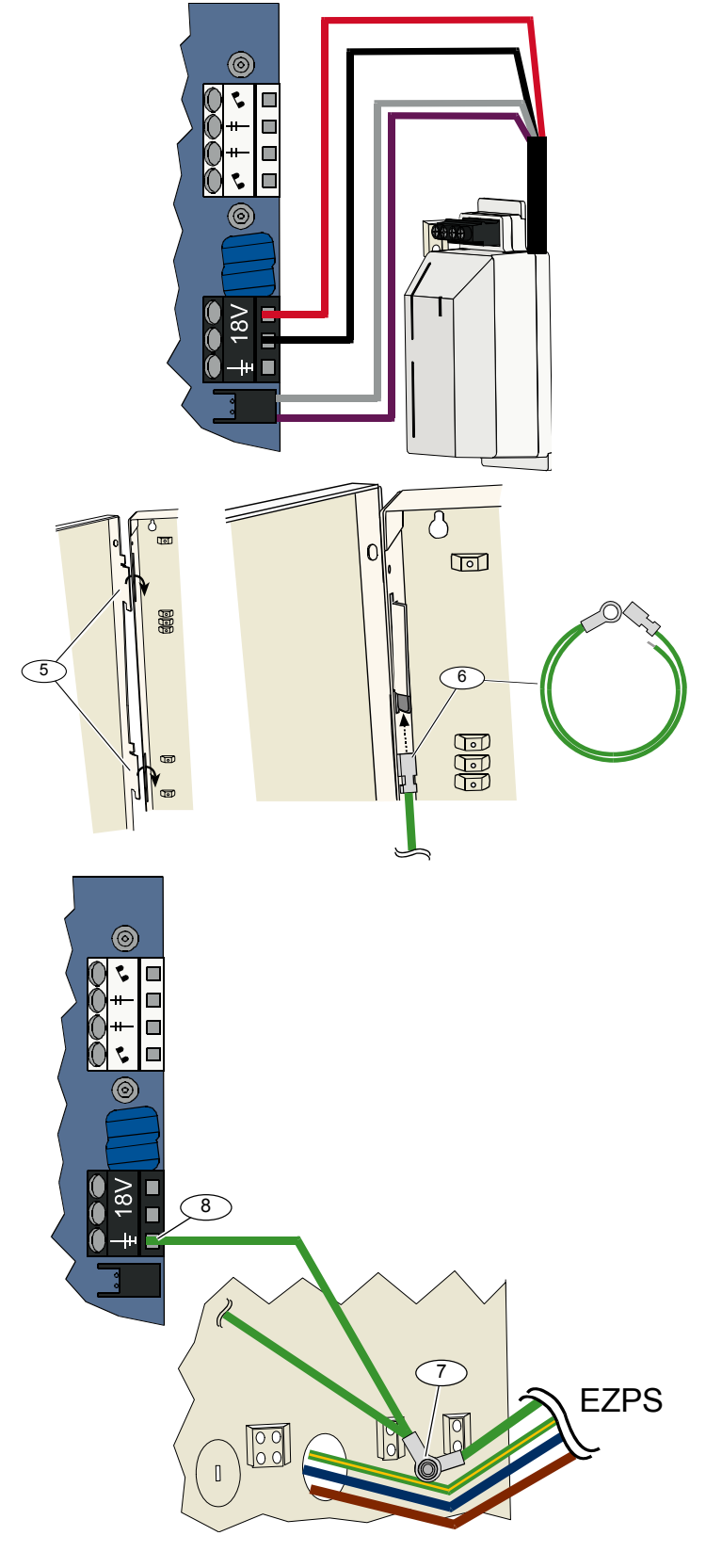

- 5. ドアの蝶番を筐体に挿入します。
- ドアの上側の蝶番の塗装していな い部分に筐体の地線コネクタを押 し入れます。

- 管体の地線をねじ付き植込ボルト に接続します。
- コントロールパネルの接地端子に 筐体の地線を接続します。

## 2.11.2 プラグイン電源

- 1. 筐体の地線を良好な接地場所に接続します。
- 2. 筐体の地線を接続します。
   手順については、第2.11.1項「EZPSワイヤイン電源」
   (19ページ)のステップ5~8を参照してください。
- 3. プラグイン型電源をコントロールパネルに接続します。

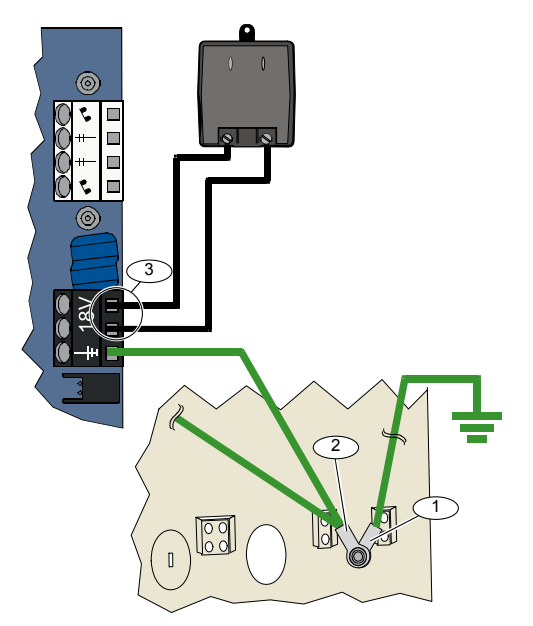

### 2.11.3 12VDC予備バッテリー

システムの配線がすべて完了したら、ACと予備バッテリー を使ってコントロールパネルの電源を入れます。

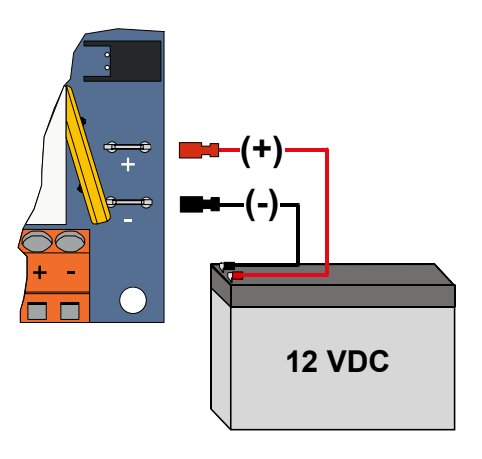

# 2.12 筐体の固定 (ステップ12)

筐体のドアを固定するには以下の手順に従います。

- ・ 筐体のドアロックを取り付けるか、
- スクリューでドアを固定します。
   スクリューは支給されていません。

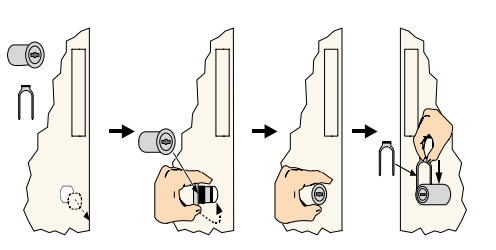

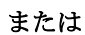

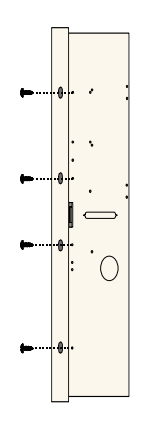

# 2.13 コントロールパネルのプログラム (ステップ13)

インストレーションが完了したら、コントロールパネルをプログラムできます。 詳細については第4.0項「プログラム」(29ページ)を参照してください。

# 2.14 システムのテスト (ステップ14)

プログラムが完了したら、適切に操作できるかどうかシステムをテストする必要があります。 詳細については、第5.0項「システムテスト」(56ページ)を参照してください。

# 3.0 監視エリアの拡張

完全なワイヤレスのインストレーションおよび設定情報については、ワイヤレスハブとともに支給されて いる『wLSN レファレンスガイド』(P/N: F01U009440)および各ワイヤレス機器に同梱されているインス トレーション手順を参照してください。

### 3.1 ワイヤレスネットワークの構築とワイヤレス機器の設定

ワイヤレスネットワークを適切に操作するには、以下のプロセスに従う必要があります。

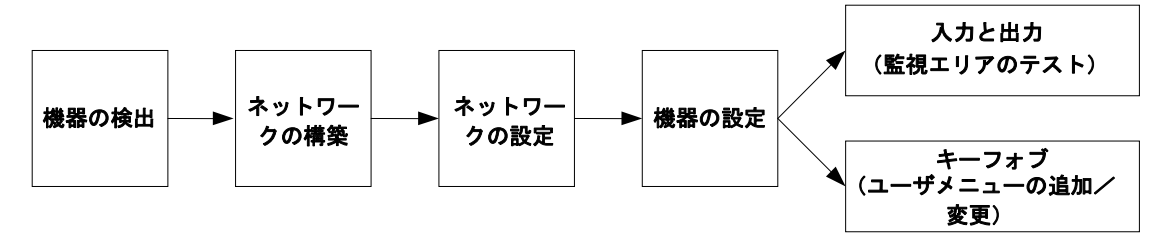

### 3.1.1 新規システムの検出

検出は、ワイヤレスハブが新規(未検出)機器を識別してシステムに含めるプロセスです。
 新規システムの検出プロセスは1回のみ実施できます。
 既存のワイヤレスシステムを更新するには、第3.2項「ワイヤレス管理」(26ページ)を参照してください。

新規システムで検出プロセスを開始する方法は3種類あります。

- システムテストボタン:
  - 1. すべての機器でRFSSモードが終了していることを確認します。
  - 2. システムテストボタンを1秒間押し続けます。

監視エリアテストの開始時に機器検出プロセスが自動的に開始されます。

- ワイヤレス設定メニュー:
  - 1. 電話をかけます。電話セッションのオプションについては、第1.3項「基本的な操作情報」(4ページ)を参照してください。
  - インストーラメニューから「システム管理」を選択し、次に「ワイヤレス設定」を選択します。
     機器検出プロセスが自動的に始まります。
- 監視エリアのテスト:
  - 電話をかけます。
     電話セッションのオプションについては、第1.3項「基本的な操作情報」(4ページ)を参照してください。
  - 2. インストーラメニューから:
  - [1]を押して「システム管理」を選択し、次に[2]を押して「完全なシステムテスト」を選択 します。監視エリアテストの開始時に検出プロセスが開始されます。

#### または

- [1]を押して「システム管理」を選択し、次に[3]を押して「システムテストメニュー」を選択 します。システムテストメニューで[5]を押して「監視エリアのテスト」を選択します。 監視エリアテストの開始時に検出プロセスが開始されます。

#### 3.1.2 ワイヤレスネットワークの構築と設定

ワイヤレスハブは自動的にワイヤレスネットワークを構築、設定します。

ワイヤレスハブは、ノイズ、ワイヤレス信号の強さ、その他の隣接ワイヤレスシステムについて利用可能 な無線周波数(RF)をチェックします。ワイヤレスハブは次に、ノイズとトラフィックの量が最も少ない 周波をネットワーク操作用に選択します。

ワイヤレスネットワークを設定するために、ワイヤレスハブは通信に最も適したチャンネルを選択 します。チャンネルの選択後、ワイヤレスハブは検出された機器をすべて設定し、選択済みの周波で操作 できるようにします。この処理には数分かかります。

### 3.1.3 機器の設定

入出力機器

ISW-BMC1-S135Xドア・窓センサおよびISW-BIN1-S135X慣性検知器には入力用にマグネットスイ ッチがついています。マグネットスイッチを使用しない場合は、監視エリアテストを開始する 前にマグネットを機器から取り外してください。

ネットワークが構築、設定されると、システムが「全ての監視エリアをテストします」と通知します。 ワイヤレス機器を入力機器、出力機器、継電器モジュールの順番でテストします。

予定されているワイヤレス機器のテストがすべて完了するまで、監視エリアテストを終了しな いでください。

テストを終了してしまうと、機器を手動でシステムに追加しなくてはなりません。インストールする予定ではないワイヤレス機器がワイヤレスハブの範囲内にある場合、ハブはこの機器も検出する可能性があります。使用していない機器をシステムから除外するには、[#](またはコントローラの[5])を押して監視エリアのテストを終了してください。ワイヤレスハブは使用していない機器をすべて未検出状態に戻します。

各機器をテストしたら、第4.3.5項「監視エリアのプログラム項目」(46ページ)と第4.3.6項「出力のプログラム項目」(51ページ)を完了します。

機器を復旧すると、システムが割り当てられた機器番号を通知します。

### 3.1.4 機器のテスト

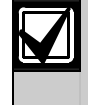

監視エリアの番号は、機器をテスト(不正操作または障害および復旧)した順にワイヤレス機器に割り当てられます。ワイヤレス機器に特定の監視エリア番号を割り当てたい場合は、ワイヤレス機器を適切な順序でテストするようにしてください。それ以外の場合、システムは最も低い監視エリア番号を最初にテストしたワイヤレス機器に割り当てます。

各ワイヤレス機器のテスト方法については、下表を参照してください。

| 機器        | テスト方法                                                         |
|-----------|---------------------------------------------------------------|
| 動作検知器     | 検知器の作動範囲内を歩いてみます。                                             |
| 栖咸知哭      | <ul> <li>感知器のテストボタンを押してから離すか</li> </ul>                       |
| 注意知確      | <ul> <li>アラームが鳴るよう感知器の内部に煙を吹きかけます。 アラームを復旧します。</li> </ul>     |
|           | • 入力: 管理されているループに障害を発生させてから復旧します。                             |
| 継電器モジュール  | • 出力: 機器を不正に操作します。                                            |
|           | 入力と出力の双方を使用している場合に限り、両方のテストを行います。                             |
|           | • <b>マグネットスイッチ</b> : スイッチを開いてから、また閉じます。                       |
| 慣性検知器     | • <b>慣性のみ</b> : アラームを鳴らしてからこれを復旧するか <sup>1</sup> 、検知器を不正に操作   |
|           | します <sup>3</sup> 。                                            |
| ガラス破壊センサ  | アラームを鳴らしてからこれを復旧するか <sup>2</sup> 、センサを不正に操作します <sup>3</sup> 。 |
| 小型ドア・窓センサ | マゲウットフノッチを問いてから、 ナナ 問じナナ                                      |
| 凹型ドア・窓センサ | マクネットスイッナを開いてから、まだ闭しまり。                                       |
|           | <ul> <li>マグネットスイッチを開いてから、また閉じます。または、</li> </ul>               |
| ドマ・空中ンサ   | <ul> <li>管理されているループに障害を発生させてから復旧します。</li> </ul>               |
| トア・急セノザ   | マグネットスイッチと管理されているループの双方を使用している場合に限り、両方の                       |
|           | テストを行います。                                                     |
| サイレン      | 機器を不正に操作します。                                                  |

1 慣性検知器をテストするには、慣性アラームが鳴るように衝撃を与えてから、アラームを復旧します。

<sup>2</sup> ガラス破壊センサをテストするには、特別な道具を使ってガラス破壊アラームを鳴らしてから、アラームを復旧します。

<sup>3</sup> 機器を不正に操作すると、コントロールパネルは検知器を記録しますが、これをテストしません。 検知器をテストするには、適切なアラームを鳴らしてからこれを復旧する必要があります。

#### キーフォブ

他のワイヤレス機器(入力および出力)をすべて検出、設定した後にキーフォブを追加します。

- 1. 最後のワイヤレス機器を設定して監視エリアテストが終了したら、インストーラメニューを終了できる まで繰返し[#]を押し、電話を切ります。
- 2. 新しく電話をかけるか、コントローラの[3]を押し続けて、管理者(ユーザ1)の暗証番号を入力 します。
- 3. ユーザメニューを選択するには、[4]を押します。
- 4. 新規ユーザを追加するには、[1]を押します。
- 5. 暗証番号を入力してください。
- 6. 暗証番号を再入力します。
- [4]を押してキーフォブを追加します。
   認証タグの割当と音声による説明はオプションです。
- ユーザやキーフォブをさらに追加するにはステップ4~7を繰り返してください。また、電話を切るには [#]を繰返し押してください。

キーフォブのみのシステム(ワイヤレス入力または出力機器のインストールなし)を作成するには、ステ ップ2から開始します。

キーフォブのみのシステムでは、最初のキーフォブの追加に数分かかる場合があります。これはワイヤレ スネットワークが構築、設定されるためです。その後のキーフォブの追加では、これほど時間はかかりま せん。

### 3.2 ワイヤレス管理

### 3.2.1 ワイヤレス設定メニュー

ワイヤレス設定メニューを使うと、以下を実行できます。

- 新規ワイヤレス機器を既存のワイヤレスシステムに追加
- ワイヤレスネットワークを最初に検出した際に検出されなかったワイヤレス機器を追加
- 既存のワイヤレスシステムのワイヤレス機器を交換または削除

ワイヤレス設定メニューにアクセスするには、以下の手順に従います:

- 電話をかけます。
   電話セッションのオプションについては、第1.3項「基本的な操作情報」(4ページ)を参照 してください。
- 2. インストーラメニューで[1]を押して「システム管理」を表示します。
- システム管理で[6]を押して「ワイヤレス設定」を表示します。
   メニューオプションと説明については、下表を参照してください。
   メニューオプションは最初の機器検出と監視エリアテストが完了した後にのみ利用できます。

| ボタン | メニューオプション       | 詳細                                                  |
|-----|-----------------|-----------------------------------------------------|
| [1] | 機器の交換           | このオプションを使うと、既知の機器を新規の機器に交換できます。                     |
|     |                 | 1. 監視エリアを交換するには[1]、出力を交換するには[3]を押し                  |
|     |                 | ます。                                                 |
|     |                 | 継電器モジュールについては、入力か出力のどちらかを選択してか                      |
|     |                 | ら、ステップ2で適切な番号を入力します。                                |
|     |                 | 2. 希望する監視エリア番号か出力番号を入力します。                          |
|     |                 | 機器検出プロセスが始まります。                                     |
|     |                 | 3. システムが「全ての監視エリアをテストします」と通知したら、新                   |
|     |                 | しい機器を起動させます。                                        |
|     |                 | 新しい機器が現在の機器に取って代わります。 ステップ2                         |
|     |                 | で他の機器が検出されている場合、このような機器は未検出の状態                      |
|     |                 | に戻ります。                                              |
| [2] | 機器の追加           | このオプションを使うと、ワイヤレスネットワークに機器をさらに追加                    |
|     |                 | できます。                                               |
|     |                 | [2]を押してこのオプションを選択すると、機器検出プロセスが始まり                   |
|     |                 | ます。システムが「全ての監視エリアをテストします」と通知したら、                    |
|     |                 | 新しい機器をすべて起動させます。                                    |
|     |                 | 他の機器が検出されているものの起動されていない場合、このような機                    |
|     |                 | 器は未検出の状態に戻ります。                                      |
| [3] | 機器の削除           | このオプションを使うと、システムから既知の機器を削除できます。                     |
|     |                 | <ol> <li>監視エリアを削除するには[1]、出力を削除するには[3]を押し</li> </ol> |
|     |                 | ます。                                                 |
|     |                 | 2. 希望する監視エリア番号か出力番号を入力します。                          |
|     |                 | 選択した監視エリア番号が継電器モジュールに対応している場合                       |
|     |                 | は、入力と出力の <b>双方</b> がシステムから削除されます。入力または出             |
|     |                 | カのいずれかのみを削除したい場合は、プログラムを使って対応機                      |
|     |                 | 能を無効にする必要があります。                                     |
|     |                 | 3. [1]を押して機器を削除します。                                 |
|     |                 | ワイヤレスハブがシステムから機器を削除し、監視エリアのタイプ                      |
|     |                 | または出力機能が「0」(無効)に設定されます。                             |
| [4] | ワイヤレスデータの転送     | ハブを交換した場合、このオプションを選択するとワイヤレスデータを                    |
|     | (コントロールパネルからハブ) | コントロールパネルからワイヤレスハブに送信できます。                          |
| [5] | ワイヤレスデータの転送     | コントロールパネルを交換した場合、このオプションを選択するとワイ                    |
|     | (ハブからコントロールパネル) | ヤレスデータをワイヤレスハブからコントロールパネルに送信でき                      |
|     |                 | ます。 このオプションではキーフォブが削除されます。                          |
| [6] | 消去して検出          | コントロールパネルのワイヤレスデータがハブのワイヤレスデータにー                    |
|     |                 | 致しない場合(バス機器障害50)、このオプションを使うと、コントロ                   |
|     |                 | ールパネルとハブの双方にあるワイヤレスデータを消去して機器をすべ                    |
|     |                 | て再度検出できます。                                          |
|     |                 | このオプションは、ワイヤレスデータがコントロールパネルとハブでー                    |
|     |                 | 致しない場合にのみ利用できます。                                    |
| [#] | ワイヤレス設定の終了      | このオプションを選択すると、システム管理オプションに戻ります。                     |

### 3.2.2 監視エリア1~8をワイヤレス監視エリアとして割り当てる

内蔵監視エリア(1~8)をワイヤレス監視エリアとして割り当てるには、機器の検出プロセスを開始する 前にプログラムで監視エリアを無効にします。

監視エリア1~8は個々にワイヤレス監視エリアとして割り当てることができます。

#### 3.2.3 DX2010入力伸張器およびワイヤレス監視エリア

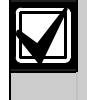

監視エリア9~32に有線およびワイヤレスの監視エリアが含まれている場合は、ワイヤレス 監視エリアをシステムに追加する前に必要なDX2010入力伸張器をすべてインストールしてく ださい。

#### ワイヤレス監視エリアの追加前にDX2010を追加する

コントロールパネルは最高3基の DX2010 モジュールをサポートします。 各モジュールは8ヶ所の監視エリアで使用できます。

DX2010のDIPスイッチアドレスにより、DX2010がどの監視エリアのグループに使われるか決まります。

- **アドレス102**: DX2010は監視エリア9~16に使用
- アドレス103: DX2010は監視エリア17~24に使用
- アドレス104: DX2010は監視エリア25~32に使用

DIPスイッチ設定の詳細については、第2.4項「DX2010のインストレーション」(12ページ)を参照してください。

各DX2010モジュールがシステムに追加されるたびに、次に利用できる監視エリアのグループが使われます。

監視エリア9~32については、ワイヤレス監視エリアもDX2010モジュールと同じ8ヶ所のグループを使います:

- アドレス101 (監視エリア9~16)を使ってDX2010モジュールを追加すると、ワイヤレス監視エリアは監 視エリア17~32のみを使用できます。
- アドレス101(監視エリア9~16)とアドレス102(監視エリア17~24)を使ってDX2010モジュールを2基 追加すると、ワイヤレス監視エリアは監視エリア25~32のみを使用できます。
- DX2010モジュールを3基追加すると、ワイヤレス監視エリアは監視エリア1~8のみを使用できます。

#### ワイヤレス監視エリアの追加後にDX2010を追加する

ワイヤレス監視エリアを追加した後にDX2010モジュールを追加する場合は、DIPスイッチのアドレスに応じ てDX2010は矛盾するワイヤレス監視エリアのグループに取って代わります。

例えば、ワイヤレス監視エリアが監視エリア9~24を使用しており、有線監視エリアとして監視エリア17~ 24が必要な場合、DX2010モジュール(アドレス103)は監視エリア17~24を使用している有線監視エリアに 取って代わります。

次の監視エリアグループが利用できる場合(例えば、監視エリア25~32)、コントロールパネルは音声に よる説明以外の監視エリア設定をすべて維持し、矛盾するワイヤレス監視エリアを次の監視エリアグルー プに移動させます。 移動された監視エリアの音声による説明は再度収録する必要があります。

次の監視エリアグループが利用でき**ない**場合、コントロールパネルは矛盾するワイヤレス監視エリアをシ ステムから削除します。

### 3.2.4 ワイヤレスネットワークの回復

「上級者向けの設定項目番号9999」を使用すると、コントロールパネルを工場でのデフォルト設定に復旧 させることができます。コントロールパネルではワイヤレスネットワークデータはすべて失われますが、 ワイヤレスハブではこれが維持されます。

ワイヤレスハブからワイヤレスネットワークデータを回復するには、以下の手順に従ってください:

- 1. 電話をかけます。
- 2. [1]を押してシステム管理を選択します。
- 3. [6]を押してワイヤレス設定メニューを選択します。
- [5]を押してワイヤレスデータをハブからコントロールパネルに転送します。
   このオプションではキーフォブの割り当てが削除されます。キーフォブはすべて再度割り当てる必要があります。

# 3.3 ワイヤレスシステムメッセージ

ワイヤレスネットワークに関するシステムメッセージの説明については、下表を参照してください。

| システムメッセージ                  | 詳細                                                                                                    |
|----------------------------|----------------------------------------------------------------------------------------------------|
| 「ワイヤレスデバイスが設定されていません」      | すべてのワイヤレス監視エリアをテストする前に監視エリア<br>のテストが終了しました。                                                                                  |
| 「余分なデバイスが無視されました」          | デバイスをシステムに追加するよう試行されましたが、シス<br>テムにはすでに最大限の監視エリアまたは出力が含まれてい<br>ます。                                                            |
| 「監視エリアのテストは終了しました」         | 監視エリアがテストされました。RFSSは許容範囲でした。                                                                                                 |
| 「監視エリア x 小です」              | 監視エリアがテストされました。RFSSは許容範囲外でした。                                                                                                |
| 「しばらくお待ちください」              | ワイヤレスネットワークが使用中か、コントロールパネルが<br>ワイヤレスネットワークの反応を待っています。<br>このメッセージとともに、回転する警戒シールドがコントロ<br>ーラに表示されることもあります。                     |
| 「ワイヤレスエラー」                 | ワイヤレスハブが混信しているか、紛失している、または障<br>害が発生しています。                                                                                    |
| 「ワイヤレスデバイス X」              | 「x」 = 検出されたもののテストされていないデバイスの<br>数です。                                                                                         |
| 「テストされていないワイヤレスデバイスの数 : x」 | 「x」 = 検出されたものの、まだ設定されていないデ<br>バイスの数です。                                                                                       |
| 「監視エリア x はテストしていません」       | コントロールパネルは監視エリア番号をデバイスに割り当て<br>たものの、デバイスはテストされていません(障害または不<br>正操作、および復旧)。<br>「x」 = 音声による説明です。<br>デフォルトで、システムは監視エリアの番号を通知します。 |

# 4.0 プログラム

# 4.1 プログラムの開始

以下の方法のいずれかを選択してインストーラメニューに入力します。

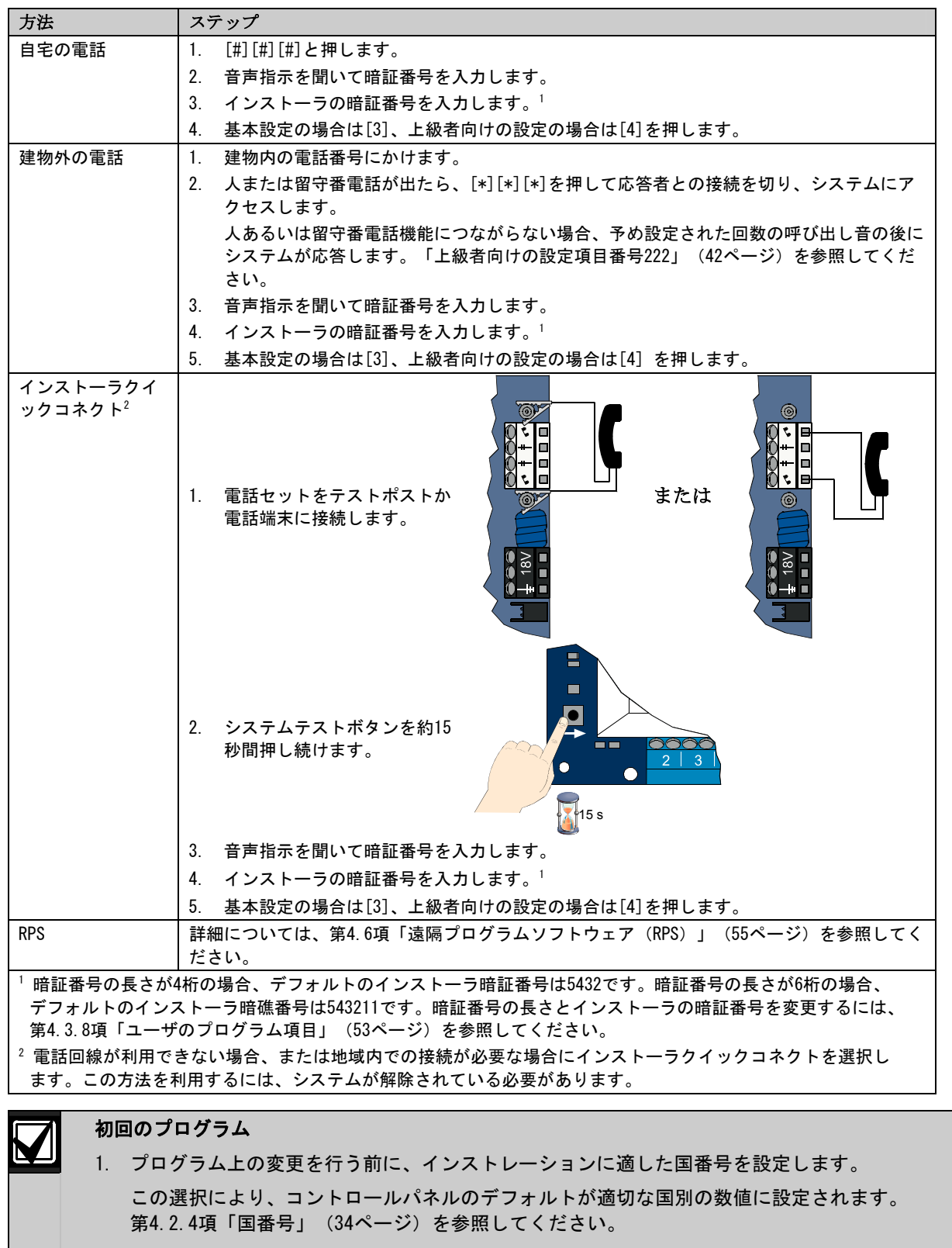

### 4.2 基本設定

基本設定は、必須プログラム項目を含む音声メニューで構成されています。一般的に、全体的なシステム には、この設定のみが必要です。

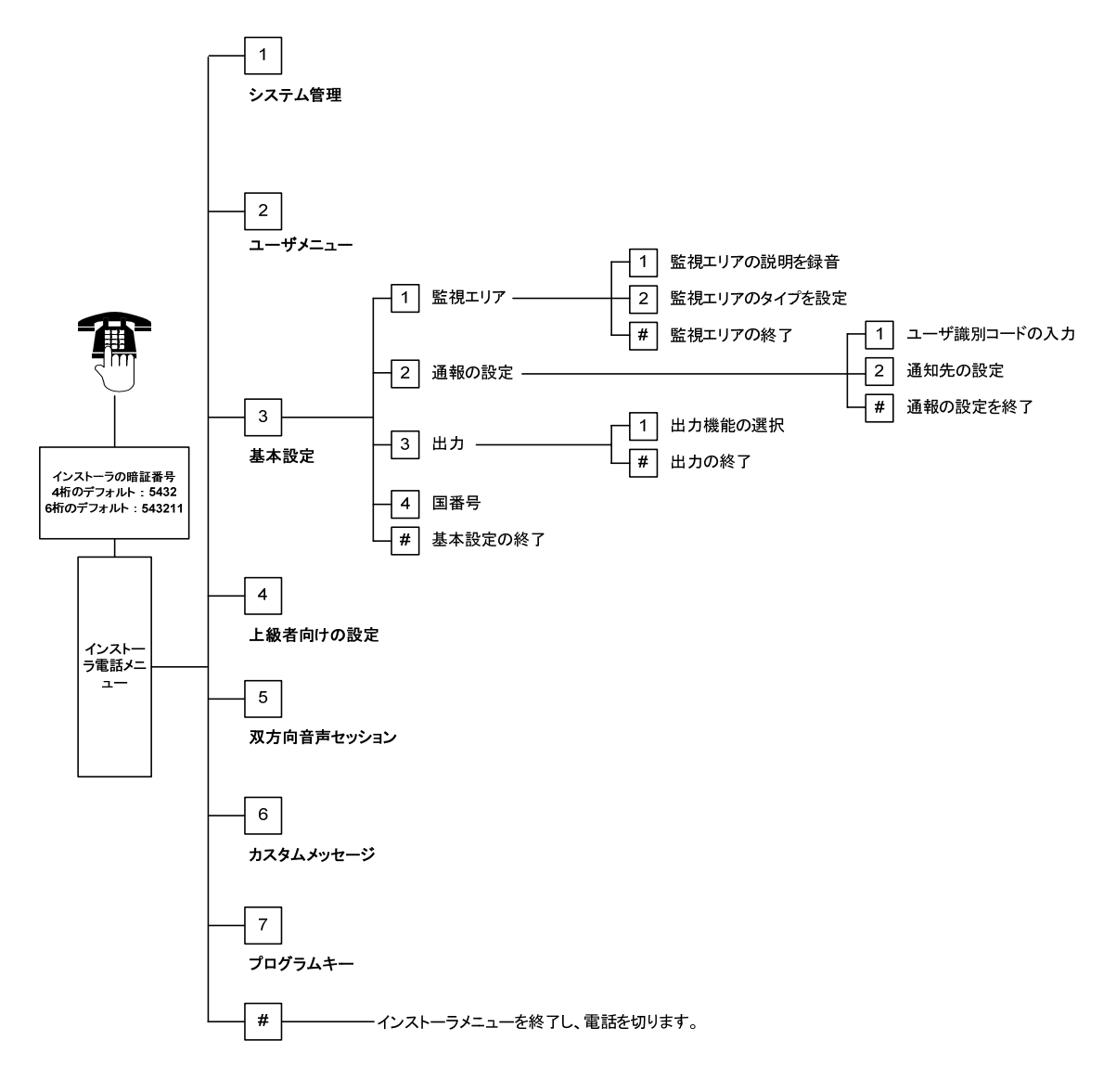

### 4.2.1 監視エリア

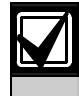

最初に第1.4項「システム設定」(5ページ)のステップを完了しない限り、ワイヤレス監視エリアをプログラムできません。

**監視エリア** 1から32までの監視エリア番号を入力します。

| 1 | 」監視エリアの説明を録音                                        |                                                                                                    |  |  |
|---|-----------------------------------------------------|----------------------------------------------------------------------------------------------------|--|--|
|   | -<br>例えば、監視エリア1が建物入口にある場合は、トーンの後で「入口」と言います。         |                                                                                                    |  |  |
|   | [1]を押して、選択した監視エリアの設定を続けます。                          |                                                                                                    |  |  |
|   | [2]を押すと、現在の監視エリアの説明を再度録音できます。                       |                                                                                                    |  |  |
| 2 | 監視エリアのタイプを設定                                        |                                                                                                    |  |  |
|   | 現在のオプションを選択す                                        | するには[1]を押します。                                                                                                    |  |  |
|   | 他のオプションを聞くに                                         | は[2]を押します。                                                                                                    |  |  |
|   | [#]を押すと、監視エリア                                       | 'のタイプを終了します。                                                                                                    |  |  |
|   | 監視エリアのタイプ                                           | 詳細                                                                                                    |  |  |
|   | 無効                                                  | 監視エリアは無効になっています。                                                                                                    |  |  |
|   | 周辺<br>(入口または出口)                                     | 監視エリアに障害が発生し、システムが作動している場合、発報遅延が開始<br>されます。発報遅延の時間内にシステムが解除されない場合はアラームが発<br>生します。                                         |  |  |
|   | センサ遅延なし<br>(後続)                                     | システムが在室中に作動している場合、これらの監視エリアは無視され<br>ます。システムが外出中に作動している場合は、内部監視エリアに障害が発<br>生するとアラームが発生します。これらの監視エリアは警戒・発報遅延時間<br>内は無視されます。 |  |  |
|   | 外出センサ遅延なし                                           | システム作動中に障害が発生すると、一部区域内でアラームを発します。シ<br>ステムが中止枠内で解除されると、アラームは警備会社に報告されません。                                                  |  |  |
|   | 24時間                                                | 障害が起きると、常にアラームを発します。24時間監視エリアを復旧するに<br>は、システムが作動している場合はこれを解除します。また、システムが解<br>除されている場合は、アラームを確認します。                        |  |  |
|   | 火災確認中                                               | 障害が起きると、火災確認が行われます。2回目の火災イベントが2分の猶予<br>時間内に発生すると、火災警報を発します。2回目の火災イベントが発生しな<br>ければ、システムは常態に戻ります。                           |  |  |
|   | 火災センサ遅延なし                                           | 障害が起きると、常に火災警報を発します。                                                                                                    |  |  |
|   | サイレントパニック 障害が起きると、常にアラームを発します。アラームは視覚・聴覚で<br>できません。 |                                                                                                    |  |  |
|   | 屋内センサ遅延あり                                           | 障害が発生し、システムが個別警戒で作動している場合は、発報遅延が始ま<br>ります。システムが在室中または外出中に作動している場合、この監視エリ<br>アは内部監視エリアとして機能します。                            |  |  |
|   | タイマーキャンセル用<br>外周センサ                                 | 障害が起きても警戒遅延の時間内に復旧されると、警戒遅延が停止してシス<br>テムが即時作動します。                                                                         |  |  |
|   | ワンショットスイッチ                                          | ワンショットスイッチを利用するとシステムを作動または解除できます。                                                                                         |  |  |
|   | ラッチスイッチ ラッチスイッチを利用するとシステムを作動または解除できます。              |                                                                                                    |  |  |
| # | 監視エリアの終了                                            |                                                                                                    |  |  |

インストーラメニューに戻ります。

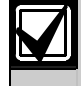

監視エリアのプログラム入力内容は47ページから始まる「監視エリアのプログラム入力表」に 記録します。

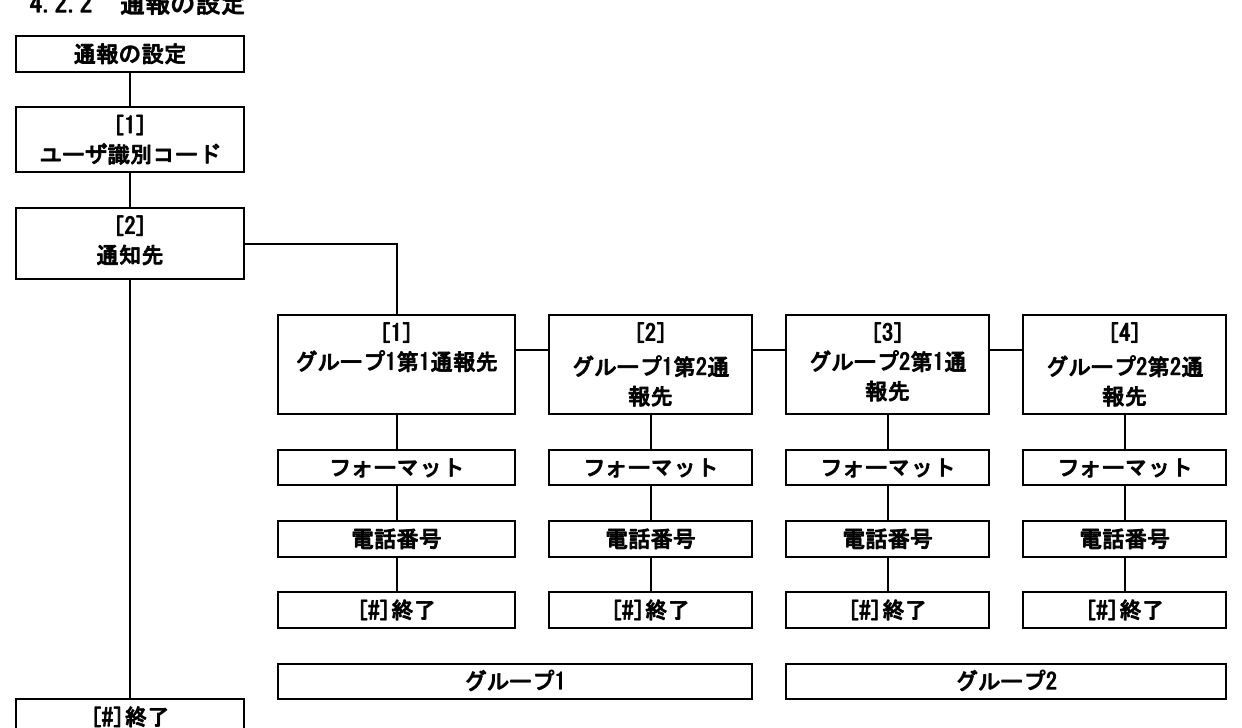

4.2.2 通報の設定

通報を設定するには以下の手順に従います。

- 1. 4桁または6桁のユーザ識別コー ドを入力します。 ユーザ識別コードは、あらゆる通 知先に適用されます。
- 2. 通知先を選択します。 [1] = グループ1第1通報先
  - [2] = グループ1第2通報先
  - [3] = グループ2第1通報先
  - [4] = グループ2第2通報先
- 3. 通知先のフォーマットオプション を選択します。
  - [1] = 最初のオプションを選択
  - [2] = 次のオプションを聞く
- 4. 通知先の電話番号を入力します。
- 5. 追加の通知先についてはステップ 2~4を繰り返します。
- 6. 通報を有効または無効にするには、 第4.3.4項「通報グループ指定のプ ログラム項目」(43ページ)を参照 してください。

ユーザ識別コードの入力:

| 入力  | 使用するキー  |
|-----|---------|
| 0~9 | [0]~[9] |
| В   | [*][1]  |
| С   | [*][2]  |
| D   | [*][3]  |
| E   | [*][4]  |
| F   | [*][5]  |

### 電話番号の入力:

| 入力                  | 使用するキー               |  |
|---------------------|----------------------|--|
| 0~9                 | [0]~[9]              |  |
| *                   | [*][*]               |  |
| #                   | [*][#]               |  |
| 一時停止                | [*][1]               |  |
| 保存して終了              | [#]                  |  |
| 保存せずに終了             | [#] [#] <sup>1</sup> |  |
| 電話番号を無効にする          | [0] [#]              |  |
| 1 [#]を2秒以内に2回押すと、入力 |                      |  |
| 内容を保存せずに終了します。      |                      |  |

フォーマットのオプション:

- 無効(デフォルト)
- コンタクトID
- STA •
- 音声
  - SMSテキスト\*
- ファーストフォー
  - マット

\* SMSテキストメッセージ:

- 侵入警報
- 火災警報
- システム作動
- システム解除
- 監視エリアの障害
- システム障害
- テストレポート
- 復旧
- キーパッド

SMSプロバイダはSMSテキス トメッセージの送付を保証 しません。

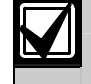

通報の設定プログラム入力を第4.3.3項「通報機のプログラム項目」(41ページ)に記録します。

### 4.2.3 出力

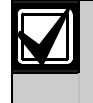

最初に第1.4項「システム設定」(5ページ)のステップを完了しない限り、ワイヤレス出力を プログラムできません。

出力機器はブザー、ベル、フラッシュライトから成っています。

出力 1~8の出力番号を入力します。

1 出力機能

| 現在のオフションを選択す                   | 出力機能             | 詳細                                                                                                    |  |  |
|--------------------------------|------------------|----------------------------------------------------------------------------------------------------|--|--|
| るには[1]を押                       | 無効               | 出力が無効になっています。                                                                                                    |  |  |
| します。<br>他のオプショ<br>ンを閉くにけ       | 侵入               | 侵入警報が発生すると、出力が作動します。出力を切断<br>するには、システムを解除するか、侵入ベル切断時間が終了する<br>まで待ちます。                                                 |  |  |
| 22回てには<br>[2]を押します。<br>出力機能を終了 | 侵入保持出力           | 侵入警報が発生すると、出力が作動します。出力を切断<br>するには、システムを解除します。                                                                         |  |  |
| するには[#]を<br>押します。              | 火災               | 火災警報が発生すると、出力が作動します。出力を切断<br>するには、システムが作動している場合はシステムを解除<br>するか、火災ベル切断時間が終了するまで待ちます。                                   |  |  |
|                                | 火災保持出力           | 火災警報が発生すると、出力が作動します。出力を切断するには<br>、システムが作動している場合はこれを解除します。システムが<br>解除されている場合はアラームを確認します。                               |  |  |
|                                | 侵入・<br>火災非保持出力   | 侵入または火災警報が発生すると、出力が作動します。出力を<br>切断するには、システムを解除するか、ベル切断時間が終了する<br>まで待ちます。侵入警報よりも火災警報の方が優先されます。                         |  |  |
|                                | 侵入·<br>火災保持出力    | 侵入または火災警報が発生すると、出力が作動します。出力を切<br>断するには、システムが作動している場合はこれを解除します。<br>システムが解除されている場合はアラームを確認します。侵入警<br>報よりも火災警報の方が優先されます。 |  |  |
|                                | システムリセット         | 出力は通常作動しています。出力は、システムが復旧されると約<br>10秒間切断されます。この機能を使うと、保持出力アラームを復<br>旧する際に電力が中断される四線式煙感知器などの機器に電力を<br>供給できます。           |  |  |
|                                | システム作動           | システムが作動すると、出力も作動し、システムが解除されるま<br>では切断されません。                                                                           |  |  |
|                                | システム使用可          | システムの作動準備が整うと、出力が作動します(障害の発生し<br>た監視エリアやシステム障害がない場合)。                                                                 |  |  |
|                                | キーフォブの起動/<br>解除  | ユーザがキーフォブの                                                                                                    |  |  |
|                                | キーフォブの2秒間<br>パルス | ユーザがキーフォブの                                                                                                    |  |  |
|                                | ユーザ管理            | ユーザまたはインストーラが電話メニューから「出力の操作」オ<br>プションを使用すると、出力が作動したり切断されたりします。                                                        |  |  |
|                                |                  |                                                                                                    |  |  |

### # 出力の終了

インストーラメニューに戻ります。

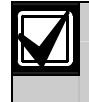

出力のプログラム入力内容を第4.3.6項「出力のプログラム項目」(51ページ)に記録します。

### 4.2.4 国番号

実施するインストレーションに適した国番号を選択してください。この番号により、コントロールパネル に適切な国別のデフォルトが設定されます。

| あ        |    |
|----------|----|
| 国        | 番号 |
| アイスランド   | 63 |
| アイルランド   | 24 |
| アゼルバイジャン | 65 |
| アフガニスタン  | 65 |
| アラブ首長国連邦 | 65 |
| アルジェリア   | 63 |
| アルゼンチン   | 01 |
| アルバニア    | 65 |
| アルメニア    | 62 |
| アンゴラ     | 65 |
| アンティグア   | 65 |
| アンドラ     | 65 |
| イエメン     | 65 |
| イスラエル    | 63 |
| イタリア     | 25 |
| イラク      | 65 |
| イラン      | 65 |
| インド      | 22 |
| インドネシア   | 23 |
| ウガンダ     | 65 |
| ウクライナ    | 62 |
| ウズベキスタン  | 65 |
| ウルグアイ    | 65 |
| エクアドル    | 65 |
| エジプト     | 14 |
| エストニア    | 15 |
| エチオピア    | 65 |
| エリトリア    | 65 |
| エルサルバドル  | 65 |
| オーストラリア  | 02 |
| オーストリア   | 03 |
| オマーン     | 62 |
| オランダ     | 35 |

|   | <i>አ</i> ን |    |
|---|------------|----|
|   | 国          | 番号 |
|   | ガーナ        | 65 |
|   | カーボベルデ     | 65 |
|   | カザフスタン     | 62 |
|   | カタール       | 62 |
|   | カナダ        | 07 |
|   | ガボン        | 65 |
|   | カメルーン      | 65 |
|   | ガンビア       | 65 |
|   | カンボジア      | 65 |
|   | ギニア        | 65 |
|   | ギニアビサウ     | 65 |
|   | キプロス       | 11 |
|   | キューバ       | 65 |
|   | ギリシャ       | 19 |
|   | キリバス       | 65 |
|   | キルギス       | 62 |
|   | グアテマラ      | 65 |
|   | クウェート      | 65 |
|   | グリーンランド    | 65 |
|   | グルジア       | 62 |
|   | グレナダ       | 65 |
|   | グレナディーンズ   | 65 |
|   | クロアチア      | 10 |
|   | ケニア        | 65 |
|   | コートジボワール   | 65 |
|   | コスタリカ      | 65 |
|   | コモロ        | 65 |
|   | コロンビア      | 09 |
|   | コンゴ        | 65 |
|   | (キンシャサ)    | 00 |
|   | コンゴ        | 65 |
| 1 | (ブラザビル)    |    |

| さ        |    | た        |
|----------|----|----------|
| 国        | 番号 | 国        |
| サウジアラビア  | 45 | タイ       |
| サントーメ    | 65 | タジキスタン   |
| ザンビア     | 63 | タンザニア    |
| サンマリノ    | 65 | チェコ共和国   |
| シエラレオネ   | 65 | チャド      |
| ジブチ      | 65 | チュニジア    |
| ジャマイカ    | 65 | チリ       |
| シリア      | 62 | ツバル      |
| シンガポール   | 47 | デンマーク    |
| ジンバブエ    | 65 | ドイツ      |
| スイス      | 53 | トーゴ      |
| スウェーデン   | 52 | ドミニカ     |
| スーダン     | 65 | ドミニカ共和国  |
| スペイン     | 51 | トリニダードトバ |
| スリナム     | 65 | л́       |
| スリランカ    | 65 | トルクメニスタン |
| スロバキア    | 48 | トルコ      |
| スロベニア    | 49 | トンガ      |
| スワジランド   | 65 | な        |
| セイシェル    | 65 |          |
| セネガル     | 65 |          |
| セルビア     | 46 | ナイシェリア   |
| セントキッツ   | 65 | テワル      |
| セントビンセント | 65 | テミビア     |
| セントルシア   | 65 | ニカラクア    |
| ソロモン諸島   | 65 | ニジェール    |
|          | •  | ニュージーランド |

| 国             | 番号 |
|---------------|----|
| タイ            | 55 |
| タジキスタン        | 65 |
| タンザニア         | 65 |
| チェコ共和国        | 12 |
| チャド           | 65 |
| チュニジア         | 65 |
| チリ            | 65 |
| ツバル           | 65 |
| デンマーク         | 13 |
| ドイツ           | 18 |
| トーゴ           | 65 |
| ドミニカ          | 65 |
| ドミニカ共和国       | 65 |
| トリニダードトバ<br>ゴ | 65 |
| トルクメニスタン      | 65 |
| トルコ           | 56 |
| トンガ           | 65 |
| <u>な</u>      |    |
| 国             | 番号 |
| ナイジェリア        | 37 |

65

65

65

65

36

65

65 38

ネイビス

ネパール

ノルウェー

# Easyシリーズ | インストーラガイド | 4.0 プログラム

| 国                      | 番号 |
|------------------------|----|
| バーブーダ                  | 65 |
| バーレーン                  | 63 |
| ハイチ                    | 65 |
| パキスタン                  | 62 |
| バチカン市国                 | 65 |
| パナマ                    | 65 |
| バヌアツ                   | 65 |
| バハマ                    | 65 |
| パプアニュー<br>ギニア          | 65 |
| パラオ                    | 65 |
| パラグアイ                  | 65 |
| バルバドス                  | 65 |
| ハンガリー                  | 21 |
| バングラデシュ                | 65 |
| ビルマ<br>(ミャンマー)         | 65 |
| <u>(ミイン、 /</u><br>フィジー | 65 |
| <u></u><br>フィリピン       | 40 |
| <u> </u>               | 16 |
| ブータン                   | 65 |
| ブラジル                   | 05 |
| フランス                   | 17 |
| プリンシペ                  | 65 |
| ブルガリア                  | 65 |
| ブルキナファソ                | 65 |
| ブルネイ                   | 65 |
| ブルンジ                   | 65 |
| ベトナム                   | 60 |
| ベニン                    | 65 |
| ベネズエラ                  | 59 |
| ベラルーシ                  | 62 |
| ベリーズ                   | 65 |
| ペルー                    | 39 |

| は       |    |  |  |
|---------|----|--|--|
| 国       | 番号 |  |  |
| ベルギー    | 04 |  |  |
| ヘルツェゴビナ | 65 |  |  |
| ポーランド   | 41 |  |  |
| ボスニア    | 65 |  |  |
| ボツワナ    | 65 |  |  |
| ボリビア    | 65 |  |  |
| ポルトガル   | 42 |  |  |
| ホンジュラス  | 65 |  |  |
| ま       |    |  |  |
| 国       | 番号 |  |  |
| マーシャル諸島 | 65 |  |  |
| マケドニア   | 31 |  |  |
| マダガスカル  | 65 |  |  |
| マラウイ    | 65 |  |  |
| マリ      | 65 |  |  |
| マルタ     | 33 |  |  |
| マレーシア   | 32 |  |  |
| ミクロネシア  | 65 |  |  |
| メキシコ    | 34 |  |  |
| モーリシャス  | 65 |  |  |
| モーリタニア  | 65 |  |  |
| モザンビーク  | 65 |  |  |
| モナコ     | 65 |  |  |
| モルジブ    | 65 |  |  |
| モルドバ    | 62 |  |  |
| モロッコ    | 63 |  |  |
| モンゴル    | 65 |  |  |
| モンテネグロ  | 46 |  |  |
| P       |    |  |  |
| E       | 番号 |  |  |
| ヨルダン    | 62 |  |  |

| E             | 番号 |
|---------------|----|
| ラオス           | 65 |
| ラトビア          | 28 |
| リトアニア         | 29 |
| リビア           | 65 |
| リヒテンシュタ<br>イン | 63 |
| リベリア          | 65 |
| ルーマニア         | 43 |
| ルクセンブルク       | 30 |
| ルワンダ          | 65 |
| レソト           | 65 |
| レバノン          | 63 |
| ロシア連邦         | 44 |

Ξ 番号 英国 57 韓国 27 20 香港 65 赤道ギニア 54 台湾 中央アフリカ共和 65 玉 中国 08 65 東チモール 南アフリカ 50 26 日本 仏領ポリネシア 63 58 米国 米領サモア 65 北朝鮮 65

Bosch Security Systems, Inc. | 12/06 | F01U025120B

### 4.3 上級者向けの設定

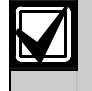

特別なプログラム要件がある場合にのみ上級者向けの設定を使用してください。 特定機関の要件に従うために、必要なプログラム変更については第7.7「機関の承認と要件」 (68ページ)を参照してください。

上級者向けの設定を利用すると、あらゆるプログラムカテゴリーにアクセスしてシステム全体を設定できます。

- システム
- 通報機
- 通報グループ指定
- 監視エリア
- 出力
- コントローラ
- ユーザ

各カテゴリーは、いくつかの関連プログラム項目で構成されています。各プログラム項目には3桁か4桁の 番号が割り当てられます。

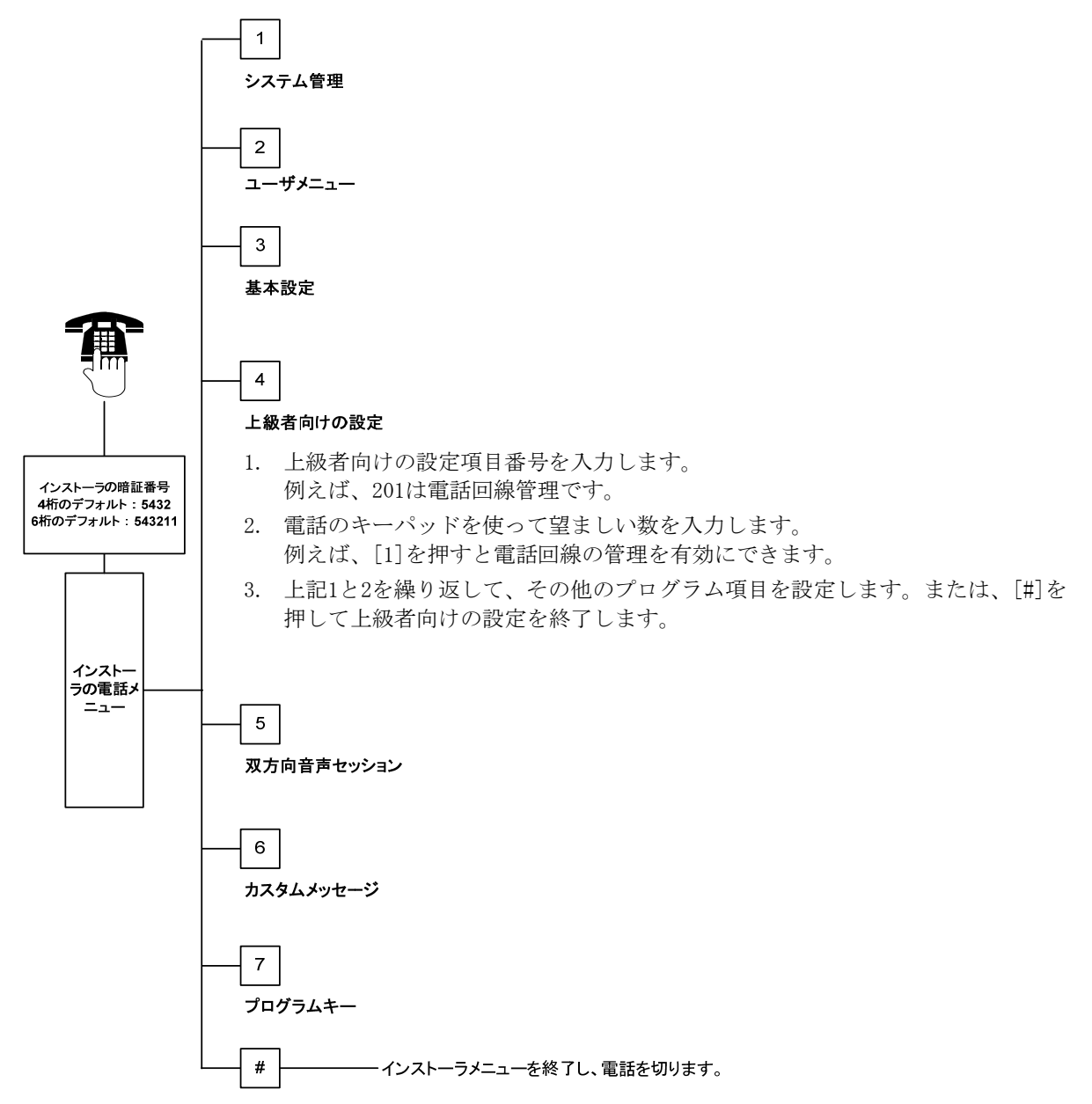
## 4.3.1 ROMファームウェアパージョン項目

| プログラム項目                    | 項目番号 | 詳細                                                         |
|----------------------------|------|------------------------------------------------------------|
| コントロールパネルファームウェアの<br>バージョン | 090  | システムは、インストールされたファームウェアのバージョ<br>ンを通知します。<br>この項目は読取専用です。    |
| コントローラ1ファームウェアのバー<br>ジョン   | 091  | システムは、選択されたコントローラ用にインストールされ<br>たファームウェアのバージョンを通知します。この項目は読 |
| コントローラ2ファームウェアのバー<br>ジョン   | 092  | 取専用です。                                                     |
| コントローラ3ファームウェアのバー<br>ジョン   | 093  |                                                            |
| コントローラ4ファームウェアのバー<br>ジョン   | 094  |                                                            |

## 4.3.2 システムのプログラム項目

| プログラム項目    | 項目番号 | 詳細(範囲)                                                        | 入力     |
|------------|------|---------------------------------------------------------------|--------|
| 国番号        | 102  | 国別の操作とプログラムデフォルトに適した番号を選択します<br>(00~65)。                      | 58     |
| 筐体不正操作の    | 103  | 0 = 筐体不正操作入力が無効                                               | 1      |
| 有効・無効      |      | 1 = 筐体不正操作入力が有効                                               |        |
| 火災ベル切断時間   | 107  | ベル出力時にコントローラで火災警報が鳴る時間の長さを入力しま<br>す(0~90分)。                   | 5      |
| 侵入ベル切断時間   | 108  | ベル出力時にコントローラで侵入警報が鳴る時間の長さを入力しま<br>す(0~90分)。                   | 5      |
| 侵入中止枠      | 110  | アラームの発生後、コントロールパネルがアラームを通報するまで<br>待つ時間の長さを入力します(15~45秒)。      | 30     |
| 侵入キャンセル枠   | 112  | システムが警備会社に通報した後、ユーザが侵入警報通報をキャン<br>セルできる時間の長さを入力します(5~10分)。    | 5      |
| 警報音選択      | 114  | 警報音を選択します。                                                    | 1      |
|            |      | 1 = 警報ドアベル<br> 2 - 繁報音1回                                      |        |
|            |      | 2 - 言報目 四<br>  3 = 標準的なドアベル                                   |        |
| システム解除後の音  | 115  | システム解除後の音響停止の操作を決定します。                                        | 0      |
| 響停止操作      |      | 0 = 解除                                                        |        |
|            |      |                                                               |        |
|            |      | 2 = 以前の設定に従う(作動または解除)                                         |        |
| 自動テストレポート  | 116  | コントロールパネルが自動テストレボートを送信する頻度を決定し<br>  ます                        | 0      |
| <b>朔</b> 反 |      | より。<br>  0 = 白動テストレポートなし                                      |        |
|            |      | 1 = 毎日(40ページのプログラム項目143と144を参照)                               |        |
|            |      | 2 = 毎週(40ページのプログラム項目145を参照)                                   |        |
|            |      | 3 = 毎月(40ページのプログラム項目146を参照)                                   |        |
| RPS 暗証番号   | 118  | RPSからコントロールパネルへのアクセスを可能にする6桁の暗証番<br>号を入力します。 0~9およびA~Fを使用します。 | 123456 |
| サマータイム関    | 121  | 0 = 時間調整なし 5 = ニュージーランド                                       | 0      |
| 連操作        |      | 1 = 1 + 1 + 1 = 1 + 1 = 1 + 1 = 1 = 1 =                       |        |
|            |      | (200/年以則) / = 附木、閉悭<br>  2 = 欧州 マジア 8 = + ミビア(アフリカ)           |        |
|            |      | 2 = exit, (7, 7, 7, 7, 7, 7, 7, 7, 7, 7, 7, 7, 7, 7           |        |
|            |      | (オーストラリア)                                                     |        |
|            |      | 4 = オーストラリアのその他                                               |        |
|            |      | の地域                                                           |        |

| / / / / <del>/</del> / /                                                                                                    | 坝日借亏                                          |                                                                                                    | 人力                                                    |
|----------------------------------------------------------------------------------------------------|-----------------------------------------------|----------------------------------------------------------------------------------------------------|-------------------------------------------------------|
| インストーラ暗証番                                                                                                    | 122                                           | 0 = オーバーライドは無効                                                                                                    | 1                                                     |
| 号のオーバーライド                                                                                                    |                                               | 1 = オーバーライドは有効                                                                                                    |                                                       |
| の有効・無効                                                                                                    |                                               | インストーラの暗証番号指示をオーバーライドするには、ソルダパッ                                                                                                    |                                                       |
|                                                                                                    |                                               | ドを約5秒間ショートさせます(下図参照)。                                                                                                    |                                                       |
|                                                                                                    |                                               |                                                                                                    |                                                       |
|                                                                                                    |                                               |                                                                                                    |                                                       |
|                                                                                                    |                                               | 5s                                                                                                    |                                                       |
|                                                                                                    |                                               | Peter Contraction                                                                                                    |                                                       |
|                                                                                                    |                                               |                                                                                                    |                                                       |
|                                                                                                    |                                               | ●■■■■■■■■■■■■■■■■■■■■■■■■■■■■■■■■■■■■                                                                                                    |                                                       |
| プログラムキーの自                                                                                                    | 123                                           | $0 = 4 \times 2 \times 1 = 1 \times 1 \times 1 = 1 \times 1 \times 1 \times 1 \times 1 \times 1$                                                                                                    | 1                                                     |
| 動転送                                                                                                    |                                               | 有効にする必要があります。                                                                                                    |                                                       |
|                                                                                                    |                                               | 1 = プログラムキーは自動的に保存されたプログラムデータを                                                                                                    |                                                       |
|                                                                                                    |                                               | 送受信します。                                                                                                    |                                                       |
|                                                                                                    |                                               | 詳細については第4.5項「プログラムキー」(54ページ)を参照してく                                                                                                    |                                                       |
| 防想エリマのマニ                                                                                                    | 104                                           | にさい。                                                                                                    | 0                                                     |
| 監視エリアのアフー<br>ム確認                                                                                                    | 124                                           | します。                                                                                                    | 0                                                     |
|                                                                                                    |                                               | 0 = なし監視エリアは、状況が検知されると即時アラームを発し                                                                                                    |                                                       |
|                                                                                                    |                                               | ます。                                                                                                    |                                                       |
|                                                                                                    |                                               | 1 = クロスゾーンアラームを発するには、2ヶ所以上のクロスゾーン                                                                                                    |                                                       |
|                                                                                                    |                                               | 監視エリアが「上級者向けの設定項目番号134」で設定された時間<br>内に作動を停止する必要があります(30ページ券昭)                                                                                                    |                                                       |
|                                                                                                    |                                               | クロスゾーン有効 = 1には最低2ヶ所の内部または周辺監視エリア                                                                                                    |                                                       |
|                                                                                                    |                                               | が必要です。第4.3.5項「監視エリアのプログラム項目」                                                                                                    |                                                       |
|                                                                                                    |                                               | (46ページ)を参照してください。                                                                                                    |                                                       |
|                                                                                                    |                                               | 2 = インテリジェント脅威査定                                                                                                    |                                                       |
|                                                                                                    |                                               | 警戒レベル、監視エリアのタイプと状況、システムイベントのタイ                                                                                                    |                                                       |
|                                                                                                    |                                               | ミングを使って潜住的な背威を宜定します。背威が特定の阈値に達すると、システムは確認済みアラームを通報します。                                                                                                    |                                                       |
|                                                                                                    |                                               | 3 = 確認済みアラーム                                                                                                    |                                                       |
|                                                                                                    |                                               | 最初の入口を開くと、アラーム確認手段がすべて無効になります。                                                                                                    |                                                       |
|                                                                                                    |                                               | 4 = 確認済みアラーム                                                                                                    |                                                       |
|                                                                                                    |                                               | システムを解除するには認証タグ、キーフォブ、キースイッチのキ                                                                                                    |                                                       |
|                                                                                                    |                                               | ーを使用します。                                                                                                    |                                                       |
| 障害発生監視エリア                                                                                                    | 125                                           | システム作動中、無効にできる障害発生監視エリアの最大数を決定し                                                                                                    | 3                                                     |
| の許容閾値                                                                                                    | 100                                           |                                                                                                    | 00                                                    |
| 警戒遅延                                                                                                    | 126                                           | システムが作動する前にユーサが建物から出なくてはならない時間の<br>長さを入力します(45~255秒)。                                                                                                    | 60                                                    |
| 発報遅延                                                                                                    | 127                                           | ユーザが建物に入った後、アラームが発生する前にシステムを解除し                                                                                                    | 30                                                    |
|                                                                                                    |                                               | なくてはならない時間の長さを入力します(30~255秒)。                                                                                                    |                                                       |
| 退出時間再開                                                                                                    | 128                                           | 0 = ユーザは警戒遅延タイマーを復旧できません。                                                                                                    | 1                                                     |
|                                                                                                    |                                               | I = ン人ナムか作動すると、ユーサは警戒遅延タイマーを復旧<br>できます。システムが警戒遅延山で、国辺陸超エロアに陪実が発生                                                                                                    |                                                       |
|                                                                                                    |                                               | し、回復後に再度障害が起きた場合、警戒遅延タイマーが復旧され                                                                                                    |                                                       |
|                                                                                                    |                                               | ます。                                                                                                    |                                                       |
| 直近終了の有効・                                                                                                    | 129                                           | 0 = 直近終了通報が送付されません。                                                                                                    | 1                                                     |
| 無効                                                                                                    |                                               | 1 = 直近終了通報がシステム作動後、2分以内に送付されます。                                                                                                    |                                                       |
| フロクラムキーの目         動転送         監視エリアのアラー         ム確認         障害発生監視エリア         の許容閾値         警戒遅延         発報遅延         発報遅延         逸出時間再開         直近終了の有効・         無効 | 123<br>124<br>125<br>126<br>127<br>128<br>129 | <ul> <li>り = インストーフはインストーフメニューからフロクラムギーを<br/>有効にする必要があります。</li> <li>1 = プログラムキーは自動的に保存されたプログラムデータを<br/>送受信します。</li> <li>詳細については第4.5項「プログラムキー」(54ページ)を参照してく<br/>ださい。</li> <li>侵入警報の発生前に監視エリアが要請するアラーム確認レベルを決定<br/>します。</li> <li>0 = なし監視エリアは、状況が検知されると即時アラームを発し<br/>ます。</li> <li>1 = クロスゾーンアラームを発するには、2ヶ所以上のクロスゾーン<br/>監視エリアが「上級者向けの設定項目番号134」で設定された時間<br/>内に作動を停止する必要があります(39ページ参照)。<br/>クロスゾーンイラカ = 1には最低2ヶ所の内部または周辺監視エリア<br/>が必要です。第4.3.5項「監視エリアのプログラム項目」<br/>(46ページ)を参照してください。</li> <li>2 = インテリジェント脅威査定</li> <li>警戒レベル、監視エリアのタイブと状況、システムイベントのタイ<br/>ミングを使って潜在的な脅威を査定します。脅威が特定の閾値に達<br/>すると、システムは確認済みアラームを通報します。</li> <li>3 = 確認済みアラーム<br/>最初の入口を開くと、アラーム確認手段がすべて無効になります。</li> <li>4 = 確認済みアラーム<br/>し、コステムを解除するには認証タグ、キーフォブ、キースイッチのキ<br/>ーを使用します。</li> <li>システムが作動する前にユーザが建物から出なくてはならない時間の<br/>長さを入力します(45~255秒)。</li> <li>ユーザが建物に入った後、アラームが発生する前にシステムを解除し<br/>なくてはならない時間の長さを入力します(30~255秒)。</li> <li>ローザが建物に入った後、エーザは警戒遅延タイマーを復旧<br/>できます。システムが整式遅延中で、周辺監視エリアに障害が発生<br/>し、回復後に再度障害が起きた場合、警戒遅延タイマーが復旧され<br/>ます。</li> <li>0 = 直近終了通報が送付されません。</li> <li>1 = 直近終了通報がシステム作動後、2分以内に送付されます。</li> </ul> | 1         0         3         60         30         1 |

| プログラム項目             | 項目番号 | 詳細(範囲)                                                                                           | 入力  |
|---------------------|------|--------------------------------------------------------------------------------------------------|-----|
| スウィンガー              | 131  | 1 = システム作動中、監視エリアがマスクされる前に1回の警報通報が許容                                                             | 1   |
| マスクカウント             |      | されます。                                                                                            |     |
|                     |      | 2 = システム作動中、監視エリアがマスクされる前に2回の警報通報が許容                                                             |     |
|                     |      | されます。                                                                                            |     |
|                     |      | 3 = システム作動中、監視エリアがマスクされる前に3回の警報通報が許容                                                             |     |
|                     |      |                                                                                                  |     |
| 自動警戒レベル             | 132  | 0 = 選択されている場合、システムは常に外出中の状態で作動します。                                                               | 1   |
|                     |      | = 警戒遅処中に周辺監視エリアに障害が発生した場合に限り、システムは                                                               |     |
|                     |      | 外出中の状態で作動します。監視エリアに障害が発生していない場合、ン<br>フラムはな安中の状態で作動します。                                           |     |
| シュティルの動画文           | 122  | ヘノムは仕主中の状態で作動しより。 シフテノ作動ナプションがコーザに通知される順度を決定します                                                  | 1   |
| ンステムTF 動順序<br>オプション | 155  | シスナムfF動力 ノジョンがユーリに通知される順序を決定します。<br> 1 - 「左索」「風山 <sup>2</sup> 」「個別 <sup>3</sup> 」                |     |
| 7 7 7 3 7           |      |                                                                                                  |     |
|                     |      |                                                                                                  |     |
|                     |      |                                                                                                  |     |
|                     |      |                                                                                                  |     |
|                     |      |                                                                                                  |     |
|                     |      | 0 - 「                                                                                            |     |
|                     |      |                                                                                                  |     |
|                     |      | 3「個別」・監視エリアが「個別警戒」監視エリアとしてプログラムされている。                                                            |     |
|                     |      | 場合にのみ通知されます。個別警戒監視エリアを割り当てるには、第4.3.5項                                                            |     |
|                     |      | 「監視エリアのプログラム項目」(46ページ)を参照してください。                                                                 |     |
| クロスゾー               | 134  | コントロールパネルが確認済みアラーム通報を警備会社に送付する前に少なく                                                              | 120 |
| ンタイマー               |      | とも2ヶ所のクロスゾーン監視エリアに障害が発生するまでシステムが待つべ                                                              |     |
|                     |      | き時間の長さを入力します。                                                                                    |     |
|                     |      | この時間中に1ヶ所のクロスゾーン監視エリアにのみ障害が発生している場合                                                              |     |
|                     |      | 、コントロールパネルは未確認アラーム通報を警備会社に送付します。クロス                                                              |     |
|                     |      | ゾーンタイマーは、確認済みアラームタイマーとしても使用できます。                                                                 |     |
| 制限アラー               | 136  | 0 = どのユーザでもアラームメモリを消去できます。                                                                       | 0   |
| ムメモリ                |      | 1 = 管理者のみがアラームメモリを消去できます。                                                                        |     |
| 保持出力監視              | 137  | 0 = どのユーザの認証タグや暗証番号でも監視エリアや筐体の不正操作の状況                                                            | 0   |
| エリアと筐体の             |      | を消去できます。                                                                                         |     |
| 个止操作                |      | 1 = インストーラの暗証番号のみが監視エリアや筐体の不正操作の状況を消去                                                            |     |
|                     | 100  | していたい いっち じんちょう しん いっち しん しんちょう しん しんちょう しんちょう しんちょう しんちょう しんしん しんしん しんしん しんしん しんしん しんしん しんしん しん |     |
| 保持田 リンステム  機関の不正撮作  | 138  | 0 = とのユーザの認証ダクや暗証金方でも、システム機器(コントローフ、<br>  DV2010 またけロイヤレスハゴ)から本正撮佐の伴侶を消去できます                     | U   |
| 成品の个正保TF            |      | DA2010、よたはアイドレスハン)から不正保作の仏儿を消去できより。                                                              |     |
|                     |      | 「「「「インスト」」の暗証番号ののがパンス)ム版品がられ正保下の低ルを用ム                                                            |     |
|                     | 139  | 0 = 内部テストが秘かに実施され、テストがすべて完てすると、コントローラ                                                            | 1   |
| システムテスト             |      | が全体的なテストの状態を通知します。                                                                               |     |
|                     |      | 1 = コントローラは、テストの実施に合わせて通知を行います。                                                                  |     |
| デモモード               | 140  | 0 = システムは、電話でのみすべての電話メニューメッセージを通知します。                                                            | 0   |
| ,                   |      | 1 = システムは電話のほかに、システムに接続されているあらゆるコントロ                                                             | -   |
|                     |      | ーラで電話メニューメッセージをすべて通知します。                                                                         |     |
| インストー               | 142  | 0 = インストーラの暗証番号を有効にするには、管理者の暗証番号または認証                                                            | 0   |
| ラ暗証番号の制限            |      | タグは必要ありません。                                                                                      |     |
|                     |      | 1 = インストーラがインストーラの暗証番号を入力する前に管理者は認証タグ                                                            |     |
|                     |      | をかざすか暗証番号を入力する必要があります。インストーラの暗証番号                                                                |     |
|                     |      | は、ユーザがシステムを作動するまで有効です。                                                                           |     |
|                     |      | 管理者は、ユーザ電話メニューからインストーラのアクセスを有効にする                                                                |     |
|                     |      | こともできます([3] システム管理 → [6] 上級者向けの設定)。詳細                                                            |     |
|                     |      | については/ページを参照してください。また、この設定は、インストーラ                                                               |     |
|                     | l    | │ メーユーの特定のオノンヨンの利用可能性を制限します。                                                                     | L   |

| プログラム項目           | 項目番号 | 詳細(範囲)                                                                                                    | 入力    |
|-------------------|------|----------------------------------------------------------------------------------------------------|-------|
| テストレポー<br>ト(時間)   | 143  | コントロールパネルがテストレポートを送信する時間を入力します<br>(0~23時)。                                                                                                    | 8     |
| テストレポー<br>ト(分)    | 144  | コントロールパネルがテストレポートを送信する時間を分で入力します<br>(0~59分)。                                                                                                    | 0     |
| テストレポー            | 145  | コントロールパネルがテストレポートを送信する曜日を選択します。                                                                                                    | 0     |
| ト(曜日)             |      | 「プログラム項目 116 」は「2」(毎週)でなくてはなりません。                                                                                                    |       |
|                   |      | 0 = 日曜 4 = 木曜                                                                                                    |       |
|                   |      | 1 = 月曜 5 = 金曜                                                                                                    |       |
|                   |      | 2 = 火曜 6 = 土曜                                                                                                    |       |
|                   |      | 3 = 水曜                                                                                                    |       |
| テストレポー<br>ト(日)    | 146  | コントロールパネルがテストレポートを送信する日を入力します<br>(1~28日)。「上級者向け設定項目番号116」は「3」(毎月)でなくてはな                                                                                                    | 1     |
|                   | 147  | りません。<br>0 - っ ザの逆証釆号で変詞次れマニー / た消土できます                                                                                                    | 0     |
| 確認済みアノームのメモリ制限    | 147  | 0 = ユーリの咱証留号で唯認済のアプームを消去できます。<br> 1 = インストーラの暗証委号のみが確認済みアラームを消去できます                                                                                                    | U III |
| 警戒記動音/            | 148  | 0 =  発報遅延中、コントローラは警戒記動音を発せず、出力も作動しません。                                                                                                    | 0     |
| 漸増通知              |      | 1 = 発報遅延中、コントローラは警戒起動音を発しませんが、出力は作動<br>します。                                                                                                    |       |
|                   |      | 2 = 発報遅延中、コントローラは警戒起動音を発しますが、出力は作動<br>しません。                                                                                                    |       |
|                   |      | 3 = 発報遅延中、コントローラは警戒起動音を発し、出力が作動します。                                                                                                    |       |
| ワイヤレス<br>混信検出レベル  | 150  | ワイヤレス機器の混信検出レベルを設定します(0~15)。                                                                                                    | 12    |
| キーフォブ             | 153  | 0 = 障害の発生した監視エリアがある場合は、システムを作動                                                                                                    | 0     |
| 警戒起動              |      | しないでください。                                                                                                    |       |
|                   |      | 1 = 障害発生監視エリアの数が「上級者向けの設定項目番号125」で設定<br>された範囲内である場合は、障害発生監視エリアを強制的に警戒起動                                                                                                    |       |
|                   |      | します(38ページを参照)。                                                                                                    |       |
|                   |      | 2 = 障害発生監視エリアの数が「上級者向けの設定項目番号125」で設定                                                                                                    |       |
|                   |      | された範囲を超える場合は、障害の発生した監視エリアを強制的に                                                                                                    |       |
| 现于白辛丰             | 150  | ぎ                                                                                                    | 0     |
| 双万回百戸<br>セッションの設定 | 100  | 0 - 双方向音声セッションをいうぐも夫施できます<br> 1 - 双方向音声セッシュンけアラー ↓ 巾にのみ実施される とう制限されます                                                                                                    | 0     |
| 暗宝発生陸祖            | 159  | $\Pi = \overline{M}$ 」<br>$\Pi = \overline{M}$<br>$\Pi = \overline{M}$<br>$\Pi$ | 0     |
| エリアで警戒起動          | 100  | 警戒起動する必要があります                                                                                                    | 0     |
| を開始               |      | 1 = 障害の発生した監視エリアで警戒遅延が開始されます                                                                                                    |       |
| 音声障害通知            | 160  | 0 = 障害が発生した場合、コントローラは「操作を開始します」とのみ通知<br>します                                                                                                    | 0     |
|                   |      | 1 = コントローラは障害の状態を通知します                                                                                                    |       |
| ワイヤレス信号           | 161  | 0 = 信号は減衰しません                                                                                                    | 0     |
| の減衰               |      | 1 = EN 50131セキュリティグレード1で3 dB 減衰                                                                                                    |       |
|                   |      | 2 = EN 50131セキュリティグレード2で6 dB 減衰                                                                                                    |       |
|                   |      | 3 = EN 50131セキュリティグレード3で9 dB 減衰                                                                                                    |       |
|                   | 010  | 4 = EN 50131セキュリティグレード4で12 dB 減衰                                                                                                    | 0     |
| キーフォフボタン          | 616  |                                                                                                    | 0     |
|                   |      | = ンスナムを作動(仕主)<br>  2 = システムを作動(囲創整式)                                                                                                    |       |
|                   |      | 2 = ンパリムと作動(回加言版)<br>3 = 出力を作動または切断                                                                                                    |       |
|                   |      | $4 = \text{Ll}_{5} + 200 \text{Ll}_{5} + 200 \text{Ll}_{5$                                                                                                    |       |
| キーフォブボタン          | 626  | 0 = ステータスの要請のみ                                                                                                    | 0     |
| の設定               |      | 1 = システムを作動(在室)                                                                                                    |       |
|                   |      | 2 = システムを作動 (個別警戒)                                                                                                    |       |
|                   |      | 3 = 出力を作動または切断                                                                                                    |       |
|                   |      | 4 = 出力を2秒間作動                                                                                                    |       |

# 4.3.3 通報機のプログラム項目

| 1 | 通報を有効にするには、以下のプログラム項目を設定します。                           |
|---|--------------------------------------------------------|
|   | • ユーザ識別コード(上級者向けの設定項目番号100)                            |
|   | <ul> <li>グループ1第1通報先(上級者向けの設定項目番号206)</li> </ul>        |
|   | • グループ1第2通報先(上級者向けの設定項目番号207) -オプション                   |
|   | • グループ2第1通報先(上級者向けの設定項目番号208) -オプション                   |
|   | • グループ2第2通報先(上級者向けの設定項目番号209) -オプション                   |
|   | <ul> <li>グループ1第1通報先のフォーマット(上級者向けの設定項目番号211)</li> </ul> |
|   | • グループ1第2通報先のフォーマット(上級者向けの設定項目番号212)-オプション             |
|   | • グループ2第1通報先のフォーマット(上級者向けの設定項目番号213)-オプション             |
|   | • グループ2第2通報先のフォーマット(上級者向けの設定項目番号214)-オプション             |
|   | 通報を有効または無効にするには、第4.3.4項「通報グループ指定のプログラム項目」              |

(43ページ)を参照してください。

| プログラム項目                    | 項目番号 | 詳細(範囲)                                                                                                    | 入力     |
|----------------------------|------|----------------------------------------------------------------------------------------------------|--------|
| ユーザ識別コード                   | 100  | 4桁または6桁のユーザ識別コードを入力します(0000~FFFFFF)。<br>有効な桁は0~9、およびB~Fです。「A」は使用しないでください。                                                                                     | 000000 |
| 電話回線管理                     | 201  | 0 = 電話回線は管理されていません。<br>1 = 電話回線は管理されています。                                                                                                    | 0      |
| 音声フォーマット<br>反復カウント         | 203  | 電話がかかっている間にシステムが音声レポートを反復する回数を<br>入力します(1~15回)。                                                                                                    | 3      |
| 音声フォー<br>マットメッセー<br>ジ送付の試み | 204  | システムが音声フォーマットメッセージの送付を試みる回数を入力<br>します(1~5回)。<br>送付間隔は5秒ごとに増やせます。                                                                                              | 1      |
| ダイヤル音検出                    | 205  | 0 = 警備会社に電話をかける前にダイヤル音を待ちません。<br>1 = 警備会社に電話をかける前にダイヤル音を待ちます。                                                                                                 | 1      |
| グループ1第1通報先                 | 206  | 各通報先の電話番号(最高32桁)を入力します。<br>0~9 = [0]~[9]                                                                                                    | 0      |
| グループ1第2通報先                 | 207  | * = [*][*]<br># = [*][#]                                                                                                    | 0      |
| グループ2第1通報先                 | 208  | ー時停止 = [*][1]<br>保存して終了 = [#]                                                                                                    | 0      |
| グループ2第2通報先                 | 209  | 保存せずに終了 = [#][#]<br>[#]を2秒以内に2回押すと、入力内容を保存せずに終了します。<br>電話番号を無効にする = [0][#]                                                                                    | 0      |
| SMSサー<br>ビスプロバイダー番号        | 210  | テキストメッセージ用の携帯電話サービスプロバイダーの電話番号<br>を入力します(最高32桁)。<br>TAPプロトコルをサポートするSMSプロバイダーについては、携帯プ<br>ロバイダーに連絡を取るか、www.notepager.com/tap-phone-<br>numbers.htmにアクセスしてください。 | 0      |
| グループ1第1<br>通報先のフォーマット      | 211  | 0 = 無効<br>1 = コンタクトID                                                                                                    | 0      |
| グループ1第2<br>通報先のフォーマット      | 212  | 2 = SIA<br>3 = 音声                                                                                                    | 0      |
| グループ2第1<br>通報先のフォーマット      | 213  | 4 = 5MS + 7 + 7 + 7 + 7 + 7 + 7 + 7 + 7 + 7 +                                                                                                    | 0      |
| グループ2第2<br>通報先のフォーマット      | 214  | * SMSテキストメッセージについては32ページを参照してください。<br>SMSプロバイダーはSMSテキストメッセージの送付を保証しません。                                                                                       | 0      |

| プログラム項目             | 項目番号 | 詳細(範囲)                                                                                                    | 入力  |
|---------------------|------|----------------------------------------------------------------------------------------------------|-----|
| 通話中の着信無効            | 215  | 3桁のストリングを入力します。建物内の電話番号をダイヤルす<br>る前にこの番号を最初にダイヤルします。<br>* = [*][*]; # = [*][#]<br>通話中着信の設定されていない電話回線で通話中着信の手続きを<br>行うと、システムが適切に警備会社に連絡できなくなります。 | 0   |
| 緊急電話オーバー<br>ライド番号   | 216  | 911などの3桁の緊急番号を回します。ユーザがこの番号をダイヤ<br>ルすると、システムは通報する前に「上級者向けの設定項目番号<br>217」で入力された時間のあいだ、待機します。                                                     | 911 |
| 緊急電話オーバー<br>ライド番号猶予 | 217  | 緊急番号がダイヤルされた場合、通報の前にシステムが待機する<br>時間を入力します(0~60分)。                                                                                               | 5   |
| 自動検出パルス音<br>ダイヤル    | 218  | 0 = 発信音のみによるダイヤル<br>1 = 自動検出パルス音または発信音                                                                                                    | 0   |
| 電話呼び出し音カウント         | 222  | システムが電話に応答する前に鳴る呼び出し音の回数を入力しま<br>す(1~255回)。                                                                                                    | 10  |

## 4.3.4 通報グループ指定のプログラム項目

## 監視エリアの通報と復旧のグループ指定

| プログラム項目              | 項目番号 | 詳細                                                                                                    | 入力 |
|----------------------|------|----------------------------------------------------------------------------------------------------|----|
| 監視エリアの通報と復旧(すべて)     | 301  | 「上級者向けの設定項目番号301」に数<br>値を入力して、以下の監視エリア通報お<br>よび監視エリア復旧通報をすべて同じ入<br>カに設定します。                                                                                                    | 3  |
| 侵入警報                 | 307  | 特定の通報のみを修正するには、その通                                                                                                    | 3  |
| 侵入警報確認済み             | 308  | 報の項目番号に数値を入力します。                                                                                                    | 3  |
| 侵入警報未確認              | 309  | 0 = どちらのグループでもない                                                                                                    | 3  |
| 侵入警報24時間             | 310  | 1 = グループ1のみ                                                                                                    | 3  |
| 侵入警報24時間復旧           | 311  |                                                                                                    | 3  |
| 侵入警報復旧               | 312  | ( ) = ( ) = ( | 3  |
| 強制                   | 313  | $2 - 9 \mu - 9 20 \phi$<br>第1 通報生たトガ第9 通報生                                                                                                    | 3  |
| 火災警報                 | 315  | 「第1通報元のよび第2通報元<br>(プログラムされている場合)                                                                                                    | 3  |
| 火災警報未確認              | 316  | 3 = 双方のグループ                                                                                                    | 3  |
| 火災警報復旧               | 317  | 第1通報先および第2通報先                                                                                                    | 3  |
| パニック                 | 318  | (プログラムされている場合)                                                                                                    | 3  |
| キャンセル                | 323  |                                                                                                    | 3  |
| 侵入センサの障害             | 324  |                                                                                                    | 3  |
| 侵入センサの障害の復旧          | 325  |                                                                                                    | 3  |
| 侵入ゾーンのマスク            | 326  |                                                                                                    | 3  |
| 侵入ゾーンのマスク復旧          | 327  |                                                                                                    | 3  |
| 火災センサの障害             | 328  |                                                                                                    | 3  |
| 火災センサの障害の復旧          | 329  |                                                                                                    | 3  |
| 監視エリア未接続             | 333  |                                                                                                    | 3  |
| 監視エリア未接続の復旧          | 334  |                                                                                                    | 3  |
| ワイヤレス監視エリアの不正操作      | 335  |                                                                                                    | 3  |
| ワイヤレス監視エリア不正操作の復旧    | 336  |                                                                                                    | 3  |
| ワイヤレス監視エリアのバッテリー残量低下 | 360  |                                                                                                    | 3  |
| ワイヤレス監視エリアのバッテリー残量復旧 | 361  |                                                                                                    | 3  |
| 監視エリアの不正操作           | 388  |                                                                                                    | 3  |
| クロスゾーンの障害            | 393  |                                                                                                    | 3  |
| アラーム直近終了             | 394  |                                                                                                    | 3  |
| パニック復旧               | 399  |                                                                                                    | 3  |
| クロスゾーンの障害復旧          | 400  |                                                                                                    | 3  |
| スウィンガー短絡のマスク         | 401  |                                                                                                    | 3  |
| スウィンガー短絡の復旧          | 402  |                                                                                                    | 3  |
| 火災監視エリア24時間マスク       | 406  |                                                                                                    | 3  |
| 火災監視エリア24時間復旧        | 407  |                                                                                                    | 3  |
| 24時間監視エリアのマスク        | 408  |                                                                                                    | 3  |
| 24時間監視エリアの復旧         | 409  |                                                                                                    | 3  |

#### システム作動・解除通報のグループ指定

| プログラム項目                     | 項目番号 | 詳細                                                                                     | 入力 |
|-----------------------------|------|----------------------------------------------------------------------------------------|----|
| システム作動・解除<br>(開始・終了)通報(すべて) | 302  | 「上級者向けの設定項目番号302」に数値を入力<br>して、以下の監視エリア通報および監視エリア<br>復旧通報をすべて同じ入力に設定します。                | 3  |
| 退出エラー                       | 314  | 特定の通報のみを修正するには、その通報の項                                                                  | 3  |
| 直近終了                        | 330  | 目番号に数値を入力します。                                                                          | 3  |
| 終了(システム作動)外出中               | 337  | <ul> <li>□ 0 = どちらのグループでもない</li> <li>□ 1 = グループ1のみ</li> <li>□ 第1通報先および第2通報先</li> </ul> | 3  |
| 終了(システム作動)在室                | 338  |                                                                                        | 3  |
| 終了キースイッチ                    | 339  |                                                                                        | 3  |
| 終了リモート                      | 340  | 1 (ノロクラムされている場合)<br>$0 = 5 \mu = -30 \sigma \tau$                                      | 3  |
| 開始                          | 341  | 1 2 = クルーフ2のみ (1) ふむたわした(な) ふむた                                                        | 3  |
| 開始キースイッチ                    | 342  | 弟  通報元のよび弟2通報元<br>(プログラムされている場合)                                                       | 3  |
| 開始リモート                      | 343  | 3 = 双方のグループ<br>第1通報先および第2通報先                                                           | 3  |
| 終了(システム作動)個別                | 344  |                                                                                        | 3  |
| 部分終了(システム作動)                | 403  | (プログラムされている場合)                                                                         | 3  |

## システムの通報および復旧のグループ指定

| プログラム項目         | 項目番号 | 詳細                                                                                                    | 入力 |
|-----------------|------|----------------------------------------------------------------------------------------------------|----|
| システムの通報と復旧(すべて) | 303  | 「上級者向けの設定項目番号303」に数値を入力<br>して、以下の監視エリア通報および監視エリア<br>復旧通報をすべて同じ入力に設定します。                                | 3  |
| ユーザ非常事態*        | 319  | 特定の通報のみを修正するには、その通報の項                                                                                  | 3  |
| ユーザ火災*          | 320  | 目番号に数値を入力します。                                                                                          | 3  |
| ユーザ火災の復旧        | 321  | 0 = どちらのグループでもない                                                                                       | 3  |
| ユーザパニック*        | 322  | 1 = グループ1のみ                                                                                            | 3  |
| AC障害            | 345  | 第1通報先および第2通報先                                                                                          | 3  |
| AC障害の復旧         | 346  | <ul> <li>(フロクラムされている場合)</li> <li>2 = グループ2のみ</li> <li>第1通報先および第2通報先</li> <li>(プログラムされている場合)</li> </ul> | 3  |
| 自動システムテスト結果正常   | 347  |                                                                                                    | 3  |
| 自動システムテスト結果異常   | 348  |                                                                                                    | 3  |
| 補助電源障害          | 349  | 3 = 双方のグループ                                                                                            | 3  |
| 補助電源の復旧         | 350  | 第1通報先および第2通報先                                                                                          | 3  |
| 通信障害            | 351  | (プログラムされている場合)                                                                                         | 3  |
| 通信復旧            | 352  |                                                                                                    | 3  |
| コントローラ管理障害      | 353  |                                                                                                    | 3  |
| コントローラ管理復旧      | 354  | ]                                                                                                    | 3  |
| コントローラの不正操作     | 355  | ]                                                                                                    | 3  |
| コントローラ不正操作の復旧   | 356  |                                                                                                    | 3  |

\* コントローラの非常ボタンを有効にするには、以下のプログラム項目が適切に設定されていることを 確認してください。

| プログラム項目     | 項目番号 | 設定                                    |
|-------------|------|---------------------------------------|
| ユーザ非常事態     | 319  | 1、2、または3(上記の説明を参照)                    |
| 救急ボタンアラーム   | 889  | 1(説明については52ページの「包括的なコントローラ項目」を参照)     |
| ユーザ火災       | 320  | 1、2、または3(上記の説明を参照)                    |
| 火災ボタンアラーム   | 888  | 1(説明については52ページの「包括的なコントローラ項目」を参照)     |
| ユーザパニック     | 322  | 1、2、または3(上記の説明を参照)                    |
| パニックボタンアラーム | 890  | 1または2(説明については52ページの「包括的なコントローラ項目」を参照) |

有効にすべきボタンを識別するには『Easy シリーズユーザガイド』(P/N: F01U025111) を確認 してください。

## システムの通報および復旧のグループ指定(続き)

| プログラム項目       | 項目番号 | 詳細                              | 入力 |
|---------------|------|---------------------------------|----|
| ローカルプログラム成功   | 357  | 特定の通報のみを修正するには、その通報の項目番号に       | 3  |
| バッテリー残量低下     | 358  | 数値を入力します。                       | 3  |
| バッテリー残量復旧     | 359  | 0 = どちらのグループでもない                | 3  |
| 通信テスト手動       | 362  | 1 = グループ1のみ                     | 3  |
| 電話回線障害        | 363  | 第1通報先および第2通報先(プログラムされている場合)     | 3  |
| 電話回線復旧        | 364  |                                 | 3  |
| 遠隔プログラム障害     | 365  | 1 第1通報先および第2通報先(フロクラムされている場合)   | 3  |
| 遠隔プログラム成功     | 366  |                                 | 3  |
| ワイヤレス受信機混信    | 367  | 第1週報先および第2週報先(フロクラムされている場合)<br> | 3  |
| ワイヤレス受信機混信の復旧 | 368  |                                 | 3  |
| バスデバイスの不正操作   | 369  |                                 | 3  |
| バスデバイス不正操作の復旧 | 370  |                                 | 3  |
| バスデバイスの障害     | 373  |                                 | 3  |
| バスデバイス障害の復旧   | 374  |                                 | 3  |
| ROM障害         | 375  |                                 | 3  |
| ベルの障害         | 376  |                                 | 3  |
| ベルの復旧         | 377  |                                 | 3  |
| ウォークテスト終了     | 378  |                                 | 3  |
| ウォークテスト開始     | 379  |                                 | 3  |
| バスデバイス紛失      | 380  |                                 | 3  |
| バスデバイス紛失の復旧   | 381  |                                 | 3  |
| バッテリー紛失       | 382  |                                 | 3  |
| バッテリー紛失の復旧    | 383  |                                 | 3  |
| RAMチェックサム障害   | 384  |                                 | 3  |

## 包括的な通報グループ指定項目

| 項目番号 | 詳細(範囲)                                                                                                    | 入力                                                                                                    |
|------|----------------------------------------------------------------------------------------------------|----------------------------------------------------------------------------------------------------|
| 304  | 0 = 通報を有効にする                                                                                                    | 0                                                                                                    |
|      | 1 = 通報を無効にする(ローカルのみのシステム)                                                                                                    |                                                                                                    |
| 305  | 選択されたグループで最初の試みが失敗した場合に、各<br>通知先への通報をシステムが試みる回数を入力します<br>(1~20回)。<br>システムは第1通報先と第2通報先を交互に使用します。<br>通報先が両方とも選択されたグループに対して設定され<br>ている場合、通報を試みる回数は倍増されます。<br>例えば、この項目が10に設定されている場合、システム<br>は第1通報先に10回、第2通報先に10回、合計20回の通報 | 10                                                                                                    |
|      | を試みます。                                                                                                    |                                                                                                    |
| 306  | 0 = ウォークテスト中には通報は行われません。                                                                                                    | 0                                                                                                    |
|      | 1 = ウォークテスト中は、ウォークテスト開始および<br>ウォークテスト終了の通報のみが行われます。                                                                                                    |                                                                                                    |
|      | <b>項目番号</b><br>304<br>305<br>305                                                                                                    | 項目番号         詳細(範囲)           304         0 = 通報を有効にする           1 = 通報を無効にする(ローカルのみのシステム)           305         選択されたグループで最初の試みが失敗した場合に、各<br>通知先への通報をシステムが試みる回数を入力します<br>(1~20回)。           システムは第1通報先と第2通報先を交互に使用します。<br>通報先が両方とも選択されたグループに対して設定され<br>ている場合、通報を試みる回数は倍増されます。           例えば、この項目が10に設定されている場合、システム<br>は第1通報先に10回、第2通報先に10回、合計20回の通報<br>を試みます。           306         0 = ウォークテスト中には通報は行われません。           1 = ウォークテストやは、ウォークテスト開始および<br>ウォークテスト終了の通報のみが行われます。 |

## 4.3.5 監視エリアのプログラム項目

上級者向けの設定項目番号、デフォルト値、プログラム入力セルについては、47ページから始まる「監視 エリアのプログラム入力表」を参照してください。

| プログラム項目              | 詳細(範囲)                                                              |
|----------------------|---------------------------------------------------------------------|
| 監視エリアのタイプ            | 監視エリアのタイプの説明については第4.2.1項「監視エリア」                                     |
|                      | (31ページ)を参照してください。                                                   |
|                      | 0 = 無効 6 = 火災センサ遅延なし                                                |
|                      | 1= 外周センサ遅延あり   7= サイレントパニック入力                                       |
|                      | 2 = 屋内センサ遅延なし 8 = 屋内センサ遅延あり                                         |
|                      | 3 = 外周センサ遅延なし 9 = タイマーキャンセル用外周センサ                                   |
|                      | 4 = 24时间 II = ワンンヨットスイッナ<br>5 = 東巛確認由* 12 = ラッチスイッチ                 |
|                      | * このオプションは、ワイヤレス煙感知器では利用できません。                                      |
| 回路のスタイル              | 0 = 二相2.2 k Ωアラーム・不正操作回路                                            |
|                      | 2 = 一相2.2 k Ωアラーム回路                                                 |
| 個別警戒に含む              | 0 = 監視エリアは個別警戒に含まれていません。                                            |
|                      | 1 = 監視エリアは個別警戒に含まれています。                                             |
|                      | 選択されている警戒モードに関りなく、24時間、火災確認中、火災                                     |
|                      | センサ遅延なし、パニックの各監視エリアは常に障害が起きた場合、                                     |
|                      | アラームを発します。                                                          |
| クロスゾーンの有効・無効         | 0 = クロスゾーン機能は無効                                                     |
|                      | 1 = クロスゾーン機能は有効                                                     |
|                      | 「上級者向けの設定項目番号124」が1でない限り、この項目番号の設定                                  |
|                      | は変えないでください。詳細については38ページを参照してください。                                   |
| 応答時間                 | 監視エリアの応答時間を50ミリセカンド間隔で設定します(1~10)。                                  |
| (コントロールハネル上の監視エリアのみ) | 入力された数値に50を掛けます。例えば、6 x 50 = 300ミリセカンド                              |
|                      | の応答時間となります。                                                         |
| ワイヤレス検知器の感度          | 検知器がアラームを発する前に動作を検知しなくてはならない時間を決定                                   |
|                      | しまり。この設定レベルが低いはと、快知器がアフームを充りる則に動作<br>を絵知したくてけたらたい時間が長くたります。これけロイヤレス |
|                      | 動作検知器(PIRおよび二相)と慣性検知器に適用されます。この項目は、                                 |
|                      | 慣性検知器のパルス音も設定します。                                                   |
|                      | 動作検知器(PIRおよび二相)                                                     |
|                      | 0 = 基本                                                              |
|                      |                                                                     |
|                      |                                                                     |
|                      |                                                                     |
|                      | 0- タッフ機能オフ、感度:14.<br> 1- タップ機能オフ 感度・低/中                             |
|                      | 2 = タップ機能オフ、感度:中/高                                                  |
|                      | 3 = タップ機能オフ、感度 : 高                                                  |
|                      | 軽微な攻撃用のオプション                                                        |
|                      | 8 = タップ機能オン、タップ4回、感度:低                                              |
|                      | 9 = タッブ機能オン、タッブ4回、感度:低/中<br>   10 = タップ機能オン、タップ4回、感度:ウノ言            |
|                      | IU - ダツノ(俄肥オノ、ダツノ4凹、僽度:甲/ 高<br>   11 = タップ機能オン タップ4回 咸度 三           |
|                      | 12 = タップ機能オン、タップ8回、感度:低                                             |
|                      | 13 = タップ機能オン、タップ8回、感度:低/中                                           |
|                      | 14 = タップ機能オン、タップ8回、感度:中/高                                           |
|                      | 15 = タップ機能オン、タッブ8回、感度:高                                             |

## 監視エリアのプログラム入力表

| 1                                                                                                    |
|----------------------------------------------------------------------------------------------------|
| 2                                                                                                    |
| 0                                                                                                    |
| <b>j4</b> ) 1                                                                                                    |
| 6                                                                                                    |
| 224                                                                                                    |
| 監視エリア5                                                                                                    |
| □                                                                                                    |
|                                                                                                    |
|                                                                                                    |
| 入力                                                                                                    |
| 2                                                                                                    |
| 2                                                                                                    |
| 0                                                                                                    |
| 54) 1                                                                                                    |
| 6                                                                                                    |
| 224                                                                                                    |
| 監視エリア6                                                                                                    |
|                                                                                                    |
|                                                                                                    |
|                                                                                                    |
| 入力                                                                                                    |
| 2                                                                                                    |
| 2                                                                                                    |
| 0                                                                                                    |
| /4) 1                                                                                                    |
| 6                                                                                                    |
|                                                                                                    |
| 224                                                                                                    |
| 0 224<br>監視エリア7                                                                                                    |
| <u>224</u><br>監視エリア7                                                                                                    |
| 0 224<br>監視エリア7<br>日 有線                                                                                                    |
| 0 224<br>監視エリア7<br>□ 有線<br>□ ワイヤレス                                                                                                    |
| 224<br>監視エリア7<br>□ 有線<br>□ ワイヤレス<br>入力                                                                                                    |
| <ul> <li>224</li> <li>監視エリア7</li> <li>二 有線</li> <li>ワイヤレス</li> <li>入力</li> <li>2</li> </ul>                                                                                  |
| <ul> <li>224</li> <li>監視エリア7</li> <li>二 有線</li> <li>ワイヤレス</li> <li>入力</li> <li>2</li> <li>2</li> <li>2</li> </ul>                                                            |
| 0 224<br>監視エリア7<br>□ 有線<br>□ ワイヤレス<br>2<br>2<br>0                                                                                                    |
| <ul> <li>224</li> <li>監視エリア7</li> <li>二 有線</li> <li>□ ワイヤレス</li> <li>入力</li> <li>2</li> <li>2</li> <li>0</li> <li>34) 1</li> </ul>                                           |
| <ul> <li>224</li> <li>監視エリア7</li> <li>二 有線</li> <li>ワイヤレス</li> </ul> 2 <ul> <li>2</li> <li>2</li> <li>0</li> <li>34) 1</li> <li>6</li> </ul>                                 |
| <ul> <li>224</li> <li>監視エリア7</li> <li>二 有線</li> <li>ワイヤレス</li> <li>入力</li> <li>2</li> <li>2</li> <li>0</li> <li>34) 1</li> <li>6</li> <li>224</li> </ul>                     |
| 0 224<br>監視エリア7<br>□ 有線<br>□ ワイヤレス<br>2<br>2<br>0<br>34) 1<br>6<br>224<br>監視エリア8                                                                                             |
| <ul> <li>224</li> <li>監視エリア7</li> <li>□ 有線</li> <li>□ ワイヤレス</li> <li>2</li> <li>2</li> <li>2</li> <li>0</li> <li>34) 1</li> <li>6</li> <li>224</li> <li>監視エリア8</li> </ul>    |
| <ul> <li>224</li> <li>監視エリア7</li> <li>□ 有線</li> <li>□ ワイヤレス</li> <li>2</li> <li>2</li> <li>0</li> <li>34) 1</li> <li>6</li> <li>224</li> <li>監視エリア8</li> <li>□ 有線</li> </ul> |
|                                                                                                    |

デフォルト = デフォルト値。

|                                |                                                                                                    | 1 +                                                                                          |                 | プロガニノ 酒日 (酒日発旦)                                                                                                    | 1+                                                                                                    |
|--------------------------------|----------------------------------------------------------------------------------------------------|----------------------------------------------------------------------------------------------|-----------------|----------------------------------------------------------------------------------------------------|----------------------------------------------------------------------------------------------------|
|                                | ノロクフム項日(項日番号)<br>乾損エリスのタイプ(0001)                                                                                                    |                                                                                              |                 | ノロジブム項日(項日番号)                                                                                                    |                                                                                                    |
|                                |                                                                                                    | 0                                                                                            |                 | 監視エリアのタイフ (9131)                                                                                                    | 0                                                                                                    |
|                                | 回路のスタイル (9092)                                                                                                    | 2                                                                                            |                 | 回路のスタイル (9132)                                                                                                    | 2                                                                                                    |
| 6                              | 個別誓戒に含む (9093)                                                                                                    | 0                                                                                            | 13              | 個別誓戒に宮む(9133)                                                                                                    | 0                                                                                                    |
| IJ Ţ                           | クロスソージの有効・無効 (9094)                                                                                                    | 1                                                                                            | 1               | クロスソージの有効・無効 (9134)                                                                                                    | 1                                                                                                    |
| H                              |                                                                                                    | 6                                                                                            | H               | 応答時間 (9135)                                                                                                    | 6                                                                                                    |
| 黯礼                             |                                                                                                    | 224                                                                                          | 猶               |                                                                                                    | 224                                                                                                    |
|                                | 首声詋明                                                                                                    | 監視エリア9                                                                                       | _               | 首声詋明                                                                                                    | 監視エリア13                                                                                                    |
|                                | 有線 (DX2010アドレス102) *                                                                                                    |                                                                                              |                 | 有線 (DX2010アドレス102) *                                                                                                    |                                                                                                    |
|                                | ワイヤレス監視エリア                                                                                                    |                                                                                              |                 | ワイヤレス監視エリア                                                                                                    |                                                                                                    |
|                                | (ワイヤレスハブ) *                                                                                                    |                                                                                              |                 | (ワイヤレスハブ) *                                                                                                    |                                                                                                    |
|                                | プログラム項目(項目番号)                                                                                                    | 入力                                                                                           |                 | プログラム項目(項目番号)                                                                                                    | 入力                                                                                                    |
|                                | 監視エリアのタイプ(9101)                                                                                                    | 0                                                                                            |                 | 監視エリアのタイプ(9141)                                                                                                    | 0                                                                                                    |
|                                | 回路のスタイル(9102)                                                                                                    | 2                                                                                            |                 | 回路のスタイル(9142)                                                                                                    | 2                                                                                                    |
|                                | 個別警戒に含む (9103)                                                                                                    | 0                                                                                            | _               | 個別警戒に含む (9143)                                                                                                    | 0                                                                                                    |
| 710                            | クロスゾーンの有効・無効(9104)                                                                                                    | 1                                                                                            | 714             | クロスゾーンの有効・無効(9144)                                                                                                    | 1                                                                                                    |
| Ē.                             | 応答時間(9105)                                                                                                    | 6                                                                                            | Ē               | 応答時間(9145)                                                                                                    | 6                                                                                                    |
| 乱コ                             | ワイヤレス検知器の感度(9108)                                                                                                    | 224                                                                                          | 町<br>I          | ワイヤレス検知器の感度(9148)                                                                                                    | 224                                                                                                    |
| 쀎                              | 音声説明                                                                                                    | 監視エリア10                                                                                      | 躙               | 音声説明                                                                                                    | 監視エリア14                                                                                                    |
|                                |                                                                                                    |                                                                                              |                 |                                                                                                    |                                                                                                    |
|                                | 有線(DX2010アドレス102)*                                                                                                    |                                                                                              |                 | 有線(DX2010アドレス102)*                                                                                                    | □ 有線                                                                                                    |
|                                | (ワイヤレスハブ)*                                                                                                    | 🗌 ワイヤレス                                                                                      |                 | シイヤレス血液エリア<br>(ワイヤレスハブ)*                                                                                                    | 🗌 ワイヤレス                                                                                                    |
|                                |                                                                                                    | I                                                                                            |                 |                                                                                                    | 1                                                                                                    |
|                                |                                                                                                    |                                                                                              |                 |                                                                                                    |                                                                                                    |
|                                | プログラム項目(項目番号)                                                                                                    | 入力                                                                                           |                 | プログラム項目(項目番号)                                                                                                    | 入力                                                                                                    |
|                                | <b>プログラム項目(項目番号)</b><br>監視エリアのタイプ(9111)                                                                                                    | 入力<br>0                                                                                      |                 | <b>プログラム項目(項目番号)</b><br>監視エリアのタイプ(9151)                                                                                                    | 入力           0                                                                                                    |
|                                | <b>プログラム項目(項目番号)</b><br>監視エリアのタイプ(9111)<br>回路のスタイル(9112)                                                                                                    | 入力<br>0<br>2                                                                                 |                 | <b>プログラム項目(項目番号)</b><br>監視エリアのタイプ(9151)<br>回路のスタイル(9152)                                                                                                    | 入力<br>0<br>2                                                                                                    |
| 11                             | プログラム項目(項目番号)<br>監視エリアのタイプ(9111)<br>回路のスタイル(9112)<br>個別警戒に含む(9113)                                                                                                    | 入力<br>0<br>2<br>0                                                                            | 15              | プログラム項目(項目番号)<br>監視エリアのタイプ (9151)<br>回路のスタイル (9152)<br>個別警戒に含む (9153)                                                                                                    | 入力<br>0<br>2<br>0                                                                                                    |
| 1711                           | <b>プログラム項目(項目番号)</b><br>監視エリアのタイプ(9111)<br>回路のスタイル(9112)<br>個別警戒に含む(9113)<br>クロスゾーンの有効・無効(9114)                                                                                                    | 入力<br>0<br>2<br>0<br>1                                                                       | ا 715           | プログラム項目(項目番号)<br>監視エリアのタイプ(9151)<br>回路のスタイル(9152)<br>個別警戒に含む(9153)<br>クロスゾーンの有効・無効(9154)                                                                                                    | 入力<br>0<br>2<br>0<br>1                                                                                                    |
| エリア11                          | <b>プログラム項目(項目番号)</b><br>監視エリアのタイプ (9111)<br>回路のスタイル (9112)<br>個別警戒に含む (9113)<br>クロスゾーンの有効・無効 (9114)<br>応答時間 (9115)                                                                                                    | 入力<br>0<br>2<br>0<br>1<br>6                                                                  | エリア15           | <b>プログラム項目 (項目番号)</b><br>監視エリアのタイプ (9151)<br>回路のスタイル (9152)<br>個別警戒に含む (9153)<br>クロスゾーンの有効・無効 (9154)<br>応答時間 (9155)                                                                                                    | 入力<br>0<br>2<br>0<br>1<br>6                                                                                                    |
| 監視エリア11                        | <b>プログラム項目(項目番号)</b><br>監視エリアのタイプ (9111)<br>回路のスタイル (9112)<br>個別警戒に含む (9113)<br>クロスゾーンの有効・無効 (9114)<br>応答時間 (9115)<br>ワイヤレス検知器の感度 (9118)                                                                                                    | 入力<br>0<br>2<br>0<br>1<br>6<br>224                                                           | <b>監視エリア15</b>  | プログラム項目(項目番号)<br>監視エリアのタイプ(9151)<br>回路のスタイル(9152)<br>個別警戒に含む(9153)<br>クロスゾーンの有効・無効(9154)<br>応答時間(9155)<br>ワイヤレス検知器の感度(9158)                                                                                                    | 入力<br>0<br>2<br>0<br>1<br>6<br>224                                                                                                    |
| 監視エリア11                        | プログラム項目(項目番号)監視エリアのタイプ(9111)回路のスタイル(9112)個別警戒に含む(9113)クロスゾーンの有効・無効(9114)応答時間(9115)ワイヤレス検知器の感度(9118)音声説明                                                                                                    | 入力<br>0<br>2<br>0<br>1<br>6<br>224<br>監視エリア11                                                | 監視エリア15         | プログラム項目(項目番号)監視エリアのタイプ(9151)回路のスタイル(9152)個別警戒に含む(9153)クロスゾーンの有効・無効(9154)応答時間(9155)ワイヤレス検知器の感度(9158)音声説明                                                                                                    | 入力 0 2 0 1 6 224 監視エリア15                                                                                                    |
| 監視エリア11                        | プログラム項目(項目番号)監視エリアのタイプ(9111)回路のスタイル(9112)個別警戒に含む(9113)クロスゾーンの有効・無効(9114)応答時間(9115)ワイヤレス検知器の感度(9118)音声説明有線(DX2010アドレス102) *                                                                                                    | 入力<br>0<br>2<br>0<br>1<br>6<br>224<br>監視エリア11                                                | 監視エリア15         | プログラム項目(項目番号)監視エリアのタイプ(9151)回路のスタイル(9152)個別警戒に含む(9153)クロスゾーンの有効・無効(9154)応答時間(9155)ワイヤレス検知器の感度(9158)音声説明有線(DX2010アドレス102) *                                                                                                    | 入力       0       2       0       1       6       224       監視エリア15                                                                                                    |
| 監視エリア11                        | プログラム項目(項目番号)         監視エリアのタイプ(9111)         回路のスタイル(9112)         個別警戒に含む(9113)         クロスゾーンの有効・無効(9114)         応答時間(9115)         ワイヤレス検知器の感度(9118)         音声説明         有線(DX2010アドレス102)*         ワイヤレス監視エリア                                                                                                    | 入力 0 2 0 1 6 224 監視エリア11 □ 月線 □ ワイヤレス                                                        | 監視エリア15         | プログラム項目(項目番号)<br>監視エリアのタイプ(9151)<br>回路のスタイル(9152)<br>個別警戒に含む(9153)<br>クロスゾーンの有効・無効(9154)<br>応答時間(9155)<br>ワイヤレス検知器の感度(9158)<br>音声説明<br>有線(DX2010アドレス102)*<br>ワイヤレス監視エリア                                                                                                    | 入力 0 2 0 1 6 224 監視エリア15 □ 有線 □ ワイヤレス                                                                                                    |
| 監視エリア11                        | プログラム項目(項目番号)監視エリアのタイプ(9111)回路のスタイル(9112)個別警戒に含む(9113)クロスゾーンの有効・無効(9114)応答時間(9115)ワイヤレス検知器の感度(9118)音声説明有線(DX2010アドレス102)*ワイヤレス監視エリア(ワイヤレスハブ)*                                                                                                    | 入力 0 2 0 1 6 224 監視エリア11 □ 有線 □ ワイヤレス                                                        | 監視エリア15         | プログラム項目(項目番号)         監視エリアのタイプ(9151)         回路のスタイル(9152)         個別警戒に含む(9153)         クロスゾーンの有効・無効(9154)         応答時間(9155)         ワイヤレス検知器の感度(9158)         音声説明         月線(DX2010アドレス102)*         ワイヤレス監視エリア<br>(ワイヤレスハブ)*                                                                                                    | 入力 <ul> <li>○</li> <li>2</li> <li>○</li> <li>1</li> <li>6</li> <li>224</li> <li>監視エリア15</li> <li>□ 有線</li> <li>□ ワイヤレス</li> </ul>                                                                                                    |
| 監視エリア11                        | プログラム項目(項目番号)         監視エリアのタイプ(9111)         回路のスタイル(9112)         個別警戒に含む(9113)         クロスゾーンの有効・無効(9114)         応答時間(9115)         ワイヤレス検知器の感度(9118)         音声説明         有線(DX2010アドレス102)*         ワイヤレス監視エリア<br>(ワイヤレスハブ)*         プログラム項目(項目番号)                                                                                                    | 入力 0 2 0 1 6 224 監視エリア11 □ 有線 □ ワイヤレス 入力                                                     | 監視エリア15         | プログラム項目(項目番号)<br>監視エリアのタイプ(9151)<br>回路のスタイル(9152)<br>個別警戒に含む(9153)<br>クロスゾーンの有効・無効(9154)<br>応答時間(9155)<br>ワイヤレス検知器の感度(9158)<br>音声説明<br>有線(DX2010アドレス102)*<br>ワイヤレス監視エリア<br>(ワイヤレスハブ)*                                                                                                    | <ul> <li>入力</li> <li>0</li> <li>2</li> <li>0</li> <li>1</li> <li>6</li> <li>224</li> <li>監視エリア15</li> <li>□ 有線</li> <li>□ ワイヤレス</li> </ul> 入力                                                                                                    |
| 監視エリア11                        | プログラム項目(項目番号)         監視エリアのタイプ(9111)         回路のスタイル(9112)         個別警戒に含む(9113)         クロスゾーンの有効・無効(9114)         応答時間(9115)         ワイヤレス検知器の感度(9118)         音声説明         有線(DX2010アドレス102)*         ワイヤレス監視エリア         (ワイヤレスハブ)*         プログラム項目(項目番号)         監視エリアのタイプ(9121)                                                                                                    | 入力 0 2 0 1 6 224 監視エリア11 □ 有線 □ ワイヤレス 入力 0                                                   | 監視エリア15         | プログラム項目(項目番号)         監視エリアのタイプ(9151)         回路のスタイル(9152)         個別警戒に含む(9153)         クロスゾーンの有効・無効(9154)         応答時間(9155)         ワイヤレス検知器の感度(9158)         音声説明         有線(DX2010アドレス102)*         ワイヤレス監視エリア         (ワイヤレスハブ)*         プログラム項目(項目番号)         監視エリアのタイプ(9161)                                                                                                    | 入力 <ul> <li>○</li> <li>2</li> <li>○</li> <li>1</li> <li>6</li> <li>224</li> <li>監視エリア15</li> <li>□ 有線</li> <li>□ ワイヤレス</li> </ul> 入力 0                                                                                                    |
| 監視エリア11                        | プログラム項目(項目番号)         監視エリアのタイプ(9111)         回路のスタイル(9112)         個別警戒に含む(9113)         クロスゾーンの有効・無効(9114)         応答時間(9115)         ワイヤレス検知器の感度(9118)         音声説明         有線(DX2010アドレス102)*         ワイヤレス監視エリア<br>(ワイヤレスハブ)*         プログラム項目(項目番号)         監視エリアのタイプ(9121)         回路のスタイル(9122)                                                                                             | 入力 0 2 0 1 6 224 監視エリア11 □ 有線 □ ワイヤレス 入力 0 2                                                 | 監視エリア15         | プログラム項目(項目番号)         監視エリアのタイプ(9151)         回路のスタイル(9152)         個別警戒に含む(9153)         クロスゾーンの有効・無効(9154)         応答時間(9155)         ワイヤレス検知器の感度(9158)         音声説明         有線(DX2010アドレス102)*         ワイヤレス監視エリア<br>(ワイヤレスハブ)*         プログラム項目(項目番号)         監視エリアのタイプ(9161)         回路のスタイル(9162)                                                                                                    | 入力 ○ ○ |
| 2 監視エリア11                      | プログラム項目(項目番号)         監視エリアのタイプ(9111)         回路のスタイル(9112)         個別警戒に含む(9113)         クロスゾーンの有効・無効(9114)         応答時間(9115)         ワイヤレス検知器の感度(9118)         音声説明         有線(DX2010アドレス102)*         ワイヤレス監視エリア<br>(ワイヤレスハブ)*         プログラム項目(項目番号)         監視エリアのタイプ(9121)         回路のスタイル(9122)         個別警戒に含む(9123)                                                                       | 入力 0 2 0 1 6 224 監視エリア11 □ 有線 □ ワイヤレス 入力 0 2 0                                               | 6 監視エリア15       | プログラム項目(項目番号)         監視エリアのタイプ(9151)         回路のスタイル(9152)         個別警戒に含む(9153)         クロスゾーンの有効・無効(9154)         応答時間(9155)         ワイヤレス検知器の感度(9158)         音声説明         有線(DX2010アドレス102)*         ワイヤレス監視エリア<br>(ワイヤレスハブ)*         プログラム項目(項目番号)         監視エリアのタイプ(9161)         回路のスタイル(9162)         個別警戒に含む(9163)                                                                                                    | 入力 ○ ○ ○ ○ ○ ○ ○ ○ ○ ○ ○ ○ ○ ○ ○ ○ ○ ○ ○ ○ ○ ○ ○ ○ ○ ○ ○ ○ ○ ○ ○ ○ ○ ○ ○ ○ ○ ○ ○ ○ ○ ○ ○ ○ ○ ○ ○ ○ ○ ○ ○ ○ ○ ○ ○ ○ ○ ○ ○ ○ ○ ○ ○ ○ ○ ○ ○ ○ ○ ○ ○ ○ ○ ○ ○ ○ ○ ○ ○ ○ ○ ○ ○ ○ ○ ○ ○                                                                                                    |
| ア12 監視エリア11                    | プログラム項目(項目番号)監視エリアのタイプ(9111)回路のスタイル(9112)個別警戒に含む(9113)クロスゾーンの有効・無効(9114)応答時間(9115)ワイヤレス検知器の感度(9118)音声説明有線(DX2010アドレス102)*ワイヤレス監視エリア<br>(ワイヤレスハブ)*プログラム項目(項目番号)監視エリアのタイプ(9121)回路のスタイル(9122)個別警戒に含む(9123)クロスゾーンの有効・無効(9124)                                                                                                    | 入力 0 2 0 1 6 224 監視エリア11 □ 有線 □ ワイヤレス 入力 0 2 0 1                                             | ア16 監視エリア15     | プログラム項目(項目番号)         監視エリアのタイプ(9151)         回路のスタイル(9152)         個別警戒に含む(9153)         クロスゾーンの有効・無効(9154)         応答時間(9155)         ワイヤレス検知器の感度(9158)         音声説明         有線(DX2010アドレス102)*         ワイヤレス監視エリア<br>(ワイヤレスハブ)*         プログラム項目(項目番号)         監視エリアのタイプ(9161)         回路のスタイル(9162)         個別警戒に含む(9163)         クロスゾーンの有効・無効(9164)                                                                                                    | 入力 ○ ○ |
| エリア12 監視エリア11                  | プログラム項目(項目番号)         監視エリアのタイプ(9111)         回路のスタイル(9112)         個別警戒に含む(9113)         クロスゾーンの有効・無効(9114)         応答時間(9115)         ワイヤレス検知器の感度(9118)         音声説明         有線(DX2010アドレス102)*         ワイヤレス監視エリア         マイヤレス監視エリア         マクイヤレスハブ)*         プログラム項目(項目番号)         監視エリアのタイプ(9121)         回路のスタイル(9122)         個別警戒に含む(9123)         クロスゾーンの有効・無効(9124)         応答時間(9125) | 入力 0 2 0 1 6 224 監視エリア11 □ 有線 □ ワイヤレス 入力 0 2 0 1 6                                           | エリア16 監視エリア15   | プログラム項目(項目番号)         監視エリアのタイプ(9151)         回路のスタイル(9152)         個別警戒に含む(9153)         クロスゾーンの有効・無効(9154)         応答時間(9155)         ワイヤレス検知器の感度(9158)         音声説明         有線(DX2010アドレス102)*         ワイヤレス監視エリア         (ワイヤレスハブ)*         プログラム項目(項目番号)         監視エリアのタイプ(9161)         回路のスタイル(9162)         個別警戒に含む(9163)         クロスゾーンの有効・無効(9164)         応答時間(9165)                                                                                        | <ul> <li>入力</li> <li>0</li> <li>2</li> <li>0</li> <li>1</li> <li>6</li> <li>224</li> <li>監視エリア15</li> <li>□ 有線</li> <li>□ ワイヤレス</li> </ul> 入力 0 2 0 1 6                                                                                                    |
| <b>(視エリア12 監視エリア11 監視エリア11</b> | プログラム項目(項目番号)監視エリアのタイプ(9111)回路のスタイル(9112)個別警戒に含む(9113)クロスゾーンの有効・無効(9114)応答時間(9115)ワイヤレス検知器の感度(9118)音声説明有線(DX2010アドレス102)*ワイヤレス監視エリア<br>(ワイヤレスハブ)*ブログラム項目(項目番号)監視エリアのタイプ(9121)回路のスタイル(9122)個別警戒に含む(9123)クロスゾーンの有効・無効(9124)応答時間(9125)ワイヤレス検知器の感度(9128)                                                                                                    | 入力 0 2 0 1 6 224 監視エリア11 □ 有線 □ ワイヤレス 入力 0 2 0 1 6 224                                       | [視エリア16 監視エリア15 | プログラム項目(項目番号)         監視エリアのタイプ(9151)         回路のスタイル(9152)         個別警戒に含む(9153)         クロスゾーンの有効・無効(9154)         応答時間(9155)         ワイヤレス検知器の感度(9158)         音声説明         有線(DX2010アドレス102)*         ワイヤレス陸親エリア         ワイヤレス匹視エリア         ワイヤレスへブ)*         プログラム項目(項目番号)         監視エリアのタイプ(9161)         回路のスタイル(9162)         個別警戒に含む(9163)         クロスゾーンの有効・無効(9164)         応答時間(9165)         ワイヤレス検知器の感度(9168)                                            | 入力 ○ ○ |
| 監視エリア12 監視エリア11                | プログラム項目(項目番号)監視エリアのタイプ(9111)回路のスタイル(9112)個別警戒に含む(9113)クロスゾーンの有効・無効(9114)応答時間(9115)ワイヤレス検知器の感度(9118)音声説明有線(DX2010アドレス102)*ワイヤレス監視エリア<br>(ワイヤレスハブ)*プログラム項目(項目番号)監視エリアのタイプ(9121)回路のスタイル(9122)個別警戒に含む(9123)クロスゾーンの有効・無効(9124)応答時間(9125)ワイヤレス検知器の感度(9128)音声説明                                                                                                    | 入力 0 2 0 1 6 224 監視エリア11 □ 方線 □ ワイヤレス 入力 0 2 0 1 6 224 このののののののののののののののののののののののののののののののののののの | 監視エリア16 監視エリア15 | プログラム項目(項目番号)<br>監視エリアのタイプ(9151)<br>回路のスタイル(9152)<br>個別警戒に含む(9153)<br>クロスゾーンの有効・無効(9154)<br>応答時間(9155)<br>ワイヤレス検知器の感度(9158)<br>音声説明<br>有線(DX2010アドレス102)*<br>ワイヤレス監視エリア<br>(ワイヤレスハブ)*<br>プログラム項目(項目番号)<br>監視エリアのタイプ(9161)<br>回路のスタイル(9162)<br>個別警戒に含む(9163)<br>クロスゾーンの有効・無効(9164)<br>応答時間(9165)<br>ワイヤレス検知器の感度(9168)<br>音声説明                                                                                                    | <ul> <li>入力</li> <li>0</li> <li>2</li> <li>0</li> <li>1</li> <li>6</li> <li>224</li> <li>監視エリア15</li> <li>□ 有線</li> <li>□ ワイヤレス</li> </ul> 入力 0 2 0 1 6 224 監視エリア15                                                                                                    |
| 監視エリア12 監視エリア11                | プログラム項目(項目番号)監視エリアのタイプ(9111)回路のスタイル(9112)個別警戒に含む(9113)クロスゾーンの有効・無効(9114)応答時間(9115)ワイヤレス検知器の感度(9118)音声説明有線(DX2010アドレス102)*ワイヤレス監視エリア<br>(ワイヤレスハブ)*ブログラム項目(項目番号)監視エリアのタイプ(9121)回路のスタイル(9122)個別警戒に含む(9123)クロスゾーンの有効・無効(9124)応答時間(9125)ワイヤレス検知器の感度(9128)音声説明有線(DX2010アドレス102)*                                                                                                    | 入力 0 2 0 1 6 224 監視エリア11 □ 有線 □ ワイヤレス 入力 0 2 0 1 6 224 監視エリア12                               | 監視エリア16 監視エリア15 | プログラム項目(項目番号)         監視エリアのタイプ(9151)         回路のスタイル(9152)         個別警戒に含む(9153)         クロスゾーンの有効・無効(9154)         応答時間(9155)         ワイヤレス検知器の感度(9158)         音声説明         有線(DX2010アドレス102)*         ワイヤレス監視エリア         (ワイヤレスハブ)*         プログラム項目(項目番号)         監視エリアのタイプ(9161)         回路のスタイル(9162)         個別警戒に含む(9163)         クロスゾーンの有効・無効(9164)         応答時間(9165)         ワイヤレス検知器の感度(9168)         音声説明         有線(DX2010アドレス102)*                      | <ul> <li>入力</li> <li>0</li> <li>2</li> <li>0</li> <li>1</li> <li>6</li> <li>224</li> <li>監視エリア15</li> <li>□ 有線</li> <li>□ ワイヤレス</li> </ul> 入力 0 2 0 1 6 224 監視エリア16                                                                                                    |
| 監視エリア12 監視エリア11                | プログラム項目(項目番号)監視エリアのタイプ(9111)回路のスタイル(9112)個別警戒に含む(9113)クロスゾーンの有効・無効(9114)応答時間(9115)ワイヤレス検知器の感度(9118)音声説明有線(DX2010アドレス102)*ワイヤレス監視エリア<br>(ワイヤレスハブ)*プログラム項目(項目番号)監視エリアのタイプ(9121)回路のスタイル(9122)個別警戒に含む(9123)クロスゾーンの有効・無効(9124)応答時間(9125)ワイヤレス検知器の感度(9128)音声説明有線(DX2010アドレス102)*ワイヤレス監視エリア                                                                                                    | 入力 ○ 2 ○ 1 6 224 監視エリア11 □ 有線 □ ワイヤレス 入力 ○ 1 6 224 この 1 6 224 この 1 6 224 この 1 5 元々セレス        | 監視エリア16 監視エリア15 | プログラム項目(項目番号)         監視エリアのタイプ(9151)         回路のスタイル(9152)         個別警戒に含む(9153)         クロスゾーンの有効・無効(9154)         応答時間(9155)         ワイヤレス検知器の感度(9158)         音声説明         有線(DX2010アドレス102)*         ワイヤレス監視エリア<br>(ワイヤレスハブ)*         プログラム項目(項目番号)         監視エリアのタイプ(9161)         回路のスタイル(9162)         個別警戒に含む(9163)         クロスゾーンの有効・無効(9164)         応答時間(9165)         ワイヤレス検知器の感度(9168)         音声説明         有線(DX2010アドレス102)*         ワイヤレス検知器の感度(9168) | <ul> <li>入力</li> <li>0</li> <li>2</li> <li>0</li> <li>1</li> <li>6</li> <li>224</li> <li>監視エリア15</li> <li>□ 有線</li> <li>□ ワイヤレス</li> </ul> 入力 0 2 0 1 6 224 監視エリア15 ○ 二 有線 □ マイヤレス ○ ○ ○ □ 有線 □ マイヤレス ○ ○ □ 有線 □ マイヤレス ○                                                                                                    |

\* これらのオプションは監視エリア範囲全体に適用されます。 このような監視エリアは個別に設定できません。

デフォルト = デフォルト値。

|                 | プログラム項目(項目番号)                                                                                                    | 入力                                                                                                    |                 | プログラム項目(項目番号)                                                                                                    | 入力                                                                                                    |
|-----------------|----------------------------------------------------------------------------------------------------|----------------------------------------------------------------------------------------------------|-----------------|----------------------------------------------------------------------------------------------------|----------------------------------------------------------------------------------------------------|
|                 | 監視エリアのタイプ (9171)                                                                                                    | 0                                                                                                    |                 | <u>監視エリアのタイプ (9211)</u>                                                                                                    | 0                                                                                                    |
|                 | 回路のスタイル (9172)                                                                                                    | 2                                                                                                    |                 | 回路のスタイル (9212)                                                                                                    | 2                                                                                                    |
|                 | 個別警戒に含む (9173)                                                                                                    | 0                                                                                                    |                 | 個別警戒に含む(9213)                                                                                                    | 0                                                                                                    |
| 717             | クロスゾーンの有効・毎効 (9174)                                                                                                    | 1                                                                                                    | 721             | クロスゾーンの有効・無効 (921 <i>4</i> )                                                                                                    | 1                                                                                                    |
| 5               | 広                                                                                                    | 6                                                                                                    | 5               | 応答時間 (9215)                                                                                                    | 6                                                                                                    |
| 王<br>王<br>王     | <u>ルロいに</u><br>ロイヤレス<br>給知哭の<br>咸<br>庶<br>(0178)                                                                                                    | 224                                                                                                    | 更<br>王<br>王     | <u>- ロイヤレス</u> 検知哭の 咸度 (0218)                                                                                                    | 224                                                                                                    |
| <b>뛢</b>        | き 声説 明                                                                                                    | 227<br>乾胡エリア17                                                                                                    | <b>쀑</b>        | 今末 2 7 6 7 7 6 7 7 7 7 7 7 7 7 7 7 7 7 7 7                                                                                                    | 227<br>乾胡エリア91                                                                                                    |
|                 |                                                                                                    |                                                                                                    |                 |                                                                                                    |                                                                                                    |
|                 | 有線(DX2010アドレス103)*                                                                                                    | □ 方组                                                                                                    |                 | 有線 (DX2010アドレス103) *                                                                                                    | □                                                                                                    |
|                 | ワイヤレス監視エリア                                                                                                    | □ 17林                                                                                                    |                 | ワイヤレス監視エリア                                                                                                    |                                                                                                    |
|                 | (ワイヤレスハブ) *                                                                                                    |                                                                                                    |                 | (ワイヤレスハブ)*                                                                                                    |                                                                                                    |
|                 | プログラム項目(項目番号)                                                                                                    | 入力                                                                                                    |                 | プログラム項目(項目番号)                                                                                                    | 入力                                                                                                    |
|                 | 監視エリアのタイプ (9181)                                                                                                    | 0                                                                                                    |                 | 監視エリアのタイプ (9221)                                                                                                    | 0                                                                                                    |
|                 | 回路のスタイル(9182)                                                                                                    | 2                                                                                                    |                 | 回路のスタイル(9222)                                                                                                    | 2                                                                                                    |
| ~               | 個別警戒に含む (9183)                                                                                                    | 0                                                                                                    |                 | 個別警戒に含む (9223)                                                                                                    | 0                                                                                                    |
| 7               | クロスゾーンの有効・無効(9184)                                                                                                    | 1                                                                                                    | 72              | クロスゾーンの有効・無効 (9224)                                                                                                    | 1                                                                                                    |
| =               | 応答時間 (9185)                                                                                                    | 6                                                                                                    | -               | 応答時間 (9225)                                                                                                    | 6                                                                                                    |
| 郡               |                                                                                                    | 224                                                                                                    | 型               |                                                                                                    | 224                                                                                                    |
| 뛢               |                                                                                                    | 監視エリア18                                                                                                    | 뛢               |                                                                                                    | 監視エリア22                                                                                                    |
|                 |                                                                                                    |                                                                                                    |                 |                                                                                                    |                                                                                                    |
|                 | 有線(DX2010アドレス103)*                                                                                                    | □ 有線                                                                                                    |                 | 有線(DX2010アドレス103)*                                                                                                    | □ 有線                                                                                                    |
|                 | リイヤレス監視エリア<br>(ロイヤレスハゴ)*                                                                                                    | ロ ワイヤレス                                                                                                    |                 | リイヤレス監視エリア<br>(ロイヤレスハゴ)*                                                                                                    | □ ワイヤレス                                                                                                    |
|                 |                                                                                                    |                                                                                                    |                 |                                                                                                    |                                                                                                    |
|                 |                                                                                                    |                                                                                                    |                 |                                                                                                    |                                                                                                    |
|                 | プログラム項目(項目番号)                                                                                                    | 入力                                                                                                    |                 | プログラム項目(項目番号)                                                                                                    | 入力                                                                                                    |
|                 | <b>プログラム項目(項目番号)</b><br>監視エリアのタイプ(9191)                                                                                                    | 入力<br>0                                                                                                    |                 | <b>プログラム項目(項目番号)</b><br>監視エリアのタイプ(9231)                                                                                                    | 入力<br>0                                                                                                    |
|                 | <b>プログラム項目(項目番号)</b><br>監視エリアのタイプ(9191)<br>回路のスタイル(9192)                                                                                                    | 入力<br>0<br>2                                                                                                    |                 | <b>プログラム項目(項目番号)</b><br>監視エリアのタイプ(9231)<br>回路のスタイル(9232)                                                                                                    | 入力       0       2                                                                                                    |
| 6               | <b>プログラム項目(項目番号)</b><br>監視エリアのタイプ(9191)<br>回路のスタイル(9192)<br>個別警戒に含む(9193)                                                                                                    | 入力<br>0<br>2<br>0                                                                                                    | 3               | <b>プログラム項目(項目番号)</b><br>監視エリアのタイプ(9231)<br>回路のスタイル(9232)<br>個別警戒に含む(9233)                                                                                                    | 入力<br>0<br>2<br>0                                                                                                    |
| 719             | プログラム項目(項目番号)<br>監視エリアのタイプ(9191)<br>回路のスタイル(9192)<br>個別警戒に含む(9193)<br>クロスゾーンの有効・無効(9194)                                                                                                    | 入力<br>0<br>2<br>0<br>1                                                                                                    | 1723            | <b>プログラム項目(項目番号)</b><br>監視エリアのタイプ(9231)<br>回路のスタイル(9232)<br>個別警戒に含む(9233)<br>クロスゾーンの有効・無効(9234)                                                                                                    | 入力<br>0<br>2<br>0<br>1                                                                                                    |
| エリア19           | <b>プログラム項目(項目番号)</b><br>監視エリアのタイプ(9191)<br>回路のスタイル(9192)<br>個別警戒に含む(9193)<br>クロスゾーンの有効・無効(9194)<br>応答時間(9195)                                                                                                    | 入力<br>0<br>2<br>0<br>1<br>6                                                                                                    | <b>エリア23</b>    | プログラム項目(項目番号)監視エリアのタイプ(9231)回路のスタイル(9232)個別警戒に含む(9233)クロスゾーンの有効・無効(9234)応答時間(9235)                                                                                                    | 入力<br>0<br>2<br>0<br>1<br>6                                                                                                    |
| <b>釜視エリア19</b>  | プログラム項目(項目番号)監視エリアのタイプ(9191)回路のスタイル(9192)個別警戒に含む(9193)クロスゾーンの有効・無効(9194)応答時間(9195)ワイヤレス検知器の感度(9198)                                                                                                    | 入力<br>0<br>2<br>0<br>1<br>6<br>224                                                                                                    | <b>徒視エリア23</b>  | プログラム項目(項目番号)監視エリアのタイプ(9231)回路のスタイル(9232)個別警戒に含む(9233)クロスゾーンの有効・無効(9234)応答時間(9235)ワイヤレス検知器の感度(9238)                                                                                                    | 入力<br>0<br>2<br>0<br>1<br>6<br>224                                                                                                    |
| 監視エリア19         | プログラム項目(項目番号)監視エリアのタイプ(9191)回路のスタイル(9192)個別警戒に含む(9193)クロスゾーンの有効・無効(9194)応答時間(9195)ワイヤレス検知器の感度(9198)音声説明                                                                                                    | 入力<br>0<br>2<br>0<br>1<br>6<br>224<br>監視エリア19                                                                                                    | 監視エリア23         | プログラム項目(項目番号)監視エリアのタイプ(9231)回路のスタイル(9232)個別警戒に含む(9233)クロスゾーンの有効・無効(9234)応答時間(9235)ワイヤレス検知器の感度(9238)音声説明                                                                                                    | 入力<br>0<br>2<br>0<br>1<br>6<br>224<br>監視エリア23                                                                                                    |
| 監視エリア19         | プログラム項目(項目番号)<br>監視エリアのタイプ(9191)<br>回路のスタイル(9192)<br>個別警戒に含む(9193)<br>クロスゾーンの有効・無効(9194)<br>応答時間(9195)<br>ワイヤレス検知器の感度(9198)<br>音声説明<br>有線(DX2010アドレス103)*                                                                                                    | 入力       0       2       0       1       6       224       監視エリア19                                                                                                    | 監視エリア23         | プログラム項目(項目番号)監視エリアのタイプ(9231)回路のスタイル(9232)個別警戒に含む(9233)クロスゾーンの有効・無効(9234)応答時間(9235)ワイヤレス検知器の感度(9238)音声説明有線(DX2010アドレス103) *                                                                                                    | 入力<br>0<br>2<br>0<br>1<br>6<br>224<br>監視エリア23                                                                                                    |
| 監視エリア19         | プログラム項目(項目番号)監視エリアのタイプ(9191)回路のスタイル(9192)個別警戒に含む(9193)クロスゾーンの有効・無効(9194)応答時間(9195)ワイヤレス検知器の感度(9198)音声説明有線(DX2010アドレス103) *ワイヤレス監視エリア                                                                                                    | 入力 0 2 0 1 6 224 監視エリア19 □ 有線 □ 日くおいて                                                                                                    | 監視エリア23         | プログラム項目(項目番号)監視エリアのタイプ(9231)回路のスタイル(9232)個別警戒に含む(9233)クロスゾーンの有効・無効(9234)応答時間(9235)ワイヤレス検知器の感度(9238)音声説明有線(DX2010アドレス103) *ワイヤレス監視エリア                                                                                                    | 入力<br>0<br>2<br>0<br>1<br>6<br>224<br>監視エリア23<br>□ 有線<br>□ ワイヤレス                                                                                                    |
| 監視エリア19         | プログラム項目(項目番号)         監視エリアのタイプ(9191)         回路のスタイル(9192)         個別警戒に含む(9193)         クロスゾーンの有効・無効(9194)         応答時間(9195)         ワイヤレス検知器の感度(9198)         音声説明         有線(DX2010アドレス103)*         ワイヤレス監視エリア<br>(ワイヤレスハブ)*                                                                                                    | 入力 0 2 0 1 6 224 監視エリア19 □ 有線 □ ワイヤレス                                                                                                    | 監視エリア23         | プログラム項目(項目番号)<br>監視ェリアのタイプ(9231)<br>回路のスタイル(9232)<br>個別警戒に含む(9233)<br>クロスゾーンの有効・無効(9234)<br>応答時間(9235)<br>ワイヤレス検知器の感度(9238)<br>音声説明<br>有線(DX2010アドレス103)*<br>ワイヤレス監視ェリア<br>(ワイヤレスハブ)*                                                                                                    | 入力 ○ ○                                                                                                    |
| 監視エリア19         | プログラム項目(項目番号)<br>監視エリアのタイプ(9191)<br>回路のスタイル(9192)<br>個別警戒に含む(9193)<br>クロスゾーンの有効・無効(9194)<br>応答時間(9195)<br>ワイヤレス検知器の感度(9198)<br>音声説明<br>有線(DX2010アドレス103)*<br>ワイヤレス監視エリア<br>(ワイヤレスハブ)*                                                                                                    | 入力 0 2 0 1 6 224 監視エリア19 □ 有線 □ ワイヤレス 入力                                                                                                    | 監視エリア23         | プログラム項目(項目番号)<br>監視エリアのタイプ(9231)<br>回路のスタイル(9232)<br>個別警戒に含む(9233)<br>クロスゾーンの有効・無効(9234)<br>応答時間(9235)<br>ワイヤレス検知器の感度(9238)<br>音声説明<br>有線(DX2010アドレス103)*<br>ワイヤレス監視エリア<br>(ワイヤレスハブ)*                                                                                                    | <ul> <li>入力</li> <li>0</li> <li>2</li> <li>0</li> <li>1</li> <li>6</li> <li>224</li> <li>監視エリア23</li> <li>□ 有線</li> <li>□ ワイヤレス</li> </ul>                                                                                                    |
| 監視エリア19         | プログラム項目(項目番号)<br>監視エリアのタイプ(9191)<br>回路のスタイル(9192)<br>個別警戒に含む(9193)<br>クロスゾーンの有効・無効(9194)<br>応答時間(9195)<br>ワイヤレス検知器の感度(9198)<br>音声説明<br>有線(DX2010アドレス103)*<br>ワイヤレス監視エリア<br>(ワイヤレスハブ)*<br>プログラム項目(項目番号)<br>監視エリアのタイプ(9201)                                                                                                    | 入力 0 2 0 1 6 224 監視エリア19 □ 有線 □ ワイヤレス 入力 0                                                                                                    | 監視エリア23         | プログラム項目(項目番号)         監視エリアのタイプ(9231)         回路のスタイル(9232)         個別警戒に含む(9233)         クロスゾーンの有効・無効(9234)         応答時間(9235)         ワイヤレス検知器の感度(9238)         音声説明         有線(DX2010アドレス103)*         ワイヤレス監視エリア<br>(ワイヤレスハブ)*         プログラム項目(項目番号)         驚視エリアのタイプ(9241)                                                                                                    | <ul> <li>入力</li> <li>○</li> <li>2</li> <li>○</li> <li>1</li> <li>6</li> <li>224</li> <li>監視エリア23</li> <li>□ 有線</li> <li>□ ワイヤレス</li> </ul> 入力                                                                                                    |
| 監視エリア19         | プログラム項目(項目番号)         監視エリアのタイプ(9191)         回路のスタイル(9192)         個別警戒に含む(9193)         クロスゾーンの有効・無効(9194)         応答時間(9195)         ワイヤレス検知器の感度(9198)         音声説明         有線(DX2010アドレス103)*         ワイヤレス監視エリア<br>(ワイヤレスハブ)*         プログラム項目(項目番号)         監視エリアのタイプ(9201)         回路のスタイル(9202)                                                                                                    | 入力 0 2 0 1 6 224 監視エリア19 □ 有線 □ ワイヤレス 入力 0 2                                                                                                    | 監視エリア23         | プログラム項目(項目番号)<br>監視ェリアのタイプ(9231)<br>回路のスタイル(9232)<br>個別警戒に含む(9233)<br>クロスゾーンの有効・無効(9234)<br>応答時間(9235)<br>ワイヤレス検知器の感度(9238)<br>音声説明<br>有線(DX2010アドレス103)*<br>ワイヤレス監視ェリア<br>(ワイヤレスハブ)*<br>プログラム項目(項目番号)<br>監視ェリアのタイプ(9241)<br>回路のスタイル(9242)                                                                                                    | 入力 ○ ○                                                                                                    |
| 監視エリア19         | プログラム項目(項目番号)         監視エリアのタイプ(9191)         回路のスタイル(9192)         個別警戒に含む(9193)         クロスゾーンの有効・無効(9194)         応答時間(9195)         ワイヤレス検知器の感度(9198)         音声説明         有線(DX2010アドレス103)*         ワイヤレス監視エリア<br>(ワイヤレスハブ)*         プログラム項目(項目番号)         監視エリアのタイプ(9201)         回路のスタイル(9202)         個別警戒に含む(9203)                                                                                                    | 入力 ○ ○ | 監視エリア23         | プログラム項目(項目番号)         監視ェリアのタイプ(9231)         回路のスタイル(9232)         個別警戒に含む(9233)         クロスゾーンの有効・無効(9234)         応答時間(9235)         ワイヤレス検知器の感度(9238)         音声説明         有線(DX2010アドレス103)*         ワイヤレス監視エリア<br>(ワイヤレスハブ)*         プログラム項目(項目番号)         監視エリアのタイプ(9241)         回路のスタイル(9242)         個別警戒に含む(9243)                                                                                                    | 入力 ○ ○                                                                                                    |
| 720 監視エリア19     | プログラム項目(項目番号)         監視エリアのタイプ(9191)         回路のスタイル(9192)         個別警戒に含む(9193)         クロスゾーンの有効・無効(9194)         応答時間(9195)         ワイヤレス検知器の感度(9198)         音声説明         有線(DX2010アドレス103)*         ワイヤレス酸親エリア<br>(ワイヤレスNブ)*         プログラム項目(項目番号)         監視エリアのタイプ(9201)         回路のスタイル(9202)         個別警戒に含む(9203)         クロスゾーンの有効・無効(9204)                                                                                                    | 入力 0 2 0 1 6 224 監視エリア19 □ 有線 □ ワイヤレス 入力 0 2 0 1                                                                                                    | 724 監視エリア23     | プログラム項目(項目番号)         監視ェリアのタイプ(9231)         回路のスタイル(9232)         個別警戒に含む(9233)         クロスゾーンの有効・無効(9234)         応答時間(9235)         ワイヤレス検知器の感度(9238)         音声説明         有線(DX2010アドレス103)*         ワイヤレス監視エリア<br>(ワイヤレスハブ)*         プログラム項目(項目番号)         監視エリアのタイプ(9241)         回路のスタイル(9242)         個別警戒に含む(9243)         クロスゾーンの有効・無効(9244)                                                                                                    | 入力 ○ ○                                                                                                    |
| リア20 監視エリア19    | プログラム項目(項目番号)         監視エリアのタイプ(9191)         回路のスタイル(9192)         個別警戒に含む(9193)         クロスゾーンの有効・無効(9194)         応答時間(9195)         ワイヤレス検知器の感度(9198)         音声説明         有線(DX2010アドレス103)*         ワイヤレス酸規エリア<br>(ワイヤレスご)*         プログラム項目(項目番号)         監視エリアのタイプ(9201)         回路のスタイル(9202)         個別警戒に含む(9203)         クロスゾーンの有効・無効(9204)         応答時間(9205)                                                                                                    | 入力 ○ ○ | ·リア24 監視エリア23   | プログラム項目(項目番号)         監視エリアのタイプ(9231)         回路のスタイル(9232)         個別警戒に含む(9233)         クロスゾーンの有効・無効(9234)         応答時間(9235)         ワイヤレス検知器の感度(9238)         音声説明         有線(DX2010アドレス103)*         ワイヤレス監視エリア<br>(ワイヤレスハブ)*         プログラム項目(項目番号)         監視エリアのタイプ(9241)         回路のスタイル(9242)         個別警戒に含む(9243)         クロスゾーンの有効・無効(9244)         応答時間(9245)                                                                                              | <ul> <li>入力</li> <li>0</li> <li>2</li> <li>0</li> <li>1</li> <li>6</li> <li>224</li> <li>監視エリア23</li> <li>□ 有線</li> <li>□ ワイヤレス</li> </ul> 入力 0 2 0 1 6                                                                                                    |
| 視エリア20 監視エリア19  | プログラム項目(項目番号)           監視エリアのタイプ(9191)           回路のスタイル(9192)           個別警戒に含む(9193)           クロスゾーンの有効・無効(9194)           応答時間(9195)           ワイヤレス検知器の感度(9198)           音声説明           有線(DX2010アドレス103)*           ワイヤレス酸知器の感度(9198)           音声説明           有線(DX2010アドレス103)*           ワイヤレス監視エリア<br>(ワイヤレスハブ)*           プログラム項目(項目番号)           監視エリアのタイプ(9201)           回路のスタイル(9202)           個別警戒に含む(9203)           クロスゾーンの有効・無効(9204)           応答時間(9205)           ワイヤレス検知器の感度(9208) | 入力       入力       0       2       0       1       6       224       監視エリア19       □       「有線       □       ワイヤレス         入力       0       2       0       2       0       1       6       224                                                                                                    | 現エリア24 監視エリア23  | プログラム項目(項目番号)         監視ェリアのタイプ(9231)         回路のスタイル(9232)         個別警戒に含む(9233)         クロスゾーンの有効・無効(9234)         応答時間(9235)         ワイヤレス検知器の感度(9238)         音声説明         有線(DX2010アドレス103)*         ワイヤレス酸視エリア<br>(ワイヤレスハブ)*         プログラム項目(項目番号)         監視エリアのタイプ(9241)         回路のスタイル(9242)         個別警戒に含む(9243)         クロスゾーンの有効・無効(9244)         応答時間(9245)         ワイヤレス検知器の感度(9248)                                                                    | <ul> <li>入力</li> <li>0</li> <li>2</li> <li>0</li> <li>1</li> <li>6</li> <li>224</li> <li>監視エリア23</li> <li>□ 有線</li> <li>□ ワイヤレス</li> </ul> 入力 0 2 0 1 6 224                                                                                                    |
| 監視エリア20 監視エリア19 | プログラム項目(項目番号)<br>監視エリアのタイプ(9191)<br>回路のスタイル(9192)<br>個別警戒に含む(9193)<br>クロスゾーンの有効・無効(9194)<br>応答時間(9195)<br>ワイヤレス検知器の感度(9198)<br>音声説明<br>有線(DX2010アドレス103)*<br>ワイヤレス監視エリア<br>(ワイヤレスハブ)*<br>プログラム項目(項目番号)<br>監視エリアのタイプ(9201)<br>回路のスタイル(9202)<br>個別警戒に含む(9203)<br>クロスゾーンの有効・無効(9204)<br>応答時間(9205)<br>ワイヤレス検知器の感度(9208)<br>音声説明                                                                                                    | 入力 ○ ○ | 監視エリア24 監視エリア23 | プログラム項目(項目番号)         監視ェリアのタイプ(9231)         回路のスタイル(9232)         個別警戒に含む(9233)         クロスゾーンの有効・無効(9234)         応答時間(9235)         ワイヤレス検知器の感度(9238)         音声説明         有線(DX2010アドレス103)*         ワイヤレス酸和器の感度(9238)         音声説明         プログラム項目(項目番号)         監視ェリアのタイプ(9241)         回路のスタイル(9242)         個別警戒に含む(9243)         クロスゾーンの有効・無効(9244)         応答時間(9245)         ワイヤレス検知器の感度(9248)         音声説明                                                 | <ul> <li>入力</li> <li>○</li> <li>2</li> <li>○</li> <li>1</li> <li>6</li> <li>224</li> <li>監視エリア23</li> <li>□ 有線</li> <li>□ ワイヤレス</li> </ul> 入力 0 2 0 1 6 224 監視エリア24                                                                                                    |
| 監視エリア20 監視エリア19 | プログラム項目(項目番号)         監視エリアのタイプ(9191)         回路のスタイル(9192)         個別警戒に含む(9193)         クロスゾーンの有効・無効(9194)         応答時間(9195)         ワイヤレス検知器の感度(9198)         音声説明         有線(DX2010アドレス103)*         ワイヤレス酸規エリア<br>(ワイヤレス監視エリア<br>(ワイヤレスハブ)*         プログラム項目(項目番号)         監視エリアのタイプ(9201)         回路のスタイル(9202)         個別警戒に含む(9203)         クロスゾーンの有効・無効(9204)         応答時間(9205)         ワイヤレス検知器の感度(9208)         音声説明                                                                             | <ul> <li>入力</li> <li>0</li> <li>2</li> <li>0</li> <li>1</li> <li>6</li> <li>224</li> <li>監視エリア19</li> <li>□ 有線</li> <li>□ ワイヤレス</li> </ul> 入力 0 2 0 1 6 224 監視エリア20                                                                                                    | 監視エリア24 監視エリア23 | プログラム項目(項目番号)         監視ェリアのタイプ(9231)         回路のスタイル(9232)         個別警戒に含む(9233)         クロスゾーンの有効・無効(9234)         応答時間(9235)         ワイヤレス検知器の感度(9238)         音声説明         有線(DX2010アドレス103)*         ワイヤレス検知器の感度(9238)         音声説明         プログラム項目(項目番号)         監視ェリアのタイプ(9241)         回路のスタイル(9242)         個別警戒に含む(9243)         クロスゾーンの有効・無効(9244)         応答時間(9245)         ワイヤレス検知器の感度(9248)         音声説明                                                 | <ul> <li>入力</li> <li>○</li> <li>2</li> <li>○</li> <li>1</li> <li>6</li> <li>224</li> <li>監視エリア23</li> <li>□ 有線</li> <li>□ ワイヤレス</li> </ul> 入力 0 2 0 1 6 224 監視エリア24                                                                                                    |
| 監視エリア20 監視エリア19 | プログラム項目(項目番号)         監視エリアのタイプ(9191)         回路のスタイル(9192)         個別警戒に含む(9193)         クロスゾーンの有効・無効(9194)         応答時間(9195)         ワイヤレス検知器の感度(9198)         音声説明         有線(DX2010アドレス103)*         ワイヤレス酸規エリア<br>(ワイヤレスご)*         プログラム項目(項目番号)         監視エリアのタイプ(9201)         回路のスタイル(9202)         個別警戒に含む(9203)         クロスゾーンの有効・無効(9204)         応答時間(9205)         ワイヤレス検知器の感度(9208)         音声説明         有線(DX2010アドレス103)*         一                                                        | <ul> <li>入力</li> <li>0</li> <li>2</li> <li>0</li> <li>1</li> <li>6</li> <li>224</li> <li>監視エリア19</li> <li>□ 有線</li> <li>□ ワイヤレス</li> </ul> 入力 0 2 0 1 6 224 監視エリア20 □ 有線                                                                                                    | 監視エリア24 監視エリア23 | プログラム項目(項目番号)         監視エリアのタイプ(9231)         回路のスタイル(9232)         個別警戒に含む(9233)         クロスゾーンの有効・無効(9234)         応答時間(9235)         ワイヤレス検知器の感度(9238)         音声説明         有線(DX2010アドレス103)*         ワイヤレス酸親エリア<br>(ワイヤレスハブ)*         プログラム項目(項目番号)         監視エリアのタイプ(9241)         回路のスタイル(9242)         個別警戒に含む(9243)         クロスゾーンの有効・無効(9244)         応答時間(9245)         ワイヤレス検知器の感度(9248)         音声説明         有線(DX2010アドレス103)*         一日本ジーンの有効・無効(9248) | <ul> <li>入力</li> <li>○</li> <li>2</li> <li>○</li> <li>1</li> <li>6</li> <li>224</li> <li>監視エリア23</li> <li>□ 有線</li> <li>□ ワイヤレス</li> </ul> 入力 ○ 2 ○ 1 6 224 Edd at a state of the state of the state |
| 監視エリア20 監視エリア19 | プログラム項目(項目番号)         監視エリアのタイプ(9191)         回路のスタイル(9192)         個別警戒に含む(9193)         クロスゾーンの有効・無効(9194)         応答時間(9195)         ワイヤレス検知器の感度(9198)         音声説明         有線(DX2010アドレス103)*         ワイヤレス酸規エリア<br>(ワイヤレスハブ)*         プログラム項目(項目番号)         監視エリアのタイプ(9201)         回路のスタイル(9202)         個別警戒に含む(9203)         クロスゾーンの有効・無効(9204)         応答時間(9205)         ワイヤレス検知器の感度(9208)         音声説明         有線(DX2010アドレス103)*         ワイヤレス酸視エリア         (ワイヤレス、方)*                           | <ul> <li>入力</li> <li>0</li> <li>2</li> <li>0</li> <li>1</li> <li>6</li> <li>224</li> <li>監視エリア19</li> <li>□ 有線</li> <li>□ ワイヤレス</li> </ul> 入力 0 2 0 1 6 224 監視エリア20 □ 有線 □ ワイヤレス                                                                                                    | 監視エリア24 監視エリア23 | プログラム項目(項目番号)         監視ェリアのタイプ(9231)         回路のスタイル(9232)         個別警戒に含む(9233)         クロスゾーンの有効・無効(9234)         応答時間(9235)         ワイヤレス検知器の感度(9238)         音声説明         有線(DX2010アドレス103)*         ワイヤレス酸視エリア<br>(ワイヤレスご)*         プログラム項目(項目番号)         監視エリアのタイプ(9241)         回路のスタイル(9242)         個別警戒に含む(9243)         クロスゾーンの有効・無効(9244)         応答時間(9245)         ワイヤレス検知器の感度(9248)         音声説明         有線(DX2010アドレス103)*         ワイヤレス酸規エリア          | <ul> <li>入力</li> <li>○</li> <li>2</li> <li>○</li> <li>1</li> <li>6</li> <li>224</li> <li>監視エリア23</li> <li>□ 有線</li> <li>□ ワイヤレス</li> </ul> 入力 ○ 1 6 224 この 2 ○ 1 6 224 この この 1 5 2 ○ 1 1 6 224 この 三 二 二 二 二 二 二 二 月線 □ 二 二 <p< td=""></p<>                                                                                                    |

\* これらのオプションは監視エリア範囲全体に適用されます。 このような監視エリアは個別に設定できません。

デフォルト = デフォルト値。

|                                | プログラム項目(項目番号)                                                                                                    | 入力                                                                                                    |                        | プログラム項目(項目番号)                                                                                                    | 入力                                                                                                    |
|--------------------------------|----------------------------------------------------------------------------------------------------|----------------------------------------------------------------------------------------------------|------------------------|----------------------------------------------------------------------------------------------------|----------------------------------------------------------------------------------------------------|
|                                | 監視エリアのタイプ (9251)                                                                                                    | 0                                                                                                    |                        | 監視エリアのタイプ (9291)                                                                                                    | 0                                                                                                    |
|                                | 回路のスタイル(9252)                                                                                                    | 2                                                                                                    | ·                      | 回路のスタイル(9292)                                                                                                    | 2                                                                                                    |
|                                | 個別警戒に含む (9253)                                                                                                    | 0                                                                                                    |                        | 個別警戒に含む(9293)                                                                                                    | 0                                                                                                    |
| 7 25                           | クロスゾーンの有効・無効(9254)                                                                                                    | 1                                                                                                    | <b>F</b> 29            | クロスゾーンの有効・無効(9294)                                                                                                    | 1                                                                                                    |
| -                              | 応答時間 (9255)                                                                                                    | 6                                                                                                    | -                      | 応答時間(9295)                                                                                                    | 6                                                                                                    |
| 王明                             | ワイヤレス検知器の感度(9258)                                                                                                    | 224                                                                                                    | 王<br>王                 | ワイヤレス検知器の感度(9298)                                                                                                    | 224                                                                                                    |
| 뛢                              | 音声説明                                                                                                    | ・<br>監視エリア25                                                                                                    | 爓                      | 音声説明                                                                                                    | <br>監視エリア29                                                                                                    |
|                                |                                                                                                    |                                                                                                    |                        |                                                                                                    |                                                                                                    |
|                                | 有線(DX2010アドレス104)*                                                                                                    | □ 有線                                                                                                    |                        | 有線(DX2010アドレス104)*                                                                                                    | □ 有線                                                                                                    |
|                                | ワイヤレス監視エリア                                                                                                    |                                                                                                    |                        | ワイヤレス監視エリア                                                                                                    |                                                                                                    |
|                                | ()1 ( DAN ) *                                                                                                    |                                                                                                    |                        | (91702/19)*                                                                                                    |                                                                                                    |
|                                | プログラム項目(項目番号)                                                                                                    | እታ                                                                                                    |                        | プログラム項目(項目番号)                                                                                                    | 入力                                                                                                    |
|                                | 監視エリアのタイプ(9261)                                                                                                    | 0                                                                                                    |                        | 監視エリアのタイプ(9301)                                                                                                    | 0                                                                                                    |
|                                | 回路のスタイル(9262)                                                                                                    | 2                                                                                                    |                        | 回路のスタイル(9302)                                                                                                    | 2                                                                                                    |
| 9                              | 個別警戒に含む (9263)                                                                                                    | 0                                                                                                    | 0                      | 個別警戒に含む (9303)                                                                                                    | 0                                                                                                    |
| 72                             | クロスゾーンの有効・無効(9264)                                                                                                    | 1                                                                                                    | 73                     | クロスゾーンの有効・無効(9304)                                                                                                    | 1                                                                                                    |
| Ē                              | 応答時間(9265)                                                                                                    | 6                                                                                                    | ГĴ                     | 応答時間(9305)                                                                                                    | 6                                                                                                    |
| 覠                              | ワイヤレス検知器の感度 (9268)                                                                                                    | 224                                                                                                    | 觀                      | ワイヤレス検知器の感度 (9308)                                                                                                    | 224                                                                                                    |
| ٵ                              | 音声説明                                                                                                    | 監視エリア26                                                                                                    | 鬬                      | 音声説明                                                                                                    | 監視エリア30                                                                                                    |
|                                |                                                                                                    |                                                                                                    |                        | 右線 (DX2010アドレス104) *                                                                                                    |                                                                                                    |
|                                | 「日本」の記述のサイレスには、                                                                                                    |                                                                                                    |                        | ワイヤレス監視エリア                                                                                                    | 有線                                                                                                    |
|                                | (ワイヤレスハブ) *                                                                                                    |                                                                                                    |                        | (ワイヤレスハブ) *                                                                                                    |                                                                                                    |
|                                |                                                                                                    |                                                                                                    |                        |                                                                                                    |                                                                                                    |
|                                | プログラム項目(項目番号)                                                                                                    | 入力                                                                                                    |                        | プログラム項目(項目番号)                                                                                                    | 入力                                                                                                    |
|                                | プログラム項目(項目番号)<br>監視エリアのタイプ (9271)                                                                                                    | <mark>እ</mark> ታ<br>0                                                                                                    |                        | プログラム項目(項目番号)<br>監視エリアのタイプ(93011)                                                                                                    | 入力<br>0                                                                                                    |
|                                | <b>プログラム項目(項目番号)</b><br>監視エリアのタイプ(9271)<br>回路のスタイル(9272)                                                                                                    | 入力<br>0<br>2                                                                                                    |                        | <b>プログラム項目(項目番号)</b><br>監視エリアのタイプ(93011)<br>回路のスタイル(9312)                                                                                                    | 入力<br>0<br>2                                                                                                    |
|                                | プログラム項目(項目番号)<br>監視エリアのタイプ(9271)<br>回路のスタイル(9272)<br>個別警戒に含む(9273)                                                                                                    | 入力<br>0<br>2<br>0                                                                                                    |                        | <b>プログラム項目 (項目番号)</b><br>監視エリアのタイプ (93011)<br>回路のスタイル (9312)<br>個別警戒に含む (9313)                                                                                                    | 入力<br>0<br>2<br>0                                                                                                    |
| 727                            | プログラム項目(項目番号)<br>監視エリアのタイプ(9271)<br>回路のスタイル(9272)<br>個別警戒に含む(9273)<br>クロスゾーンの有効・無効(9274)                                                                                                    | 入力<br>0<br>2<br>0<br>1                                                                                                    | <b>7</b> 31            | <b>プログラム項目(項目番号)</b><br>監視エリアのタイプ(93011)<br>回路のスタイル(9312)<br>個別警戒に含む(9313)<br>クロスゾーンの有効・無効(9314)                                                                                                    | λ<br>0<br>2<br>0<br>1                                                                                                    |
| : 1) 77 27                     | プログラム項目(項目番号)<br>監視エリアのタイプ(9271)<br>回路のスタイル(9272)<br>個別警戒に含む(9273)<br>クロスゾーンの有効・無効(9274)<br>応答時間(9275)                                                                                                    | 入力<br>0<br>2<br>0<br>1<br>6                                                                                                    | : J <b>7</b> 31        | <b>プログラム項目(項目番号)</b><br>監視エリアのタイプ(93011)<br>回路のスタイル(9312)<br>個別警戒に含む(9313)<br>クロスゾーンの有効・無効(9314)<br>応答時間(9315)                                                                                                    | 入力<br>0<br>2<br>0<br>1<br>6                                                                                                    |
| 視エリア27                         | プログラム項目(項目番号)<br>監視エリアのタイプ(9271)<br>回路のスタイル(9272)<br>個別警戒に含む(9273)<br>クロスゾーンの有効・無効(9274)<br>応答時間(9275)<br>ワイヤレス検知器の感度(9278)                                                                                                    | 入力<br>0<br>2<br>0<br>1<br>6<br>224                                                                                                    | 視エリア31                 | プログラム項目(項目番号)<br>監視エリアのタイプ(93011)<br>回路のスタイル(9312)<br>個別警戒に含む(9313)<br>クロスゾーンの有効・無効(9314)<br>応答時間(9315)<br>ワイヤレス検知器の感度(9318)                                                                                                    | 入力<br>0<br>2<br>0<br>1<br>6<br>224                                                                                                    |
| 監視エリア27                        | プログラム項目(項目番号)監視エリアのタイプ(9271)回路のスタイル(9272)個別警戒に含む(9273)クロスゾーンの有効・無効(9274)応答時間(9275)ワイヤレス検知器の感度(9278)音声説明                                                                                                    | 入力<br>0<br>2<br>0<br>1<br>6<br>224<br>監視エリア27                                                                                                    | 監視エリア31                | プログラム項目(項目番号)監視エリアのタイプ(93011)回路のスタイル(9312)個別警戒に含む(9313)クロスゾーンの有効・無効(9314)応答時間(9315)ワイヤレス検知器の感度(9318)音声説明                                                                                                    | 入力<br>0<br>2<br>0<br>1<br>6<br>224<br>監視エリア31                                                                                                    |
| 監視エリア27                        | プログラム項目(項目番号)監視エリアのタイプ(9271)回路のスタイル(9272)個別警戒に含む(9273)クロスゾーンの有効・無効(9274)応答時間(9275)ワイヤレス検知器の感度(9278)音声説明                                                                                                    | 入力<br>0<br>2<br>0<br>1<br>6<br>224<br>監視エリア27                                                                                                    | 監視エリア31                | プログラム項目(項目番号)監視エリアのタイプ(93011)回路のスタイル(9312)個別警戒に含む(9313)クロスゾーンの有効・無効(9314)応答時間(9315)ワイヤレス検知器の感度(9318)音声説明                                                                                                    | 入力 0 2 0 1 6 224 監視エリア31                                                                                                    |
| 監視エリア27                        | プログラム項目(項目番号)監視エリアのタイプ(9271)回路のスタイル(9272)個別警戒に含む(9273)クロスゾーンの有効・無効(9274)応答時間(9275)ワイヤレス検知器の感度(9278)音声説明有線(0X2010アドレス104)*ロイヤレス酸湖エリア                                                                                                    | 入力         0         2         0         1         6         224         監視エリア27         □         1                                                                                                    | 監視エリア31                | プログラム項目(項目番号)<br>監視エリアのタイプ(93011)<br>回路のスタイル(9312)<br>個別警戒に含む(9313)<br>クロスゾーンの有効・無効(9314)<br>応答時間(9315)<br>ワイヤレス検知器の感度(9318)<br>音声説明<br>有線(DX2010アドレス104)*                                                                                                    | 入力 0 2 0 1 6 224 監視エリア31 □ 有線                                                                                                    |
| 監視エリア27                        | プログラム項目(項目番号)         監視エリアのタイプ(9271)         回路のスタイル(9272)         個別警戒に含む(9273)         クロスゾーンの有効・無効(9274)         応答時間(9275)         ワイヤレス検知器の感度(9278)         音声説明         有線(DX2010アドレス104)*         ワイヤレス監視エリア<br>(ワイヤレスハブ)*                                                                                                    | 入力 0 2 0 1 6 224 監視エリア27 □ 有線 □ ワイヤレス                                                                                                    | 監視エリア31                | プログラム項目(項目番号)<br>監視エリアのタイプ(93011)<br>回路のスタイル(9312)<br>個別警戒に含む(9313)<br>クロスゾーンの有効・無効(9314)<br>応答時間(9315)<br>ワイヤレス検知器の感度(9318)<br>音声説明<br>有線(DX2010アドレス104)*<br>ワイヤレス監視エリア<br>(ワイヤレスハブ)*                                                                                                    | 入力 0 2 0 1 6 224 監視エリア31 □ 有線 □ ワイヤレス                                                                                                    |
| 監視エリア27                        | プログラム項目(項目番号)<br>監視エリアのタイプ(9271)<br>回路のスタイル(9272)<br>個別警戒に含む(9273)<br>クロスゾーンの有効・無効(9274)<br>応答時間(9275)<br>ワイヤレス検知器の感度(9278)<br>音声説明<br>有線(DX2010アドレス104)*<br>ワイヤレス監視エリア<br>(ワイヤレスハブ)*                                                                                                    | 入力 0 2 0 1 6 224 監視エリア27 □ 有線 □ ワイヤレス                                                                                                    | 監視エリア31                | プログラム項目(項目番号)<br>監視エリアのタイプ(93011)<br>回路のスタイル(9312)<br>個別警戒に含む(9313)<br>クロスゾーンの有効・無効(9314)<br>応答時間(9315)<br>ワイヤレス検知器の感度(9318)<br>音声説明<br>有線(DX2010アドレス104)*<br>ワイヤレス監視エリア<br>(ワイヤレスハブ)*                                                                                                    | 入力 0 2 0 1 6 224 監視エリア31 □ 有線 □ ワイヤレス                                                                                                    |
| 監視エリア27                        | プログラム項目(項目番号)         監視エリアのタイプ(9271)         回路のスタイル(9272)         個別警戒に含む(9273)         クロスゾーンの有効・無効(9274)         応答時間(9275)         ワイヤレス検知器の感度(9278)         音声説明         有線(DX2010アドレス104)*         ワイヤレス監視エリア<br>(ワイヤレスハブ)*                                                                                                    | 入力 0 2 0 1 6 224 監視エリア27 □ 有線 □ ワイヤレス 入力                                                                                                    | 監視エリア31                | プログラム項目(項目番号)<br>監視エリアのタイプ(93011)<br>回路のスタイル(9312)<br>個別警戒に含む(9313)<br>クロスゾーンの有効・無効(9314)<br>応答時間(9315)<br>ワイヤレス検知器の感度(9318)<br>音声説明<br>有線(DX2010アドレス104)*<br>ワイヤレス監視エリア<br>(ワイヤレスハブ)*                                                                                                    | 入力 ○ ○ ○ ○ ○ ○ ○ ○ ○ ○ ○ ○ ○ ○ ○ ○ ○ ○ ○ ○ ○ ○ ○ ○ ○ ○ ○ ○ ○ ○ ○ ○ ○ ○ ○ ○ ○ ○ ○ ○ ○ ○ ○ ○ ○ ○ ○ ○ ○ ○ ○ ○ ○ ○ ○                                                                                                    |
| 監視エリア27                        | プログラム項目(項目番号)         監視エリアのタイプ(9271)         回路のスタイル(9272)         個別警戒に含む(9273)         クロスゾーンの有効・無効(9274)         応答時間(9275)         ワイヤレス検知器の感度(9278)         音声説明         有線(DX2010アドレス104)*         ワイヤレス監視エリア<br>(ワイヤレスハブ)*         プログラム項目(項目番号)         監視エリアのタイプ(9281)                                                                                                    | 入力 0 2 0 1 6 224 監視エリア27 □ 有線 □ ワイヤレス 入力 0                                                                                                    | 監視エリア31                | プログラム項目(項目番号)         監視エリアのタイプ(93011)         回路のスタイル(9312)         個別警戒に含む(9313)         クロスゾーンの有効・無効(9314)         応答時間(9315)         ワイヤレス検知器の感度(9318)         音声説明         有線(DX2010アドレス104)*         ワイヤレス監視エリア<br>(ワイヤレスハブ)*         プログラム項目(項目番号)         監視エリアのタイプ(9321)                                                                                                    | 入力 ○ ○ ○ ○ ○ ○ ○ ○ ○ ○ ○ ○ ○ ○ ○ ○ ○ ○ ○ ○ ○ ○ ○ ○ ○ ○ ○ ○ ○ ○ ○ ○ ○ ○ ○ ○ ○ ○ ○ ○ ○ ○ ○ ○ ○ ○ ○                                                                                                    |
| 監視エリア27                        | プログラム項目(項目番号)         監視エリアのタイプ(9271)         回路のスタイル(9272)         個別警戒に含む(9273)         クロスゾーンの有効・無効(9274)         応答時間(9275)         ワイヤレス検知器の感度(9278)         音声説明         有線(DX2010アドレス104)*         ワイヤレス監視エリア<br>(ワイヤレスハブ)*         プログラム項目(項目番号)         監視エリアのタイプ(9281)         回路のスタイル(9282)                                                                                                    | 入力 ○ ○                                                                                                    | 監視エリア31                | プログラム項目(項目番号)         監視エリアのタイプ(93011)         回路のスタイル(9312)         個別警戒に含む(9313)         クロスゾーンの有効・無効(9314)         応答時間(9315)         ワイヤレス検知器の感度(9318)         音声説明         有線(DX2010アドレス104)*         ワイヤレス監視エリア<br>(ワイヤレスハブ)*         プログラム項目(項目番号)         監視エリアのタイプ(9321)         回路のスタイル(9322)                                                                                                    | 入力 ○ ○ |
| 28 監視エリア27                     | プログラム項目(項目番号)         監視エリアのタイプ(9271)         回路のスタイル(9272)         個別警戒に含む(9273)         クロスゾーンの有効・無効(9274)         応答時間(9275)         ワイヤレス検知器の感度(9278)         音声説明         有線(DX2010アドレス104)*         ワイヤレス監視エリア         (ワイヤレスハブ)*         プログラム項目(項目番号)         監視エリアのタイプ(9281)         回路のスタイル(9282)         個別警戒に含む(9283)                                                                                                    | 入力 0 2 0 1 6 224 監視エリア27 □ 有線 □ ワイヤレス 入力 0 2 0                                                                                                    | 32 監視エリア31             | プログラム項目(項目番号)         監視エリアのタイプ(93011)         回路のスタイル(9312)         個別警戒に含む(9313)         クロスゾーンの有効・無効(9314)         応答時間(9315)         ワイヤレス検知器の感度(9318)         音声説明         有線(DX2010アドレス104)*         ワイヤレス監視エリア<br>(ワイヤレスハブ)*         プログラム項目(項目番号)         監視エリアのタイプ(9321)         回路のスタイル(9322)         個別警戒に含む(9323)                                                                                                    | 入力 ○ ○ |
| J 7 28 監視エリア27                 | プログラム項目(項目番号)         監視エリアのタイプ(9271)         回路のスタイル(9272)         個別警戒に含む(9273)         クロスゾーンの有効・無効(9274)         応答時間(9275)         ワイヤレス検知器の感度(9278)         音声説明         有線(DX2010アドレス104)*         ワイヤレス監視エリア         マイヤレス監視エリア         マクイヤレスへブ)*         プログラム項目(項目番号)         監視エリアのタイプ(9281)         回路のスタイル(9282)         個別警戒に含む(9283)         クロスゾーンの有効・無効(9284)                                                                                        | 入力 0 2 0 1 6 224 監視エリア27 □ 有線 □ ワイヤレス 入力 0 2 0 1                                                                                                    | Jア32 監視エリア31           | プログラム項目(項目番号)         監視エリアのタイプ(93011)         回路のスタイル(9312)         個別警戒に含む(9313)         クロスゾーンの有効・無効(9314)         応答時間(9315)         ワイヤレス検知器の感度(9318)         音声説明         有線(DX2010アドレス104)*         ワイヤレス監視エリア<br>(ワイヤレスハブ)*         プログラム項目(項目番号)         監視エリアのタイプ(9321)         回路のスタイル(9322)         個別警戒に含む(9323)         クロスゾーンの有効・無効(9324)                                                                                                    | 入力 ○ ○ |
| エリア28 監視エリア27                  | プログラム項目(項目番号)         監視エリアのタイプ(9271)         回路のスタイル(9272)         個別警戒に含む(9273)         クロスゾーンの有効・無効(9274)         応答時間(9275)         ワイヤレス検知器の感度(9278)         音声説明         有線(DX2010アドレス104)*         ワイヤレス監視エリア<br>(ワイヤレス広観エリア<br>(ワイヤレスNブ)*         ブログラム項目(項目番号)         監視エリアのタイプ(9281)         回路のスタイル(9282)         個別警戒に含む(9283)         クロスゾーンの有効・無効(9284)         応答時間(9285)                                                                              | 入力 0 2 0 1 6 224 監視エリア27 □ 有線 □ ワイヤレス 入力 0 2 0 1 6                                                                                                    | エリア32 監視エリア31          | プログラム項目(項目番号)         監視エリアのタイプ(93011)         回路のスタイル(9312)         個別警戒に含む(9313)         クロスゾーンの有効・無効(9314)         応答時間(9315)         ワイヤレス検知器の感度(9318)         音声説明         有線(DX2010アドレス104)*         ワイヤレス監視エリア<br>(ワイヤレスNブ)*         プログラム項目(項目番号)         監視エリアのタイプ(9321)         回路のスタイル(9322)         個別警戒に含む(9323)         クロスゾーンの有効・無効(9324)         応答時間(9325)                                                                                             | 入力 ○ ○ |
| <b>監視エリア28</b> 監視エリア27 監視エリア27 | プログラム項目(項目番号)         監視エリアのタイプ(9271)         回路のスタイル(9272)         個別警戒に含む(9273)         クロスゾーンの有効・無効(9274)         応答時間(9275)         ワイヤレス検知器の感度(9278)         音声説明         有線(DX2010アドレス104)*         ワイヤレス監視エリア<br>(ワイヤレスハブ)*         プログラム項目(項目番号)         監視エリアのタイプ(9281)         回路のスタイル(9282)         個別警戒に含む(9283)         クロスゾーンの有効・無効(9284)         応答時間(9285)         ワイヤレス検知器の感度(9288)                                                                   | 入力 ○ ○                                                                                                    | <b>監視エリア32</b> 監視エリア31 | プログラム項目(項目番号)<br>監視エリアのタイプ(93011)<br>回路のスタイル(9312)<br>個別警戒に含む(9313)<br>クロスゾーンの有効・無効(9314)<br>応答時間(9315)<br>ワイヤレス検知器の感度(9318)<br>音声説明<br>有線(DX2010アドレス104)*<br>ワイヤレス監視エリア<br>(ワイヤレスハブ)*<br>プログラム項目(項目番号)<br>監視エリアのタイプ(9321)<br>回路のスタイル(9322)<br>個別警戒に含む(9323)<br>クロスゾーンの有効・無効(9324)<br>応答時間(9325)<br>ワイヤレス検知器の感度(9328)                                                                                                    | <ul> <li>入力</li> <li>0</li> <li>2</li> <li>0</li> <li>1</li> <li>6</li> <li>224</li> <li>監視エリア31</li> <li>□ 有線</li> <li>□ ワイヤレス</li> </ul> 入力 0 1 6 224                                                                                                    |
| 監視エリア28 監視エリア27                | プログラム項目(項目番号)         監視エリアのタイプ(9271)         回路のスタイル(9272)         個別警戒に含む(9273)         クロスゾーンの有効・無効(9274)         応答時間(9275)         ワイヤレス検知器の感度(9278)         音声説明         有線(DX2010アドレス104)*         ワイヤレス監視エリア<br>(ワイヤレスハブ)*         プログラム項目(項目番号)         監視エリアのタイプ(9281)         回路のスタイル(9282)         個別警戒に含む(9283)         クロスゾーンの有効・無効(9284)         応答時間(9285)         ワイヤレス検知器の感度(9288)         音声説明                                                      | 入力 ○ ○                                                                                                    | 監視エリア32 監視エリア31        | プログラム項目(項目番号)         監視エリアのタイプ(93011)         回路のスタイル(9312)         個別警戒に含む(9313)         クロスゾーンの有効・無効(9314)         応答時間(9315)         ワイヤレス検知器の感度(9318)         音声説明         有線(DX2010アドレス104)*         ワイヤレス酸視エリア<br>(ワイヤレスNブ)*         プログラム項目(項目番号)         監視エリアのタイプ(9321)         回路のスタイル(9322)         個別警戒に含む(9323)         クロスゾーンの有効・無効(9324)         応答時間(9325)         ワイヤレス検知器の感度(9328)         音声説明                                                      | 入力 ○ ○ |
| 監視エリア28 監視エリア27                | プログラム項目(項目番号)         監視エリアのタイプ(9271)         回路のスタイル(9272)         個別警戒に含む(9273)         クロスゾーンの有効・無効(9274)         応答時間(9275)         ワイヤレス検知器の感度(9278)         音声説明         有線(DX2010アドレス104)*         ワイヤレス監視エリア<br>(ワイヤレスハブ)*         プログラム項目(項目番号)         監視エリアのタイプ(9281)         回路のスタイル(9282)         個別警戒に含む(9283)         クロスゾーンの有効・無効(9284)         応答時間(9285)         ワイヤレス検知器の感度(9288)         音声説明         有線(DX2010アドレス104)*                           | <ul> <li>入力</li> <li>0</li> <li>2</li> <li>0</li> <li>1</li> <li>6</li> <li>224</li> <li>監視エリア27</li> <li>□ 有線</li> <li>□ ワイヤレス</li> </ul> 入力 0 2 0 1 6 224 監視エリア28                                                                                                    | 監視エリア32 監視エリア31        | プログラム項目(項目番号)         監視エリアのタイプ(93011)         回路のスタイル(9312)         個別警戒に含む(9313)         クロスゾーンの有効・無効(9314)         応答時間(9315)         ワイヤレス検知器の感度(9318)         音声説明         有線(DX2010アドレス104)*         ワイヤレス監視エリア<br>(ワイヤレスハブ)*         プログラム項目(項目番号)         監視エリアのタイプ(9321)         回路のスタイル(9322)         個別警戒に含む(9323)         クロスゾーンの有効・無効(9324)         応答時間(9325)         ワイヤレス検知器の感度(9328)         音声説明         有線(DX2010アドレス104)*                           | <ul> <li>入力</li> <li>0</li> <li>2</li> <li>0</li> <li>1</li> <li>6</li> <li>224</li> <li>監視エリア31</li> <li>□ 有線</li> <li>□ ワイヤレス</li> </ul> 入力 0 2 0 1 6 224 ここの 2 0 1 6 224 ここの 2 2 3 二 有線 二 方線 二 方線                                                                                                    |
| 監視エリア28 監視エリア27                | プログラム項目(項目番号)         監視エリアのタイプ(9271)         回路のスタイル(9272)         個別警戒に含む(9273)         クロスゾーンの有効・無効(9274)         応答時間(9275)         ワイヤレス検知器の感度(9278)         音声説明         有線(DX2010アドレス104)*         ワイヤレス監視エリア<br>(ワイヤレスハブ)*         プログラム項目(項目番号)         監視エリアのタイプ(9281)         回路のスタイル(9282)         個別警戒に含む(9283)         クロスゾーンの有効・無効(9284)         応答時間(9285)         ワイヤレス検知器の感度(9288)         音声説明         有線(DX2010アドレス104)*         ワイヤレス検知器の感度(9288) | <ul> <li>入力</li> <li>0</li> <li>2</li> <li>0</li> <li>1</li> <li>6</li> <li>224</li> <li>監視エリア27</li> <li>□ 有線</li> <li>□ ワイヤレス</li> </ul> 入力 0 2 0 1 6 224 監視エリア28 □ 有線 □ 「日本 □ 日本 ○ 「日本 ○ 「日本 ○ | 監視エリア32 監視エリア31        | プログラム項目(項目番号)         監視エリアのタイプ(93011)         回路のスタイル(9312)         個別警戒に含む(9313)         クロスゾーンの有効・無効(9314)         応答時間(9315)         ワイヤレス検知器の感度(9318)         音声説明         有線(DX2010アドレス104)*         ワイヤレス監視エリア<br>(ワイヤレスハブ)*         プログラム項目(項目番号)         監視エリアのタイプ(9321)         回路のスタイル(9322)         個別警戒に含む(9323)         クロスゾーンの有効・無効(9324)         応答時間(9325)         ワイヤレス検知器の感度(9328)         音声説明         有線(DX2010アドレス104)*         ワイヤレス検知器の感度(9328) | <ul> <li>入力</li> <li>0</li> <li>2</li> <li>0</li> <li>1</li> <li>6</li> <li>224</li> <li>監視エリア31</li> <li>□ 有線</li> <li>□ ワイヤレス</li> </ul> 入力 0 1 6 224 E観エリア32 □ 有線 □ ワイヤレス                                                                                                    |

\* これらのオプションは監視エリア範囲全体に適用されます。このような監視エリアは個別に設定できません。

デフォルト = デフォルト値。

## 4.3.6 出力のプログラム項目

ワイヤレス出力機器では出力5~8のみを使用してください。

| プログラム項目                                                                       | 項目番<br>号   | 詳細                                                                                                    | 入力 |
|-------------------------------------------------------------------------------|------------|----------------------------------------------------------------------------------------------------|----|
| 火災出力ケーデンス                                                                     | 600        | 0 = 時間コード3ケーデンス<br>1 = パルスケーデンス<br>(2秒オン、2秒オフ)                                                             | 0  |
| 田力10ダイフ<br>出力2のタイプ                                                            | 621        |                                                                                                    | 5  |
| 出力3のタイプ<br>出力4のタイプ<br>管理されているスピーカー<br>ドライバオプション。<br>「上級者向けの設定項目番号<br>642」を参照。 | 631<br>641 | 0 = 出力無効7 = システムリセット1 = 侵入8 = システム作動2 = 侵入保持出力9 = システム使用可3 = 火災10 = キーフォブの起動/解除4 = 火災保持出力11 = キーフォブの2秒間パルス | 5  |
| 出力5のタイプ(ワイヤレス)<br>出力6のタイプ(ワイヤレス)                                              | 651<br>661 | 5 = 侵入・火災非保持出力 13 = ユーザ管理<br>6 = 侵入・火災非保持出力                                                                | 0  |
| 出力7のタイプ (ワイヤレス)<br>出力8のタイプ (ワイヤレス)                                            | 671<br>681 |                                                                                                    | 0  |
| 出力4の機能                                                                        | 642        | 0 = 管理されている8Ωスピーカードライバ<br>1 = 非管理オープンコレクタ<br>(電圧レベル)                                                       | 0  |

デフォルト = 国別デフォルト。最新のデフォルト値を聞くには、このプログラム項目を選択します。

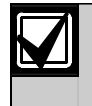

ワイヤレス出力(例えば、サイレンや継電器モジュール)をプログラムする際は、長時間に わたり出力を有効にしておく必要がある出力機能(「システム使用可」など)を選択しない でください。

## 4.3.7 コントローラのプログラム項目

## 音声設定項目

| プログラム項目                      | 項目番号 | 詳細(範囲)                                                                             | 入力 |
|------------------------------|------|------------------------------------------------------------------------------------|----|
| アラームメッセー<br>ジの最低反復時間         | 880  | コントローラの接近センサーが動作を検知した場合でも、アラームメ<br>ッセージの通知を繰り返す前にコントローラが待つ時間を入力します<br>(1~255時間)。   | 12 |
| 「警報は通報<br>されませんでした」<br>という通知 | 883  | 0 = 中止されたアラームに関する通知はありません。<br>1 = コントローラが、中止されたアラームについて「警報は通報<br>されませんでした」と通知します。  | 1  |
| 「通報を中止<br>します」の通知            | 884  | 0 = キャンセルされたアラームに関する通知はありません。<br>1 = コントローラが、キャンセルされたアラームについて<br>「通報を中止します」と通知します。 | 1  |
| 時間のフォーマット                    | 887  | 0 = 音声モジュールにより決定されます。<br>1 = 常に12時間モードを使用します。<br>2 = 常に24時間モードを使用します。              | 0  |

#### 包括的なコントローラ項目

これらのプログラム項目は、コントロールパネルに接続されているあらゆるコントローラに影響をおよぼ します。

ユーザ火災、非常事態(救急)、またはパニック通報を送付するには、適切なコントローラボタンと通報 を有効にする必要があります。通報を有効にするには、第4.3.4項「通報グループ指定のプログラム項目」 (43ページ)を参照してください。

有効になっているボタンを識別するには『Easy シリーズユーザガイド』(P/N: F01U025111)を確認 してください。

| プログラム項目           | 項目番号 | 詳細(範囲)                                                                 | 入力 |
|-------------------|------|------------------------------------------------------------------------|----|
| 火災ボタンアラーム         | 888  | 0 = 項目は無効になっています。                                                      | 0  |
|                   |      | 1 = [1]を2秒間押し続けると、火災警報が開始します。                                          |    |
| 救急ボタンアラーム         | 889  | 0 = 項目は無効になっています。                                                      | 0  |
|                   |      | 1 = [1]と[2]を2秒間押し続けると、救急アラームが開始します。<br>システムは救急医療アラームメッセージを5分間、毎分通知します。 |    |
| パニックボタンアラ         | 890  | 0 = 項目は無効になっています。                                                      | 0  |
| -4                |      | 1 = [2]を2秒間押し続けると、音声パニックアラームが開始します。                                    |    |
|                   |      | 2 = [2]を2秒間押し続けると、サイレントパニックアラームが開始<br>します。                             |    |
| ワンボタン警戒起動         | 891  | 0 = システムを作動するには認証タグか暗証番号が必要です。                                         | 0  |
|                   |      | 1 = [i]を押すと、最初に利用できるシステム作動オプションの<br>警戒遅延が始まります。認証タグや暗証番号は必要ありません。      |    |
| 無効暗証番号の<br>入力回数限度 | 892  | ユーザがロックアウト前に無効な暗証番号を入力するか無効な認証タグ<br>をかざせる回数を入力します。                     | 3  |
| コントローラの<br>入力待ち時間 | 893  | 無効な暗証番号の入力回数限度を超過した場合にユーザがロックアウト<br>される時間を入力します(1~30分)。                | 3  |

#### 個別コントローラ項目

これらのプログラム項目は、コントロールパネルに接続されている個々のコントローラ用に別個に設定されます。

| プログラム項目   | 項目番号                  | 詳細                                        | 入力         |
|-----------|-----------------------|-------------------------------------------|------------|
| コントローラの輝度 | コントローラ1: 811          | 5 = 最も輝度の高いディスプレイ(1~5)                    | コントローラ1: 5 |
|           | コントローラ2: 821          |                                           | コントローラ2: 5 |
|           | コントローラ3: 831          |                                           | コントローラ3: 5 |
|           | コントローラ <b>4</b> : 841 |                                           | コントローラ4: 5 |
| コントローラの   | コントローラ1: 814          | 0 = 表示は常に作動しています。                         | コントローラ1: 0 |
| バックライト消去  | コントローラ2: 824          | 1 = 存在が検知されるか、ボタンが押                       | コントローラ2: 0 |
| モード       | コントローラ3: 834          | されるまで表示は薄暗いままです。                          | コントローラ3: 0 |
|           | コントローラ <b>4</b> : 844 | 2 = 存在が検出されるか、ボタンが押<br>されるまで表示は行われません。    | コントローラ4: 0 |
|           |                       | 3 = 有効な認証タグを示すか、暗証番号<br>を入力するまで表示は行われません。 |            |

デフォルト = 国別デフォルト。最新のデフォルト値を聞くには、このプログラム項目を選択します。

## 4.3.8 ユーザのプログラム項目

| プログラム項目        | 項目番号 | 詳細(範囲)                                                  | 入力       |
|----------------|------|---------------------------------------------------------|----------|
| 暗証番号長          | 861  | すべての暗証番号の長さを設定します<br>(4桁または6桁)。                         | 4        |
| インストーラの暗証番号    | 7001 | <b>4桁の範囲</b> :1111~5555                                 | 5432     |
| (ユーザ 0)        |      | 6桁の範囲:111111~555555                                     | 543211   |
| 管理者用の暗証番号      | 7011 | <b>4桁の範囲</b> :1111~5555                                 | 1234     |
| (ユーザ1)         |      | 6桁の範囲:111111~555555                                     | 123455   |
| 強制ユーザ          | 862  | 0 = 強制ユーザが無効になっています。                                    | 0        |
| (ユーザ22)の有効・無効  |      | 1 = 強制ユーザが有効になっています。                                    |          |
|                |      | 強制ユーザの暗証番号:                                             |          |
|                |      | 6桁: 111111                                              |          |
|                |      | 4桁: 1111                                                |          |
| RFID認証タグのパスワード | 863  | この項目を使用すると、権限のない認証タグのコピーを<br>防止できます(00000000~FFFFFFFF)。 | 12345678 |
|                |      | 認証タグがシステムに追加された後は<br>この項目を変更しないでください。                   |          |

デフォルト = 国別デフォルト。最新のデフォルト値を聞くには、このプログラム項目を選択します。

### 4.3.9 工場で設定されたデフォルト

| プログラム項目           | 項目番号 | 詳細                                                                                                 |
|-------------------|------|----------------------------------------------------------------------------------------------------|
| 工場で設定<br>されたデフォルト | 9999 | あらゆる工場で設定されたデフォルトの数値を復旧するには「9999」を入力<br>します。国番号以外のあらゆるプログラム項目は、工場で設定されたデフォ<br>ルトの数値を復旧するとリセットされます。 |
|                   |      | この項目はあらゆるワイヤレスデータを削除しますが、ワイヤレスハブをデ<br>フォルトに設定しません。                                                 |

# 4.4 プログラムの終了

システムが「終了します」というまで繰り返し[#]を押してください。電話の接続が切断されます。

# 4.5 プログラムキー

1. システムが作動している場合は解除します。

2. キーのロックスイッチを希望する位置に配置します。

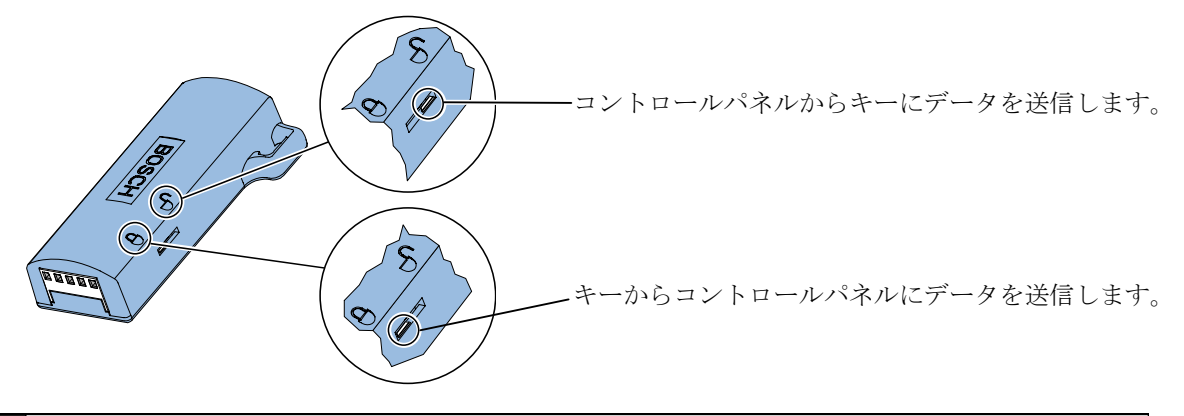

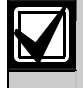

プログラムキーをコントロールパネルに挿入する前にスイッチの位置を確認します。スイッチ の位置が正しくないと、プログラムデータがオーバーライドされる可能性があります。

3. キーをコントロールパネルに挿入します。

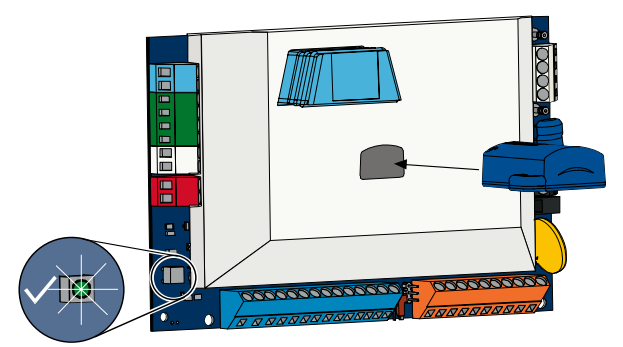

- **自動転送:**「上級者向けの設定項目番号123」が「1」の場合(38ページの「プログラムキーの自動 転送」を参照)、ロックスイッチの位置に応じてプログラムキーは自動的にデータを転送します。
- 手動転送:「上級者向けの設定項目番号123」が「0」の場合は、インストーラメニューを使ってプ ログラムキーにアクセスする必要があります。

コントローラは、データ転送完了時に通知を行います。

4. √ LEDが緑で点滅している場合は、データの転送が成功しています。√ LEDが赤で点滅している 場合はデータの転送が失敗しています。

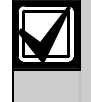

Boschでは、コントロールパネルのプログラムを終了した際にプログラムデータをICP-EZPKプログラムキーに転送するようお勧めします。

## 4.6 遠隔プログラムソフトウェア (RPS)

遠隔プログラムソフトウェア(RPS)を使ってセッションを開始する方法は2つあります。インストーラがR PSを呼び出す方法とRPSがコントロールパネルを呼び出す方法です。

遠隔プログラムに関するシステムのニーズに最も適した方法を選択してください。

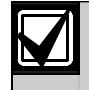

インストーラとRPSのオペレータが通話中、RPSオペレータはいつでも遠隔プログラムセッション を開始できます。接続方法として「Direct(直接)」を選択するか、「RPS Panel Communication (RPSパネル通信)」ウィンドウで「**Connect (接続)**」をクリックしてください。

#### 4.6.1 インストーラがRPSを呼び出す

- 1. 自宅の電話から、インストーラはRPSの電話番号に電話をかけます。
- RPS PCが配置されているサイトで、RPSオペレータは「PanelCommunication(パネル通信)」 ウィンドウで「Answer(応答)」をクリックします。コントロールパネルが電話回線に接続され、遠隔 プログラムセッションが始まります。

#### 4.6.2 RPSがコントロールパネルを呼び出す

RPSは公衆交換電話回線網(PSTN)または直接接続のいずれかを使用して、コントロールパネルを呼び出します。

#### PSTNオプション

- RPSオペレータは「Panel Communication (パネル通信)」ウィンドウで接続方法として「Modem (モデム)」を選択し、「Connect (接続)」をクリックします。
- 2. 電話が応答されると、RPSは接続音を送信し、遠隔プログラムセッションが始まります。

#### 直接接続

 RPS PC またはノート型パソコン をコントロールパネルの自宅 の電話端末に接続します。 270 Ωを330Ω (¼W) 抵抗器に 接続する必要 があるかもしれません。

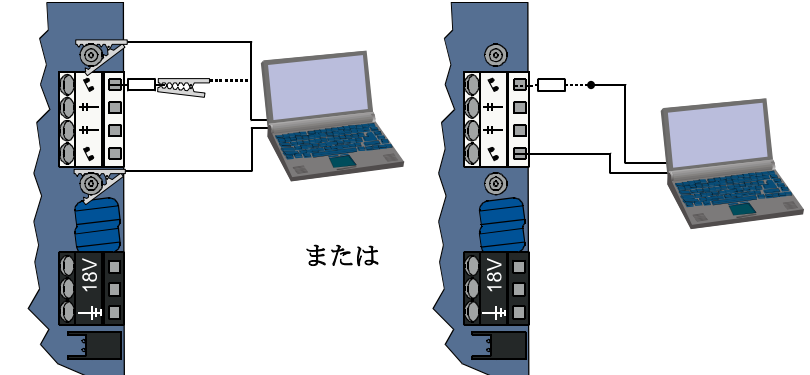

- コントロールパネルの システムテストボタンを約15 秒間、または継電器がカチッ という音を出すまで押し続 けます。
- 「RPS PanelCommunication (RPS パネル通信)」ウィンドウ で、接続方法として「Direct (直接)」を選択して「Connect (接続)」をクリックします。 遠隔プログラムセッションが 始まります。
- ステップ1でPSTNが切断 されていた場合は、遠隔 プログラムの終了時にこれを 再接続します。

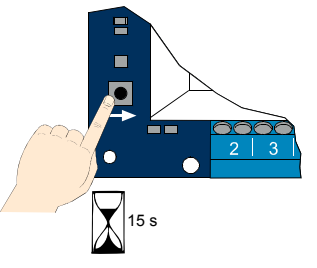

# 5.0 システムテスト

コントロールパネルのインストレーションとプログラムが完了したら、コントロールパネルとあらゆる機 器をテストして適切に作動するかチェックします。コントロールパネルをまず設定して、その他のプログ ラミングを終了してからテストします。

機器をテストしてコントロールパネルが応答しない場合は、機器とその配線、関連する設定、またはプロ グラムをチェックしてエラーがないか調べてください。

完全なシステムテストを実施するには、以下のいずれかのオプションを使用します。

## インストーラメニュー

- 1. 電話をかけます。 手順については、第1.3項「基本的な操作情報」 (4ページ)を参照してください。
- 2. 指示が出たら、インストーラの暗証番号を入力します。
- 3. システム管理については[1]を押します。
- 4. 完全なシステムテストについては[2]を押します。

## ワンボタンシステムテスト

コントロールパネル上のシステムテストボタンを一度押します。
 システムがインストーラメニューで利用できるものと同じ
 テストを実行します。
 ✓ LED が緑色で点滅 = テスト成功
 ✓ LED が赤く点滅 = テスト失敗

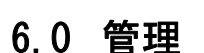

Bosch では、システムを定期的にテストし、各地の法規に従って点検を行うようお勧めします。

# 7.0 参照資料

## 7.1 筐体配線ラベル

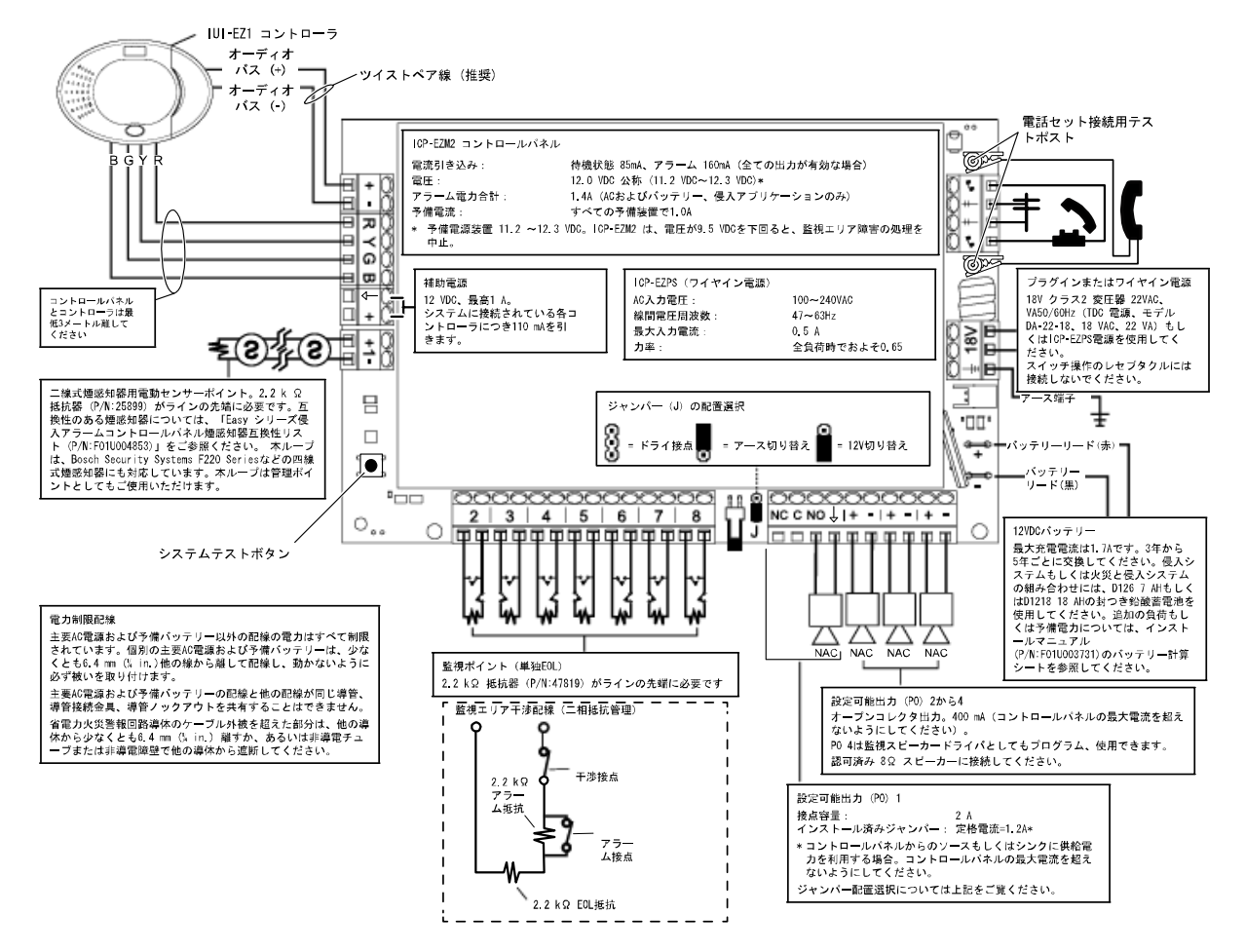

## 7.2 電力制限配線のグループ指定

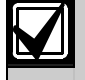

主要AC電源および予備バッテリー以外の配線の電力はすべて制限されています。個別の主要AC 電源および予備バッテリーは、他の線から少なくとも6.4 mm 離して配線し、動かないよう 筐体に固定します。

主要AC電源および予備バッテリーの配線と他の配線が同じ導管、導管接続金具、導管ノックアウトを共有することはできません。

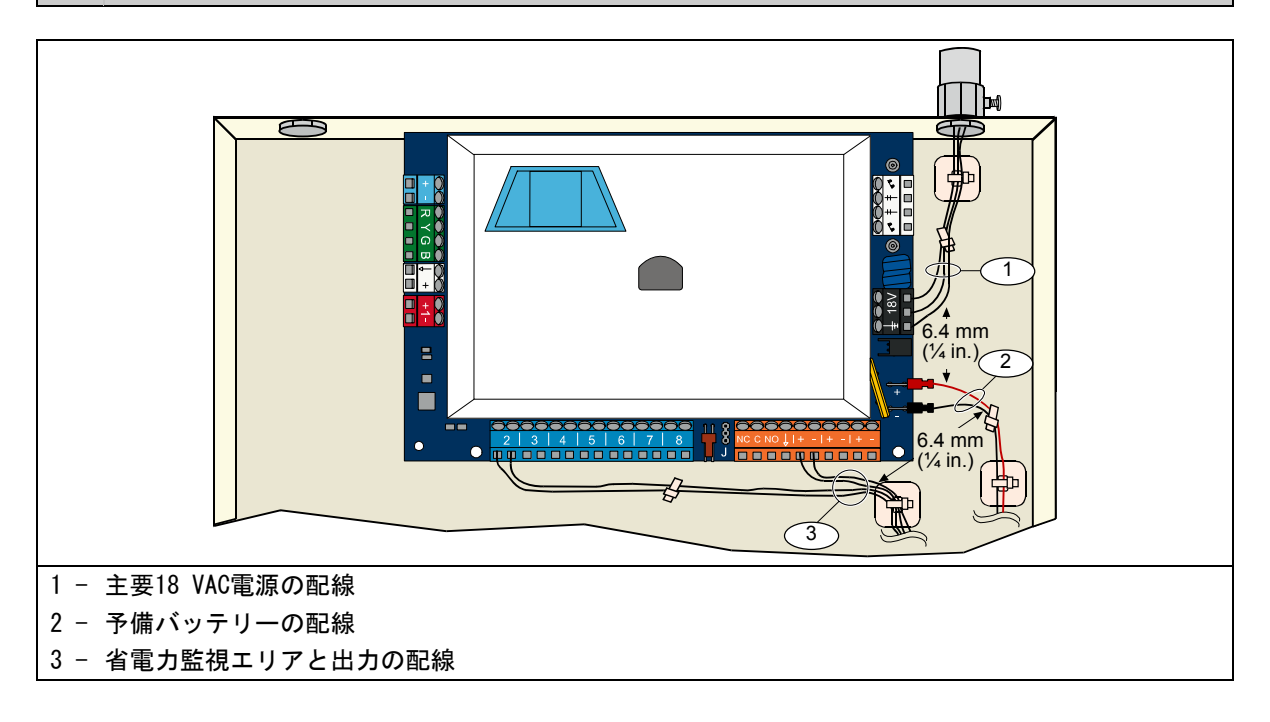

# 7.3 予備バッテリーの計算

以下の公式を使って、予備電源24時間分とアラーム電源4分間の予備バッテリー容量を計算します。 (B合計 \_\_\_\_\_ x 24時間) + (C合計 \_\_\_\_\_ x 0.067時間) + 10% 予備 = 必要なバッテリーAhの合計 コラム「C」の合計が1.4 Aを超過する場合は、外部電源を使用します。

|                            |       | A                   | A<br>C電源: | オン  | -                | AC                        | B<br>電源オフ | , |            | 7                  | C<br>アラーム |   |            |
|----------------------------|-------|---------------------|-----------|-----|------------------|---------------------------|-----------|---|------------|--------------------|-----------|---|------------|
| モデル番号                      | 使用量   | 標2<br>各ユニット<br>(mA) | 準的な       |     | n:<br>合計<br>(mA) | <u>オ</u><br>各ユニット<br>(mA) | 世電流       |   | 合計<br>(mA) | ゴ<br>各ユニット<br>(mA) | 目電流       |   | 合計<br>(mA) |
| コントロールパネル                  |       | 85                  | x 1       | =   | = 85             | 85                        | x 1       | = | 85         | 160                | x 1       | = | 160        |
| コントローラ                     |       | 110                 | x 量       | =   | :                | 110                       | x 量       | Ш |            | 165                | x 量       | = |            |
| ワイヤレスハブ<br>(IWT-WSN-N1-86) |       | 30                  | x 1       | =   | :                | 30                        | x 1       | = |            | 30                 | x 1       | = |            |
| DX2010                     |       | 35                  | x 量       | =   | :                | 35                        | x 量       | = |            | 35                 | x 量       | = |            |
| P0 4に接続されてい                | る音響器  |                     |           |     |                  |                           |           |   |            |                    |           |   |            |
| D118 8Ω<br>スピーカー           |       | 0                   | x 量       | =   | = 0              | 0                         | x 量       | = | 0          | 330                | x 量       | = |            |
| 上表に含まれていな                  | いシステム | 内の他の機               | 器の定       | 2格  |                  | ·                         | •         |   | •          |                    |           |   |            |
|                            |       |                     | x 量       | =   | :                |                           | x 量       | = |            |                    | x 量       | = |            |
|                            |       |                     | x 量       | -   | :                |                           | x 量       | = |            |                    | x 量       | = |            |
|                            |       |                     | x 量       | -   | =                |                           | x 量       | = |            |                    | x 量       | = |            |
|                            |       |                     | x 量       | -   | :                |                           | x 量       | = |            |                    | x 量       | = |            |
|                            |       |                     | x 量       | -   | =                |                           | x 量       | = |            |                    | x 量       | = |            |
|                            |       |                     | x 量       | =   | :                |                           | x 量       | = |            |                    | x 量       | = |            |
|                            |       |                     | A合言       | + = | -                |                           | B合計       | = |            |                    | C合計       | = |            |

# 7.4 イベント通報コード

| イベント                                    | SIA通報                       | コンタクトID通報                               |
|-----------------------------------------|-----------------------------|-----------------------------------------|
| 侵入警報                                    | BA建造物侵入警報                   | 1 130 建造物侵入                             |
| 侵入警報確認済み                                | BV建造物侵入警報確認済み               | 1 139 建造物侵入                             |
| 侵入警報未確認                                 | BG未確認イベントー建造物侵入             | 1 130 建造物侵入                             |
| 侵入警報24時間                                | BA建造物侵入警報                   | 1 133 24時間(安全)                          |
| 侵入警報24時間復旧                              | BH建造物侵入警報の復旧                | 3 133 復旧                                |
| 侵入警報復旧                                  | BR建造物侵入復旧                   | 3 130 建造物侵入                             |
| 退出エラー                                   | EA退出アラーム                    | 1 374 退出エラー (ゾーン)                       |
| 火災警報                                    | FA火災警報                      | 1 110 火災                                |
| 火災警報未確認                                 | FG未確認イベント - 火災              | 1 110 火災                                |
| 火災警報復旧                                  | FI火災警報復旧                    | 3 110 火災                                |
| パニック                                    | HA強盗アラーム                    | 1 120 パニック                              |
| パニック復旧                                  | 出強盗アラーム復旧                   | 3 120 パニック                              |
| ユーザ非常事態(救急)                             | QA非常事態アラーム                  | 1 101 個人的非常事態                           |
| ユーザ火災                                   | FA火災警報                      | 1 110 火災                                |
| ユーザ火災の復旧                                | HV: 影響報復旧                   | 3 110 火災                                |
| コーザパニック                                 |                             | 1 120 パニック                              |
| キャンセル                                   | BC建造物侵入キャンセル                | $1 406 \pm 277$                         |
| 得入センサの暗実                                |                             | 1 380 センサの防害                            |
| (人) (人) (人) (人) (人) (人) (人) (人) (人) (人) | Bl建造物侵入ビングの岸台               | 1 3 380 センサの障害                          |
|                                         | BR建造物侵入ビング降台の後間             | 1 570 バーンノセンサのファク                       |
|                                         | DJ建造物使八×ヘク<br>BU建準物得入のファク紹吟 |                                         |
|                                         |                             |                                         |
| 火災センリの障害                                | 「「火火センリの障害                  | 13/3 火災センリの障害                           |
| 火火セノサ障害の復旧                              |                             |                                         |
| 但辺裕]<br>                                | 「「「「」」になっていた。               |                                         |
| 終了(システム作動)外田中                           | UL於「通報                      |                                         |
| 終了(ンステム作動)仕至                            | UL於「通報                      |                                         |
| 終了(システム作動)個別                            | UL於了进報                      |                                         |
| 終了(ンステム作動)部分                            |                             |                                         |
| 終了 (ンステム作動) キースイッナ                      | いた (ユーザ255)                 | $3 409 + - \chi 1 + 70/0 (1 - \pi 255)$ |
| 開始(ンステム解除)                              |                             |                                         |
| 開始(ンステム解除)キースイッナ                        | OS開始キースイッチ(ユーサ255)          |                                         |
| AU時中。作用                                 | AI AU厚書                     | I 301 AG損失                              |
|                                         | AK AC復旧                     | 3 301 AC 損失                             |
| 目動システムテスト(標準)                           | RP目動テスト                     |                                         |
| 目動システムテスト(オフノーマル)<br>                   | RYテストオフノーマル                 | 608 期間テストレホート、<br>  システム障害の存在           |
| 補助電源障害                                  | IA機器障害の状況                   | 1 310 接地障害                              |
| 補助電源の復旧                                 | IR機器障害の復旧                   | 3 310 接地障害                              |
| 通信障害                                    | YC通信障害                      | 1 354 イベントの通信失敗                         |
| 通信復旧                                    | YK通信復旧                      | 3 354 イベントの通信失敗                         |
| コントローラ管理障害                              | EM拡張機器紛失                    | 1 333 拡張モジュール障害                         |
| コントローラ管理復旧                              | EN拡張機器の復旧                   | 3 333 センサの障害                            |
| コントローラの不正操作                             | ES拡張機器の不正操作                 | 1 341 拡張機器の不正操作                         |
| コントローラ不正操作の復旧                           | EJ拡張機器の不正操作の復旧              | 3 341 拡張機器の不正操作                         |
| ローカルプログラミング                             | LXローカルプログラミング終了             | 1 628 プログラムモード終了                        |
| バッテリー残量低下                               | YTシステムバッテリーの障害              | 1 302 システムバッテリーの残量低下                    |
| バッテリー残量復旧                               | YRシステムバッテリーの復旧              | 3 302 システムバッテリーの残量低下                    |
| 通信テスト                                   | RX手動テスト                     | 1 601 手動トリガーテストのレポート                    |
| 電話回線障害                                  | LT電話回線障害                    | 1 351 テルコ1障害                            |
| 電話回線復旧                                  | LR電話回線復旧                    | 3 351 テルコ1障害                            |

| イベント                      | SIA通報           | コンタクトID通報          |
|---------------------------|-----------------|--------------------|
| ROM障害                     | YF周辺チェックサム障害    | 1 304 ROMチェックサム不良  |
| ベルの障害                     | YAベルの障害         | 1 320 音響器/継電器      |
| ベルの復旧                     | YHベルの復旧         | 3 320 音響器/継電器      |
| ウォークテスト終了                 | TEテスト終了         | 3 607 ウォークテストモード   |
| ウォークテスト開始                 | TSテスト開始         | 1 607 ウォークテストモード   |
| バスデバイス紛失                  | EM拡張機器紛失        | 1 333 拡張モジュールの障害   |
| バスデバイス紛失の復旧               | EN拡張機器の復旧       | 3 333 拡張モジュールの障害   |
| バッテリー紛失                   | YMシステムバッテリー紛失   | 1 311 バッテリー紛失/電池切れ |
| バッテリー紛失の復旧                | YRシステムバッテリーの復旧  | 3 311 バッテリー紛失/電池切れ |
| RAMチェックサム障害               | YF周辺チェックサム障害    | 1 303 RAMチェックサム不良  |
| 監視エリアの不正操作                | TA不正操作アラーム      | 1 137 不正操作         |
| 監視エリア不正操作の復旧              | TH不正操作アラームの復旧   | 3 137 不正操作の復旧      |
| クロスゾーンの障害                 | BG未確認イベント-建造物侵入 | 1 378 クロスゾーンの障害    |
| クロスゾーンの障害復旧               | BR建造物侵入復旧       | 3 378 クロスゾーンの障害    |
| 監視エリア未接続                  | UY未入力未接続障害      | 1 381 管理の損失 - RF   |
| 監視エリア未接続の復旧               | UY未入力未接続障害      | 3 381 管理の損失 - RF   |
| ワイヤレス監視エリアのバッテリ<br>一残量低下  | XT送信機のバッテリー障害   | 1 384 RFバッテリー残量低下  |
| ワイヤレス監視エリアのバッテリ<br>一残量の復旧 | XR通信機のバッテリー復旧   | 3 384 RFバッテリー残量低下  |
| ワイヤレス受信機混信                | XQ RF混信         | 1 344 RF受信機の混信検出   |
| ワイヤレス受信機混信の復旧             | XH RF混信の復旧      | 3 344 RF受信機の混信検出   |
| バスデバイスの不正操作               | XS RF受信機の不正操作   | 1 341 拡張モジュールの不正操作 |
| バスデバイス不正操作の復旧             | XJ RF受信機不正操作の復旧 | 3 341 拡張モジュールの不正操作 |
| バスデバイスの障害                 | ET拡張障害          | 1 330 システム周辺の障害    |
| バスデバイス障害の復旧               | ER拡張復旧          | 3 330 システム周辺の障害    |
| 遠隔プログラム成功                 | RS遠隔プログラム成功     | 1 628 プログラムモード終了   |
| 遠隔プログラム障害                 | RU遠隔プログラム障害     | 1 628 プログラムモード終了   |

下表には以下が掲載されています。

• 履歴ログに表示される標準外のイベントメッセージ

• SMSテキストおよび音声フォーマットのイベントメッセージ

| イベント      | 履歴ログ入力              | SMSテキストフォーマット  | 音声フォーマット        |
|-----------|---------------------|----------------|-----------------|
| 筐体の不正操作   | 不正操作0               | 監視エリアの障害0      | 不正操作0           |
| 強制        | 強制通報、警戒解除、<br>ユーザ22 | 侵入警報システム解除     | 強制通報、警戒解除、ユーザ22 |
| クイック警戒起動  | 在宅警戒0               | システム作動中、ユーザ22  | 在宅警戒0           |
| キースイッチ作動中 | 外出警戒255             | システム作動中、ユーザ255 | 外出警戒255         |
| キースイッチ切断  | 警戒解除255             | システム解除、ユーザ255  | 警戒解除255         |
| 直近終了      | 終了、ユーザX             | 侵入警報           | 終了、ユーザX         |

7.5 ディスプレイステータス

|     | ディスプレイ                                                                                                    | 色                 | 詳細                                                                                               |
|-----|----------------------------------------------------------------------------------------------------|-------------------|--------------------------------------------------------------------------------------------------|
|     | 0                                                                                                    | 緑の円               | 警報または障害はありません。<br>システムを作動できます。                                                                   |
|     | $\mathbf{\mathbf{\mathbf{\mathbf{\mathbf{\mathbf{\mathbf{\mathbf{\mathbf{\mathbf{\mathbf{\mathbf{\mathbf{\mathbf{\mathbf{\mathbf{\mathbf{\mathbf{$ | 緑の円が点滅            | システムに障害が発生しています。しかし、システムは<br>作動できます。<br>アラームメモリが有効になっています。                                       |
|     |                                                                                                    | 黄色い円が点滅           | システムに障害が発生しています。<br>システムを作動できません。<br>アラームメモリが有効になっています。                                          |
|     | 0                                                                                                    | 緑の点線              | 監視エリアに障害が発生しています。<br>システムを起動して、障害のある監視エリアをマスク<br>してください。<br>チャイム監視エリアに障害が発生しています。<br>チャイム音が鳴ります。 |
| と解除 |                                                                                                    | 黄色の点線             | 監視エリアに障害が発生しています。システムを作動<br>できません。                                                               |
| システ | **                                                                                                    | 赤い点線<br>赤いアイコンが点滅 | 火災または侵入警報が発生しました。                                                                                |
|     | $\bigcirc$                                                                                                    | 点が回転              | アラームメモリの通知です。<br>ユーザの認証タグを追加または変更してください。<br>ワイヤレスネットワークからの情報を待っています。                             |
|     | i                                                                                                    | 緑の円とアイコン          | ユーザの暗証番号を追加または変更してください。<br>最初の暗証番号入力用に外側にアイコンが表示されます。<br>2番目の暗証番号入力用には内側にアイコンが表示されます。            |
|     | **                                                                                                    | 緑または黄色            | 監視エリアウォークテストです。<br>緑色になっている部分がテストされた監視エリアを表します。                                                  |
|     | **                                                                                                    | 緑のアイコンが点滅         | コントローラテストです。アイコンは交互に点滅します。                                                                       |

|         | ディスプレイ       | 色                     | 詳細                                                                                                    |  |  |
|---------|--------------|-----------------------|----------------------------------------------------------------------------------------------------|--|--|
|         | <b>*</b>     | 赤いアイコンが点滅             | 警戒遅延の最中です。<br>円が一つずつ点灯して警戒遅延を視覚的に表示します。                                                                            |  |  |
| ( ム保護)  | <b>()</b>    | 赤                     | システムが作動しています(在室または個別警戒)。                                                                                           |  |  |
| 中またはカスタ |              | アイコンが点滅<br>(黄色から赤に変更) | <ul> <li>発報遅延の最中です。</li> <li>円が一つずつ消滅して発報遅延を視覚的に表示します。</li> <li>黄色のアイコン:発報遅延の前半</li> <li>赤のアイコン:発報遅延の後半</li> </ul> |  |  |
| 助中(使用・  |              | 赤い点線<br>赤いアイコンが点滅     | 火災または侵入警報が発生しました。                                                                                                  |  |  |
| マテム作    |              | 赤い円が点滅                | アラームメモリが有効になっています<br>(システムが作動している場合)。                                                                              |  |  |
| **      | •            | 赤い点が回転                | アラームメモリの通知(システムが作動している場合)。                                                                                         |  |  |
|         | ¥O₽          | 赤いアイコンが点滅             | 警戒遅延の最中です。                                                                                                    |  |  |
|         | ŧ⊖₽          | 赤                     | システムが作動しています(外出中)。                                                                                                 |  |  |
| (外出中)   | *O           | アイコンが点滅<br>(黄色から赤へ)   | 発報遅延の最中です。<br>黄色のアイコン:発報遅延の前半<br>赤のアイコン:発報遅延の後半                                                                    |  |  |
| システム作動中 | *0*          | 赤い点線と点滅する<br>赤のアイコン   | 火災または侵入警報が発生しました。                                                                                                  |  |  |
|         | įŎ           | 赤い円が点滅                | アラームメモリが有効になっています<br>(システムが作動している場合)。                                                                              |  |  |
|         | ŧ <b>◯</b> ₽ | 赤い点が回転                | アラームメモリの通知(システムが作動している場合)。                                                                                         |  |  |

## 7.6 よくある質問 (FAQ)

## 7.6.1 プログラムに関する質問

#### 電話回線が接続されていなくてもコントロールパネルをプログラムできますか?

はい。 以下の手順に従ってください。

- 1. 電話セットをコントロールパネルの電話セットポストに接続します。
- 2. システムテストボタンを約15秒間押し続けます。
- 3. 指示に従って、インストーラの暗証番号を入力します。

#### コントローラの非常ボタンが機能しません。 どのようにすれば作動できますか。

デフォルトで非常ボタンは解除されています。 作動させるには以下の手順に従ってください。

- 1. 電話をかけます。 手順については、第1.3項「基本的な操作情報」(4ページ)を参照してください。
- 2. インストーラの暗証番号を入力します。
- 3. [4]を押して、上級者向けの設定を選択します。
- 4. 以下の上級者向けの設定項目番号を入力して、各ボタンの設定を変更します。
  - 888 = 火災警報(0 = 無効、1 = 火災警報)
  - 889 = 救急アラーム(0 = 無効、1 = 救急警報)
  - 890 = パニックアラーム(0 = 無効、1 = 音声パニックアラーム、2 = サイレントパニックアラーム)
- 5. 以下の通報が有効になっていることを確認します。
  - 319 = ユーザ非常事態(1 = グループ1のみ、2 = グループ2のみ、3 = 両グループ)
  - 320 = ユーザ火災(1 = グループ1のみ、2 = グループ2のみ、3 = 両グループ)
  - 322 = ユーザパニック(1 = グループ1のみ、2 = グループ2のみ、3 = 両グループ)
  - システムが「終了します」というまで繰り返し[#]を押してください。 ボタンが有効になりました。

#### 強制暗証番号はどのようにしてプログラムしますか?

以下の手順に従ってください。

- 1. 電話をかけます。 手順については、第1.3項「基本的な操作情報」(4ページ)を参照してください。
- 2. インストーラの暗証番号を入力します。
- 3. [4]を押して、上級者向けの設定を選択します。
- 4. [8][6][2]を押して「上級者向けの設定項目番号862」を選択し、次に[1]を押して強制ユーザ(ユーザ22) を有効にします。

デフォルトで、暗証番号が4桁の場合の強制暗証番号は「1111」、6桁の場合は「11111」になっています。

- 5. システムが「終了します」というまで[#]を押してください。
- 6. 新しく電話をかけます。
- 7. 管理者用の暗証番号を入力します。
- 8. [4]を押してユーザメニューを選択します。
- 9. [2]を押してユーザを変更します。
- 10. [2]を繰り返し押して、ユーザ22が出てくるまで利用可能なユーザをすべてスクロールします。
- 11. [1]を押してユーザ22を選択します。
- 12. [3]を押して新規暗証番号を入力します。
- 新規暗証番号を入力してください。1~5桁のみを利用できます。
   認証タグはユーザ22には割り当てられません。
- 14. [1]を押してユーザメニューの選択肢に戻ります。
- システムが「終了します」というまで繰り返し[#]を押してください。
   強制ユーザ(ユーザ22)が有効になりました。

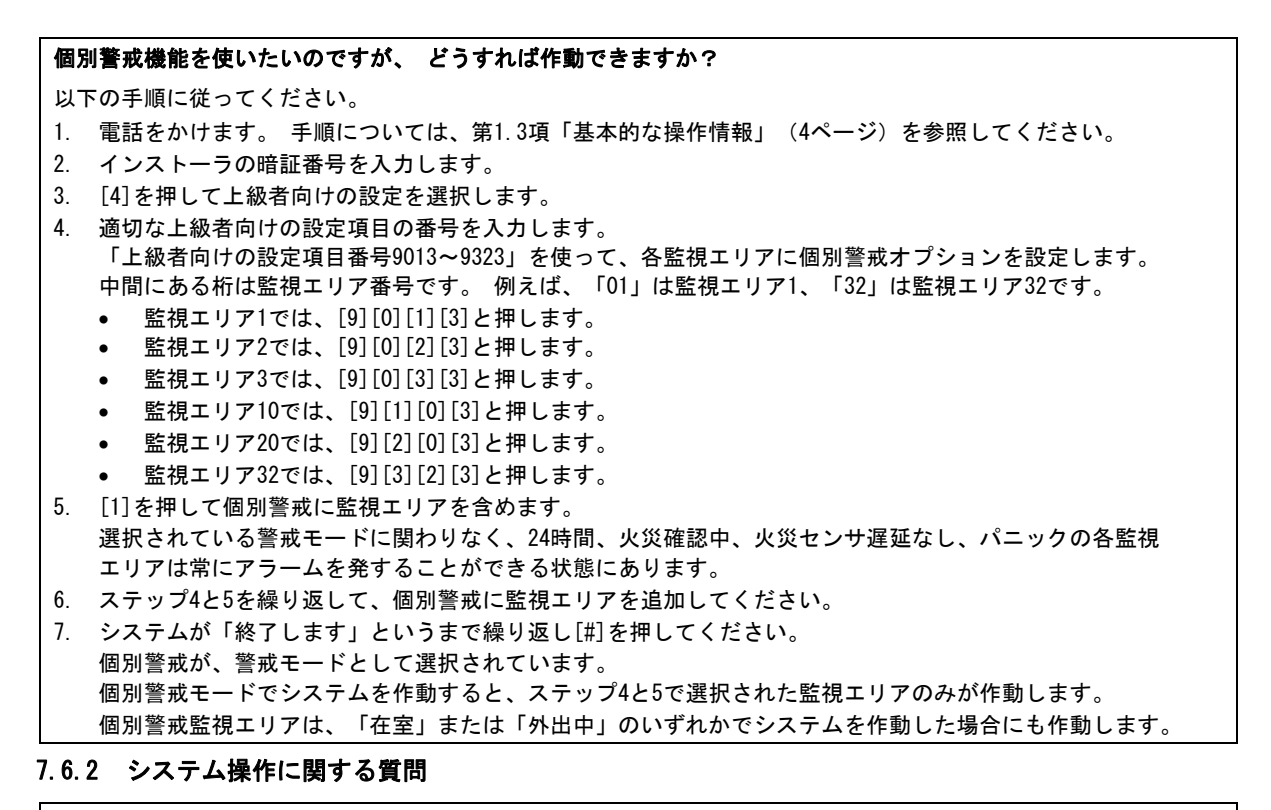

**プログラムされた国番号が音声モジュールとは異なる場合でも、システムは機能しますか?** はい。 音声モジュールは、プログラムされた国番号とは別個に作動します。

ユーザや認証タグ、キーフォブはどのようにすれば追加できますか?

管理者のみがユーザや認証タグ、キーフォブを追加できます。

コントローラから:

- 1. [3]を押し続けます。
- 2. 指示に従って、管理者の認証タグをかざすか、管理者用の暗証番号を入力します。
- 3. [1]を押して新規ユーザを追加します。
- 暗証番号を入力してください。指示に従って、新規暗証番号を再入力します。
   暗証番号が追加されたことをシステムが通知します。
- 5. [1]を押して新規ユーザに認証タグを追加します。
- 指示に従って、コントローラに認証タグをかざします。
   認証タグが追加されたことをシステムが通知します。
- 7. [2]を押してユーザの説明を録音します(オプション)。
- 8. [4]を押してキーフォブを追加します(オプション)。

ステップ3~8を繰り返して、さらにユーザや認証タグを追加するか、[5]を押して終了します。

電話から:

- 1. 電話をかけます。 手順については、第1.3項「基本的な操作情報」(4ページ)を参照してください。
- 2. 指示に従って、管理者用の暗証番号を入力します。
- 3. [4]を押してユーザメニューを選択します。

4. 上記のステップ3~8を繰り返してユーザや認証タグを追加するか、[#]を押して終了します。

管理者が認証タグをかざしてもユーザメニューに入力できない場合は、この認証タグを管理者用の認証タグ として割り当てる必要があります。管理者用の暗証番号を使ってユーザメニューに入力し、次に認証タグを 管理者に割り当てます。

認証タグをコントローラにかざしても機能しません。 どのようにすれば修正できますか? 認証タグが割り当てられていません。 管理者でない場合は、管理者に相談してください。 自分が管理者である場合は、前記の質問を参照して認証タグをユーザに追加します。

| どの                                                                                                    | )ようにすればユーザを削除できますか?                                                                                                    |
|----------------------------------------------------------------------------------------------------|----------------------------------------------------------------------------------------------------|
| 管理                                                                                                    | 目者のみがユーザを削除できます。                                                                                                    |
| コン                                                                                                    | >トローラから:                                                                                                    |
| 1.                                                                                                    | [3]を押し続けます。                                                                                                    |
| 2.                                                                                                    | 指示に従って、管理者用の認証タグをかざすか、管理者用の暗証番号を入力します。                                                                                                    |
| 3.                                                                                                    | [3]を押してユーザを削除します。                                                                                                    |
| 4.                                                                                                    | 最初に利用できるユーザ(管理者以外)を選択するには[1]を押します。異なったユーザを選択するには[2]を押します。ご希望のユーザを選択できるまで、このステップを繰り返します。                                                                                                    |
| 5.                                                                                                    | [1]を押してユーザを削除します。ユーザが削除されたことをシステムが通知します。音声説明が削除されます。<br>削除されたユーザに代わるユーザ用に新しい説明を録音します。                                                                                                    |
| 6.                                                                                                    | ステップ4と5を繰り返して、さらにユーザや認証タグ、キーフォブを削除するか、[5]を押して終了します。                                                                                                    |
| 電話                                                                                                    | 5から:                                                                                                    |
| 1.<br>2                                                                                                    | 電話をかけます。 手順については、第1.3項「基本的な操作情報」(4ページ)を参照してください。<br>指示に従って、管理者用の暗証委号を入力します                                                                                                    |
| 3                                                                                                    |                                                                                                    |
| 4                                                                                                    | 上記のステップ3~5に従ってユーザや認証々グを削除するか 「町を畑」て終了」ます                                                                                                    |
| 1.<br>122 11                                                                                                    |                                                                                                    |
| 1                                                                                                    | コーザを削除します(上記手順のいずれかに従います)                                                                                                    |
| 2                                                                                                    | コーザを追加します(工記子順のひりれがに促いより)。<br>コーザを追加しますが「認証々グやキーフォブを割り当てスステップけ省きます」65ページの「コーザや認証々」                                                                                                    |
| ۷.                                                                                                    | グ、キーフォブはどのようにすれば追加できますか?」に掲載されている手順のいずれかに従います。                                                                                                    |
| 認証                                                                                                    | Eタグをユーザ1(管理者)に割り当てました。 この認証タグを削除できますか?                                                                                                    |
| 削除<br>この                                                                                                    | €できません。認証タグは一度ユーザ1に割り当てられると、ユーザ1は常に認証タグが必要になります。<br>〕認証タグは削除できません。                                                                                                    |
|                                                                                                    |                                                                                                    |
|                                                                                                    | - リが初大しに認証プリャイーフォブはとのようにすれば文侠できますが?                                                                                                    |
| 1.                                                                                                    | ユーリの咱証留方を休任しより(別の場別に記録してゐさより)。<br>コントローニかコーザ電託メニューのいずれかた広ってコーザメニューにマクセストます                                                                                                    |
| Ζ.                                                                                                    | コントローブがユーリ电話メーユーのいりれがを使うしユーリメーユーにアクセスしまり。<br>詳細については笑いの原「コントローニの概要」(2%)が)、笑いの原「其大的な提供情報」(4%)が)た                                                                                                    |
|                                                                                                    | 詳細については弟I.2項「コントローフの慨安」(3ページ)、弟I.3項「基本的な採作情報」(4ページ)を<br>全際レイノギャッ                                                                                                    |
| 2                                                                                                    | 多照ししくにさい。<br>コービナ判除します                                                                                                    |
| J.                                                                                                    | ユーザを削除しより。                                                                                                    |
| 4.                                                                                                    | ユーザを冉人刀しより(保存された暗証番号を使いより)。                                                                                                    |
| 5.                                                                                                    | 新しい認証ダクまたはキーフォフを追加します。                                                                                                    |
| 火災                                                                                                    | <b>ミ監視エリアはどのようにすれば復旧できますか?</b>                                                                                                    |
| 1.                                                                                                    | アラームを切るには、コントローラに認証タグをかざすか、暗証番号を入力してください。                                                                                                    |
| 2.                                                                                                    | ステップ1を繰り返して火災監視エリアを復旧します。                                                                                                    |
|                                                                                                    | この手順は、煙感知器や熱感知器、プルステーションなど、どのタイプの火災監視エリアにも適用できます。                                                                                                    |
| 四線                                                                                                    | までの煙感知器はどのようにすれば設定できますか?                                                                                                    |
| 一一一一一一一一一一一一一一一一一一一一一一一一一一一一一一一一一一一一一一一                                                                         | x100定応知識はというようにすればは反としてようか。                                                                                                    |
| 次に                                                                                                    | 「出力の機能として「システムリセット」を選択します。                                                                                                    |
|                                                                                                    |                                                                                                    |
| 非常                                                                                                    | <b>写事態アラームは復旧できますか?</b>                                                                                                    |
| 復旧                                                                                                    | 3できません。非常事態アラームが開始すると(コントローラの[1]と[2]を同時に押し続けます)、システムは5分                                                                                                    |
| 間に                                                                                                    | わたり毎分、非常事態アラームのメッセージを通知します。                                                                                                    |
| 電源                                                                                                    | <b>ほの損失などの機能不全が発生した場合、システムを作動できますか?</b>                                                                                                    |
| はい                                                                                                    | い。 コントローラに認証タグを2回かざしてください。                                                                                                    |
| 登却                                                                                                    | 温遅矿の間 ビーピーという音が鳴るのけどうしてですか?                                                                                                    |
| the second second second second second second second second second second second second second second second se |                                                                                                    |
| がも                                                                                                    |                                                                                                    |
| 漸増しこの                                                                                                    | 間囲料(上級有回けの設定項日番号148)か有効になっています。<br>)項目が有効になっていると、発報遅延の間、システムを解除するよう通知するために出力が定期的に作動                                                                                                    |
| デーボーボーボーボーボーボーボーボーボーボーボーボーボーボーボーボーボーボーボ                                                                         | 間通知(上級有回けの設定項目番号148)か有効になっています。<br>D項目が有効になっていると、発報遅延の間、システムを解除するよう通知するために出力が定期的に作動<br>こす。                                                                                                    |
| 漸増のし                                                                                                    | 電地、上級有回けの設定項目番号148)か有効になっています。<br>D項目が有効になっていると、発報遅延の間、システムを解除するよう通知するために出力が定期的に作動<br>ます。                                                                                                    |
| 光端<br>浦<br>の<br>し<br>パニ                                                                                         | 『通知 (上級有回けの設定項目番号148) か有効になっています。 の項目が有効になっていると、発報遅延の間、システムを解除するよう通知するために出力が定期的に作動  こす。 こックアラームの間、どうしてサイレンが作動するのですか?                                                                                                    |
| デ<br>漸<br>こ<br>し<br>パ<br>ニ<br>ニ<br>ニ<br>ニ                                                                       | 『通知 (上級有回けの設定項目番号148) か有効になっています。<br>の項目が有効になっていると、発報遅延の間、システムを解除するよう通知するために出力が定期的に作動<br>ます。<br>こックアラームの間、どうしてサイレンが作動するのですか?<br>ニックアラームが音声アラームとしてプログラムされています。                                                                            |
| 第一番 こし パパト                                                                                                    | 電通知(上級石回けの設定項目番号148)か有効になっています。<br>の項目が有効になっていると、発報遅延の間、システムを解除するよう通知するために出力が定期的に作動<br>ます。<br><b>ニックアラームの間、どうしてサイレンが作動するのですか?</b><br>ニックアラームが音声アラームとしてプログラムされています。<br>必者向けの設定で、「上級者向けの設定項目番号890」を「1」(音声アラーム)から「2」(サイレントアラー               |
| え漸こし パパ上ム                                                                                                    | 電通知(上級石向けの設定項目番号148)か有効になっています。<br>の項目が有効になっていると、発報遅延の間、システムを解除するよう通知するために出力が定期的に作動<br>ます。<br><b>ニックアラームの間、どうしてサイレンが作動するのですか?</b><br>ニックアラームが音声アラームとしてプログラムされています。<br>数者向けの設定で、「上級者向けの設定項目番号890」を「1」(音声アラーム)から「2」(サイレントアラー<br>に変更してください。 |

**履歴ログと緊急通報先への通報に「監視エリア0」および「ユーザ0」と記載されています。これは何ですか?** 監視エリア0は、EZTSタンパースイッチ用の内蔵入力です。 ユーザ0は、インストーラを意味します。

#### 7.6.3 コントローラに関する質問

コントローラのアドレスはどのようにすれば設定できますか?

コントローラのプリント基板上で、回転スイッチを希望する位置(1~4)に回します。各コントローラには異なったアドレスが必要です。

コントローラが起動しません。 黄色い円が点滅しているだけです。 コントロールパネルのプリント基板上にある回転アドレススイッチが適切に設定され、2つの数字の間を指 していないことを確認してください。また、各コントローラが1~4の異なったアドレスを持っていることを確認 します。

コントローラが認証タグをまったく認識しません。 コントローラが複数ある場合は、設置場所が近すぎます。 コントローラがお互いに少なくとも1.2 m離れているか確認してください。 複数のコントローラの配線を一緒にしないでください。 また、コントローラの余分な配線をコントロールパネルの筐体内に巻き入れないようにしてください。 キーホルダーに複数の認証タグをつけている場合は、別々にしてください。 認証タグの位置が近すぎると、コントローラの操作が阻害されます。

認証タグをかざすとコントローラはピーっと鳴りますが、何も起きません。 認証タグが割り当てられていません。管理者の場合は、管理者用の暗証番号を入力してユーザメニューを選択し、 認証タグを管理者に割り当ててください。 この障害が発生している他のユーザについては、管理者がユーザメニューを入力して認証タグを適切なユーザに割 り当てる必要があります。

#### 7.6.4 暗証番号に関する質問

デフォルトのインストーラおよび管理者用の暗証番号は何ですか?

• デフォルトのインストーラ用の暗証番号: 暗証番号が4桁の場合は5432、6桁の場合は543211です。

• デフォルトの管理者用の暗証番号: 暗証番号が4桁の場合は1234、6桁の場合は123455です。

インストーラ用の暗証番号を使ってインストーラメニューに入力することができません。

「上級者向けの設定項目番号142」(インストーラ暗証番号の制限)が有効になっています。 管理者はまず、インストーラの暗証番号を入力する前に自分の認証タグをかざすか、自分の暗証番号を入力する 必要があります。 インストーラの暗証番号は、ユーザがシステムを作動するまで有効です。

## 7.7 機関の承認と要件

## 7.7.1 認可と承認

SIA CP-01やDD243など特定の基準に準拠すると誤った警報を削減できるため、多くの地域で必須とされています。

Easyシリーズ侵入アラームコントロールパネルは、以下の認可、承認および基準に準拠するよう デザインされています。

- ANSI/SIA CP-01「誤った警報の免除」
- (6
- EN50131-1セキュリティグレード2、環境クラスII
- DD243
- PD6662
- CCC
- UL 規格<sup>1</sup>:
  - UL365「警察署侵入警報装置およびシステム」
  - UL609「局所侵入警報装置およびシステム」
  - UL985「家庭用火災警報システム装置」
  - UL1023「家庭用侵入警報システム装置」
  - UL1076「一般侵入警報装置およびシステム」

- cUL 規格<sup>1</sup>:
  - CAN/ULC-S304M88「中央監視ステーション 用侵入警報装置」
  - CAN/ULC-S545「住宅火災警報システム 制御装置」
  - C1023「家庭用侵入警報装置」
  - CAN/ULC-S303「局所侵入警報装置および システム」
  - C1076「一般侵入警報装置および システム」
- FCC
- カナダ産業省(IC)
- A-Tick
- C-Tick
- PSTN用TBR21
- INCERT (ベルギー)
- CSFM規格認定 家庭用制御装置
- 電気通信端末機器審査協会 (JATE)

1損害保険業研究所により認定されていません。

#### 7.7.2 FCC

#### パート15

本機器はテストの結果、FCC規則パート15に基づき、クラスBデジタル機器の制限に準拠していると認識 されました。上記の制限は、機器を商業環境で作動する場合に有害な干渉から適切に保護すべく設 けられたものです。

本機器は、無線エネルギーを生成、使用し、これを拡散できます。本機器が本書に従って設置・使用されない場合、無線通信に有害な干渉が発生する可能性があります。

家庭で本機器を作動すると有害な干渉を引き起こす可能性が高く、干渉が発生すればユーザはこれを 修正する必要があります。

#### パート68

本機器はFCC規則パート68に準拠しています。ラベルには、FCC規則番号、リンガ等価番号(REN)などの情 報が記載されています。要請があれば、この情報は電話会社に提供する必要があります。

Bosch Security Systems Easyシリーズ侵入アラームコントロールパネルは、RJ38XまたはRJ31Xジャック を使って公共電話網への接続が登録されます。

RENにより、電話回線に接続できる機器の番号が決まります。回線上のRENが多すぎると、電話がかかって きても機器が鳴らない場合があります。すべてではありませんがほとんどの地域で、RENの合計は5個を越 えられません。回線に接続できる機器の数(RENにより決定)を決定するには、電話会社に連絡を取り呼出 区域内で利用できる最高REN数を確かめてください。

本機器が原因で電話網に支障が出た場合は、電話会社から通知されます。事前通知できない場合、電話会 社はなるべく早急に通知を行います。また、必要な場合はFCCに苦情を提出する権利があることをお客様に 通知します。

電話会社は、本機器の動作に影響を与えるような施設・機器・操作・手順の変更を加える場合 があります。この場合、電話会社はお客様に事前通知を行うため、中断なくサービスを維持できるよう 修正を加えることができます。

Easyシリーズ侵入アラームコントロールパネルで問題が発生した場合は、Bosch Security Systems お客様サービスまでご連絡ください。修理、保証に関する情報を提供いたします。この問題により電話網 に支障が出た場合、問題が解決されるまで電話網から機器を取り外すよう電話会社に要請されることもあ ります。ユーザは修理を行わないでください。修理が行われるとユーザ保証が無効になります。

本機器は、電話会社が提供する公衆電話サービスでは使用できません。共同線サービスへの接続は、州料金の対象になります。詳細な情報については、州公益事業委員会に連絡してください。

- FCC登録番号: US:ESVAL00BEZ1; リンガ等価:0.0B
- サービスセンター: サービスセンターの場所についてはBosch Security Systems担当者にお問い合わせください。

#### 7.7.3 カナダ産業省

本製品は、該当するカナダ産業省技術仕様に合致しています。

本端末機器のリンガ等価番号(REN)は0.0です。各端末機器に割り当てられているRENは、電話インターフ ェースに接続できる最高端末数を示しています。インターフェースの末端は、あらゆる機器のREN総数が5 個を越えないという要件にのみ準じた機器を組み合わせて構成されています。

#### 7.7.4 SIA

#### プログラム要件

ANSI/SIA CP-01(誤った警報の削減)に準拠するために、以下のプログラム項目を設定してください。

| プログラム項目       | 項目番号       | デフォルト | 参照ページ |
|---------------|------------|-------|-------|
| 侵入中止枠         | 110        | 30秒   | 37    |
| 侵入キャンセル枠      | 112        | 5分    | 37    |
| 警戒遅延          | 126        | 60秒   | 38    |
| 発報遅延          | 127        | 30秒   | 38    |
| 退出時間再開        | 128        | 1     | 38    |
| スウィンガーマスクカウント | 131        | 1     | 39    |
| 自動警戒レベル       | 132        | 1     | 39    |
| クロスゾーンの有効・無効* | 9014~9324* | 1     | 46    |

\* 中間にある桁は監視エリア番号です。 例えば、「01」は監視エリア1、「32」は監視エリア32です。 ANSI/SIA CP-01 (誤った警報の削減) に準拠するため、このシステムはデフォルトで以下を行います。

- 侵入警報確認および退出エラーを通報します
- 警戒遅延終了後2分以内に発生したアラームすべての直近終了を通報します
- デフォルトで無効になっている「火災確認中」監視エリアのタイプがオプションで含まれています。

#### クイックレファレンス

ANSI/SIA CP-

01「誤った警報の削減」基準に準拠するプログラム可能な機能、出荷時のデフォルト、推奨されるプログ ラムについては、下表を参照してください。

システムテストボタンは、あらゆる監視エリア、出力、コントロールパネル、通報機をテストします。詳細については、第5.0項「システムテスト」(56ページ)を参照してください。

| ANSI/SIA CP-01        |                              |                           | <b>徐四</b>                               | 出荷時の                 | 推奨される                              |
|-----------------------|------------------------------|---------------------------|-----------------------------------------|----------------------|------------------------------------|
| の段落番号                 | 機能                           | 要件                        |                                         | テノオルト                | ノロクラム                              |
| 4. 2. 2. 1            | 退出時間                         | 必須(ブログラ<br>ム可能)           | フルまたは自動警戒起動用:<br>45秒~2分(最高255秒)         | 60秒                  | 60秒                                |
| 4. 2. 2. 2            | 進行通知・サイレン<br>ト退出では無効         | 許可                        | コントローラは個別に無効にする<br>ことが可能                | コントロー<br>ラすべてが<br>有効 | コントローラす<br>べてが有効                   |
| 4. 2. 2. 3            | 退出時間再開                       | 必須オプション                   | 退出時間中に再入室するため                           | 有効                   | 有効                                 |
| 4. 2. 2. 5            | 在室中の自動在室警<br>戒起動             | 必須オプション<br>(遠隔警戒起動<br>以外) | 完全な警戒起動後に退出がない場<br>合                    | 有効                   | 有効                                 |
| 4. 2. 4. 4            | 退出時間と進行通知<br>/遠隔警戒起動では<br>無効 | 許可オプション<br>(遠隔警戒起動<br>用)  | 遠隔警戒起動では無効にすること<br>が可能                  | 有効                   | 有効                                 |
| 4. 2. 3. 1            | 発報遅延                         | 必須(プログラ<br>ム可能)           | 30秒~4分 <sup>2</sup>                     | 30秒                  | 最低30秒 <sup>2</sup>                 |
| 4. 2. 5. 1            | 火災以外のゾーン用<br>中止枠             | 必須オプション                   | ゾーンまたはゾーンのタイプによ<br>り無効にすることが可能          | 有効                   | 有効(すべての<br>ゾーン)                    |
| 4. 2. 5. 1            | 火災以外のゾーン用<br>中止枠時間           | 必須(プログラ<br>ム可能)           | 15~45秒 <sup>2</sup>                     | 30秒                  | 最低15秒 <sup>2</sup>                 |
| 4. 2. 5. 1. 2         | 中止通知                         | 必須オプション                   | アラームが送信されなかったこと<br>を通知                  | 有効                   | 有効                                 |
| 4. 2. 5. 4. 1         | キャンセル通知                      | 必須オプション                   | キャンセルが送信されたことを通<br>知                    | 有効                   | 有効                                 |
| 4.2.6.1および4.<br>2.6.2 | 強制機能                         | 許可オプション                   | No 1+<br>別のユーザ番号の導関数:他のユ<br>ーザ番号との重複はなし | 無効                   | 無効                                 |
| 4. 3. 1               | クロスゾーン                       | 必須オプション                   | プログラムが必要                                | 無効                   | 有効、2つ以上<br>のゾーンでプロ<br>グラム          |
| 4. 3. 1               | プログラム可能なク<br>ロスゾーン時間         | 許可                        | プログラム可能                                 | メーカー<br>による          | 警戒起動された<br>建物のウォーク<br>パスごと         |
| 4. 3. 2               | スウィンガー停止                     | 必須(プログラ<br>ム可能)           | 火災以外のゾーンすべて。1回また<br>は2回の障害で停止           | 障害1回                 | 障害1回                               |
| 4. 3. 2               | スウィンガー停止無<br>効               | 許可                        | 警察対応ゾーン以外                               | 有効                   | 有効(すべての<br>ゾーン)                    |
| 4. 3. 3               | 火災アラーム確認                     | 必須オプション                   | コントロールパネルとセンサに応<br>じて異なる                | 無効                   | センサが自己確<br>認できない限り<br>有効           |
| 4. 5                  | 通話中着信機能キャ<br>ンセル             | 必須オプション                   | ユーザの電話回線に応じて異なる                         | 無効                   | ユーザが通話中<br>着信機能を持っ<br>ている場合は有<br>効 |

<sup>1</sup> 現場でのインストレーションにおけるプログラムよりも、意図されているアプリケーションの他のUL規格要件の方が優先 される場合もあります。

<sup>2</sup> 発報遅延と中止枠の合計は1分を超えてはなりません。

<sup>3</sup>クロスゾーンタイマーが終了し、2番目のクロスゾーン監視エリアに障害が発生していない場合、システムは 侵入警報未確認通報を送付します。

#### 7.7.5 損害保険業研究所(UL)

#### 家庭用火災警報システム

- 11.2 VDC~12.3 VDCの電圧範囲で操作できるUL規格認定四線式保持出力タイプの煙感知器を少なくとも1台 インストールします。 煙感知器の最大負荷は50 mAです。
- このアプリケーションに必要な11.2 VDC~12.3 VDCの範囲で操作できるUL規格認定85 dB音声機器を1台インストールします。ベル切断時間を少なくとも4分にプログラムします。「プログラム項目107」(37ページ)を参照してください。
- 最後の煙感知器の後ろに終端抵抗 (P/N: 47819)をインストールします。
- プリンタインターフェースモジュールは使用しないでください。
- 二線式アドレサブル機器を使用する場合は、火災・侵入機器を同じゾーンに配置しないでください。
- システムは少なくとも24時間操作でき、AC電源なしで少なくとも4分間完全なアラーム出力を発
- することができなくてはなりません。

## グレードA家庭用侵入警報装置

- 11.2 VDC~12.3 VDCの電圧範囲で操作できるUL規格認定85 dB音声機器を少なくとも1台インストールします。
- IUI-EZ1コントローラを少なくとも1台インストールします。
- 終端管理を利用できるようすべてのゾーンをプログラムします。
- 11.2 VDC~12.3 VDCの電圧範囲で操作できる侵入警報開始機器をインストールします。
- 音声通知用に侵入ゾーンをすべてプログラムします。
- ベル切断時間を少なくとも4分にプログラムします。「プログラム項目108」(37ページ)を参照してください。
- システムは少なくとも24時間操作でき、AC電源なしで少なくとも4分間完全なアラーム出力を発
- することができなくてはなりません。

## 商業用侵入、グレードA局所、商用

- D8108A攻撃耐性筐体にはD2402取り付け用スカートを使用してください。
- 11.2 VDC~12.3 VDCの電圧範囲で操作できるUL規格認定85 dB音声機器を少なくとも1台インストールします。 コントロールパネルと機器の配線接続はすべて、導管でなくてはなりません。
- 警戒遅延をプログラムする際は60秒を超えないでください。「プログラム項目126」(38ページ)を参照してください。発報遅延をプログラムする場合は60秒を超えないでください。「プログラム項目127」(38ページ)を参照してください。
- 筐体のドアを保護するためにタンパースイッチをインストールします。
- 自動テストレポートが毎日送付されるように「プログラム項目116」を「1」(毎日)に設定します。37ページを 参照してください。
- 統合通報機が有効になっていることを確認します(「プログラム項目304」を「0」に設定。45ページを参照)。
   システムがバッテリー残量低下を通報できることを確認します(「プログラム項目358」が1、2、または3。
   45ページを参照。)
- IUI-EZ1コントローラを少なくとも1台インストールします。
- ベル切断時間を少なくとも15分にプログラムします。「プログラム項目108」(37ページ)を参照してください。
- このシステムは、金庫・貴重品保管室向けには査定されていません。
- システムは少なくとも24時間操作でき、AC電源なしで少なくとも15分間完全なアラーム出力を発することができなくてはなりません。

#### 商業用侵入、グレードA警察署接続警戒中の建物

- インストレーションの要件については「商業用侵入、グレードA局所、商用」を参照してください。
- 統合通報機が有効になっていることを確認します(「プログラム項目304」を「0」に設定。45ページを参照)。
   システムは基本的なセキュリティを提供します。

#### 商業用侵入、グレードA緊急通報先、警戒中の建物

インストレーションの要件については「商業用侵入、グレードA局所、商用」(71ページ)を参照してください。

#### 商業用侵入、グレードC緊急通報先

インストレーションの要件については「商業用侵入、グレードA局所、商用」を参照してください。 ベルやベルのハウジングは必要ありません。

#### 商業用侵入、グレードA一般

- 統合通報機が有効になっています(「プログラム項目304」を「0」に設定。45ページを参照)。
- システムの所有者は1名です。
- システムはAC電源なしで少なくとも24時間操作できなくてはなりません。
- 緊急通報先の受信機はAC電源なしで少なくとも24時間、通報を受信できなくてはなりません。

## 7.7.6 EN50131-1

Easyシリーズ侵入アラームコントロールパネルは、EN50131-1セキュリティグレード2、環境クラスIIに 準拠するようデザインされています。

| イ: | <b>レストレーション、プログラム、管理</b>                            |
|----|-----------------------------------------------------|
| •  | インストレーション:第2.0項「インストレーション」(8ページ)を参照してください。          |
| •  | <b>プログラム:</b> 第4.0項「プログラム」(29ページ)を参照してください。         |
| •  | <b>テスト:</b> 第5. 0項「システムテスト」(56ページ)を参照してください。        |
| •  | <b>管理:</b> 第6. 0項「管理」(56ページ)を参照してください。              |
| 電波 | 亰(ACおよび予備パッテリー)                                     |
| •  | AC電源:「EZPS電源要件」(75ページ)を参照してください。                    |
| •  | 予備バッテリー:「コントロールパネルの電力要件」(75ページ)を参照してください。           |
| 自  | 助抑制                                                 |
| •  | 侵入警報および障害信号またはメッセージ: 「上級者向けの設定項目番号131」を1から3の間の      |
|    | 数値に設定します。詳細については39ページを参照してください。                     |
| •  | 許可コード: 「上級者向けの設定項目番号892」を3から8の間の数値に設定します。           |
|    | 詳細については52ページを参照してください。                              |
| 論理 | 里的キーと物理的キー                                          |
| •  | ユーザごとの最低コンビネーション数:                                  |
|    | - 暗証番号: 15,625(暗証番号は6桁でなくてはなりません)                   |
|    | - 認証タグ: 42,000,000,000                              |
|    | - キーフォブ: 2, 800, 000, 000, 000, 000                 |
| •  | コンビネーション数の決定に使われる方法:                                |
|    | - 暗証番号: 1~5桁を使用できます。 6桁の暗証番号では、あらゆるコンビネーションを使       |
|    | えます。                                                |
|    | - 認証タグ: 32ビット。 あらゆるコンビネーションを使えます。                   |
|    | - キーフォブ: 56ビット(48ビットは製造中に直列化、8ビットは固定)。              |
| 運  | 広温度範囲                                               |
| ſŧ | 環境への配慮」(74ページ)を参照してください。                            |
|    | ットロールパネルおよびコントローラの消費電流                              |
| •  | <b>コントロールパネル:</b> 「コントロールパネルの電力要件」(75ページ)を参照してください。 |
| •  | <b>コントローラ</b> :「コントローラ」(74ページ)を参照してください。            |
| 出  | 力電流定格                                               |

「プログラム可能な出力」(74ページ)を参照してください。

EN50131-1に準拠するため、プログラム項目は以下のように設定します。

| プログラム項目       | 項目番号 | 設定            | 参照ページ |
|---------------|------|---------------|-------|
| 発報遅延          | 127  | 45秒以下に設定      | 38    |
| スウィンガーマスクカウント | 131  | オプション3を選択     | 39    |
| インストーラ暗証番号の制限 | 142  | オプション1を選択     | 39    |
| 暗証番号長         | 861  | 暗証番号の長さを6桁に設定 | 53    |
## 7.7.7 PD6662およびDD243の要件

PD6662およびDD243に準拠するには、EN50131-3の要件すべてと以下の要件を満たす必要があります。

## 管理

資格のある技術者が少なくとも年2回システムをチェックする必要があります。

- AC電源
- タイプ:A
- 定格電圧: 230 V
- **定格入力周波数**: 50 Hz
- 定格入力電流:最大250 mA
   ヒューズ定格: 0.25 A、250 Vスローブロー

#### 素材

コントロールパネルやコントローラ、DX2010、ワイヤレスハブ、ワイヤレス機器の筐体とハウジングは、耐久性があり安全で、携帯ツールの攻撃にも耐えられる素材でできています。

## 確認されたアラーム

「上級者向けの設定項目番号124」をオプション3または4に設定します。詳細については38ページを参照 してください。

Easyシリーズ侵入アラームコントロールパネルは、適切な通知機器(システムには含まれていない機器) をインストールして通知オプションA、B、C、またはXに対応するグレード2システムとしてPD6662:2004に 準拠するようデザインしています。

#### 7.7.8 INCERT

INCERTに準拠するため、プログラム項目を以下のように設定します。

| プログラム項目                  | 項目番号 | デフォルト | 参照ページ |
|--------------------------|------|-------|-------|
| インストーラ暗証番号の制限            | 142  | 1     | 39    |
| 暗証番号長                    | 861  | 6桁    | 53    |
| Invalid Passcode Attempt | 892  | 3*    | 52    |
| コントローラのロックアウト時間          | 893  | 3*    | 52    |

\* INCERTに準拠するため、プログラム項目を3以上に設定します。

# 7.8 仕様

| 筐体                                   |                                                                                            |
|--------------------------------------|--------------------------------------------------------------------------------------------|
| 寸法(高さx幅x奥行き) :                       | 37 cm x 31.8 cm x 8.5 cm                                                                   |
| 素材:                                  | 冷延鉄、亜鉛塗布、厚さ0.36 mm(20 Ga.)                                                                 |
| 環境への配慮                               |                                                                                            |
| 相対湿度:                                | 32°C ±2°Cで93%                                                                              |
| 運転温度:                                | −10° C~+49° C                                                                              |
|                                      | • UL:0° C~+49° C                                                                           |
|                                      | • <b>CE</b> : -10° C~+40° C                                                                |
|                                      |                                                                                            |
| 管理されている監視エリア                         |                                                                                            |
| □□□□□□□□□□□□□□□□□□□□□□□□□□□□□□□□□□□□ | 8                                                                                          |
|                                      | ● 一相または二相終端(FOI)不正操作監視エリアのサポート                                                             |
|                                      | ● 監視エリア1は二線式煙感知器をサポート                                                                      |
|                                      | <ul> <li>すべての監視エリアは四線式煙感知器をサポート</li> </ul>                                                 |
|                                      | ● 筐体の不正操作入力(監視エリア能力を減じない)                                                                  |
| プログラム可能な出力 (PO)                      |                                                                                            |
| 内蔵・                                  | 4                                                                                          |
| F 3760 -                             | └<br>● P01のみ・設定可能な継雷器                                                                      |
|                                      | ■ P0 2~P0 4 · 設定可能なソリッドステート                                                                |
|                                      | ■ P0 4のみ・ 内部管理スピーカードライバオプション                                                               |
|                                      |                                                                                            |
|                                      |                                                                                            |
|                                      |                                                                                            |
|                                      | ◆ <b>到1-电</b> L. 取入50 ₩50                                                                  |
|                                      | 400    4电/元/月頁                                                                             |
|                                      | 12 cm x 17 7 cm x 2 5 cm                                                                   |
|                                      |                                                                                            |
| 为心他致:<br># 授取从山王                     |                                                                                            |
| 推奨取付け面:                              |                                                                                            |
| 取りけ取低距離:                             | コントローフ间で1.2 m                                                                              |
|                                      |                                                                                            |
|                                      | 110 mA (待機) 、165 mA (アラーム)                                                                 |
| - 最短配線:                              | 3 m                                                                                        |
| 最長配線 :                               | 合計: 400 m-0.8 mm (#22 AWG)の配線使用、シングルラン: 100 m-0.8 mm (#22<br>  AWG) の配線使用                  |
| データバス配線タイプの                          | <ul> <li>1.2ミリ (#18 AWG) または0.8 mm (#22 AWG) の4本導線式省電力ケーブル1本</li> </ul>                    |
| オプション:                               | • 最低0.6 mm(#24 AWG)の撚りあわせ対CAT5ワイヤ                                                          |
|                                      | UL規格認定のインストレーションには省電力ワイヤが必要。                                                               |
| 音声バス配線のオプション:                        | <ul> <li>1.2 mm(#18 AWG)または0.8 mm(#22<br/>AWG)の2本道線式または4本道線式省電力ワイヤ1本 2本道線式のみを使用</li> </ul> |
|                                      | ・ 最低0.6 mm ( $\pm 24$ AWG) の 燃 り あわせ 対 CAT5 ワイヤ                                            |
|                                      |                                                                                            |
|                                      | CAT5ワイヤを使用したい限り 辛苦バス接続には専田ケーブルが必要                                                          |
| CAT5ロイヤの要件・                          |                                                                                            |
| コーザとイベントの数                           |                                                                                            |
|                                      | 22                                                                                         |
|                                      | │                                                                                          |
|                                      | - ー ジェ・日本市<br>- <b>コーザ?~?1</b> ・システムコーザ                                                    |
|                                      | ・ ユーリン リーザ                                                                                 |
| 1821 L .                             | ▼ <u>→</u> y22: 100m → 7<br>500m ノベント 房庭 口時 た 田印                                           |
| 1 ハノト:<br>  詞証ゟゴレモコェゴ・               | → いいい1 ハノト腹症、口时で1世日<br>コーザ1タにつき1個(コーザ90け詞証ながまたけキーコェブけ巫嬌しませい)                               |
| 心証ファンイーノオノ                           | ユーッコロにフィー四(ユーッ22は認証アクまたはイーフオフは文唄しません)                                                      |

| 電話回線            |                                                                                           |
|-----------------|-------------------------------------------------------------------------------------------|
| 電話回線の障害電圧:      | 電話回線の電圧が1.10 V~4.75 Vの場合に障害が発生                                                            |
| コントロールパネルの電力要件  |                                                                                           |
| AC入力電圧:         | UL規格認定18 Vクラス2変圧器(22 VAC、VA 50/60<br>Hz)、またはEZPS電源(UL未認定)を使用                              |
| アラーム電力合計:       | 1.4 A (AC電源および予備バッテリー、侵入への適用のみ)                                                           |
|                 | 7.0 Ahバッテリーで、あらゆる出力・システム接続機器に以下の電流を適用:                                                    |
|                 | <ul> <li>火災用と火災・侵入併用には最高170 mA (24時間)</li> </ul>                                          |
|                 | <ul> <li>UL規格認定建造物侵入用には最高400 mA (4時間)</li> </ul>                                          |
|                 | <ul> <li>その他の用途では最高1.2 A (UL未認定)</li> </ul>                                               |
| 補助電源:           | 12 VDC、最高1.0 A。システムに接続されている各コントローラ用の110                                                   |
| 電法コキュカ          |                                                                                           |
| 电流りさ込み:         | (行後用は03 IIIA、アラーム用は100 IIIA(のらゆる田川は有刻)                                                    |
|                 | Z_VUC 公称( I.Z_VUC~ Z.3_VUC)<br>                                                           |
|                 | コントロールハイルは、电圧か9.5<br>VDCを下回ると 監視エリア暗害の処理を由止。                                              |
| バッテリー・          |                                                                                           |
|                 |                                                                                           |
|                 | <ul> <li>         ・ バッテリーが12 VDC未満に減るとバッテリーの残量低下が発生します。     </li> </ul>                   |
|                 | <ul> <li>コントロールパネルが監視エリア障害の処理を中止すると、AC電源に</li> </ul>                                      |
|                 | 障害が発生しバッテリーが9.5 VDC未満に減少します。                                                              |
|                 | このような場合は、バッテリーを切断します。                                                                     |
|                 | <ul> <li>72時間以内に予備バッテリーを再充電するための最大補助電流:</li> </ul>                                        |
|                 | - <b>12 V、7 Ahバッテリー</b> : 400 mA                                                          |
|                 | - <b>12 V、18 Ahバ</b> ッテリー : 900 mA                                                        |
| EZPS電源要件(UL未認定) |                                                                                           |
| AC入力:           | • AC入力電圧: 100 VAC~240 VAC                                                                 |
|                 | • <b>線間電圧周波数</b> :47 Hz~63 Hz                                                             |
|                 | • 最大入力電流:0.5 A                                                                            |
|                 | • <b>力率</b> :全負荷時でおよそ0.65                                                                 |
| DC出力:           | • <b>ACライン入力での公称出力電圧</b> :18 VDC                                                          |
|                 | <ul> <li>ACライン入力での出力電圧範囲: 16 VDC~20 VDC</li> </ul>                                        |
|                 | • 継続的な定格出力電流:1.25 A                                                                       |
|                 | • 出力電流限度:約1.75~2.5 A                                                                      |
|                 | • 周期的偏差と偶発偏差(PARD): 250 mV未満                                                              |
| DX2010入力拡張器     |                                                                                           |
| _ 動作電圧:         | 8 VDC~14 VDC                                                                              |
| ■ 電流引き込み:       | 35 mA予備、アクセサリ接続で最大135 mA                                                                  |
| 出力:             | 100 mA、12 VDC(アクセサリ用の管理出力)                                                                |
| センサループ端子ワイヤの    | 0.8 mm (#22 AWG)~1.8 mm (#14 AWG)                                                         |
| <u>サイス:</u>     |                                                                                           |
|                 | <ul> <li>コントロールハネルからDX2010 (DX2010桶切出力は木使用):</li> <li>0.9 mm (#22_AWG) = 205 m</li> </ul> |
|                 | - 1.2 mm (#1.2 mm) = 610 m                                                                |
| ワイヤの長さ:         | <ul> <li>コントロールパネルからDX2010(DX2010補助出力は100 mA供給):</li> </ul>                               |
|                 | - 0.8 mm (#22 AWG) = 30 m                                                                 |
|                 | - 1.2 mm (#1.2 mm) = 76 m                                                                 |
| 運転温度:           | +0° C~+50° C                                                                              |
| 相対湿度:           | +30°Cで5%~85%                                                                              |
| センサループの抵抗:      | 最大60 Ω                                                                                    |
| センサループ:         | 最高入力数は8。入力接触子は管理用の適切なEOL抵抗を使い、通常開接(NO)<br>または通常閉接(NC)のいずれかになります。                          |

| ワイヤレスハブ(ISW-BHB1-WX) |                                    |
|----------------------|------------------------------------|
| ワイヤゲージ:              | 0.14 mm (#18 AWG)~1.5 mm (#24 AWG) |
| 電力/電圧:               | 12 VDC公称、7~14 VDC                  |
| ワイヤの長さ:              | 100 m                              |
| 準拠:                  | EN50131-1セキュリティグレード2タイプC、環境クラスII   |

# 7.9 互換性のあるオプション

| モデル番号          | 詳細                                                                                                    | 参照文書       |
|----------------|----------------------------------------------------------------------------------------------------|------------|
| C900V2         | Conettix IP ダイヤラーキャプチャモジュール<br>デジタルダイヤラーを公衆交換電話回線網 (PSTN) や<br>デジタルダイヤラーの電話インターフェース、イー<br>サネットネットワークにつなぎます。 | F01U003472 |
| CX4010         | プラグイン式変圧器北米での使用向け。 110VAC主要電圧入力。<br>18 VAC、22 VA二次入力。                                                       | 該当なし       |
| DX2010         | 入力伸張器さらに8ヶ所の入力ポイント向けの有線拡張を提供。                                                                               | 49533      |
| I CP-EZPK      | プログラムキーEasyシリーズ侵入アラームコントロールパネル<br>と情報をやりとりするための青いキー。                                                        | F01U004832 |
| I CP-EZPK      | ワイヤイン電源ヨーロッパ、中東、アジア太平洋、中南米での<br>使用向け。100 VAC~240 VACの主要電圧入力(AC)。                                            | F01U003732 |
| ICP-EZPS-FRA   | AFNOR電源フランスでの使用向け。<br>14 VDCと隔離補助出力を提供。                                                                     | F01U008729 |
| I CP-EZRU2     | ROM更新キーFlashを更新するための緑色のキー。                                                                                  | F01U025887 |
| ICP-EZTS       | 二重タンパースイッチ追加タンパー出力向けワイヤループの付い<br>たコンビネーションタンパースイッチ。                                                         | F01U003734 |
| ICP-TR1822-CAN | プラグイン式変圧器カナダでの使用向け。<br>110 VAC主要電圧入力。<br>18 VAC、22 VA二次入力。                                                  | 該当なし       |
| ISW-BHB1-WX    | wLSNハブ最高32ヶ所の入力ポイント向けワイヤレス拡張を提供。<br>wLSN機器へのインターフェース。                                                       | F01U009440 |
| ITS-300GSM     | GSMネットワーク通信機電話送信が作動しない場合に、GSM<br>ネットワークでコントロールパネルの電話ダイヤラーからの<br>補助送信を有効にする。 通報や音声を送信。                       | F01U027641 |
| IUI-EZ1        | 長円形コントローラスピーカー、マイク、機能ボタン、<br>水準器を含む。                                                                        | F01U003737 |
| IUI-EZT-5      | Easyシリーズ認証タグパッケージ5つのEasyシリーズ近接認証<br>タグ。                                                                     | 該当なし       |
| RPS-INTL       | 遠隔プログラムソフトウェアアカウント管理およびコントロー<br>ルパネルのプログラムユーティリティ。                                                          | 4998141259 |
| TF008          | プラグイン式変圧器オーストラリアおよびニュージーランド<br>での使用向け。 240 VAC主要電圧入力。 18 VAC、<br>1.3 A二次入力。                                 | 該当なし       |

# 索引

| C                                                       |                |
|---------------------------------------------------------|----------------|
| CAT5<br>推奨される配線                                         | 11             |
| D                                                       |                |
| DX2010<br>インストレーション<br>およびワイヤレス監視エリア<br>保持出カシステム機器の不正操作 | 12<br>27<br>39 |
| E                                                       |                |
| EZPSEZTS                                                | 19<br>18       |
|                                                         |                |
| パート15<br>パート68<br>登録番号<br>R                             | 68<br>69<br>69 |
|                                                         |                |
| RPSがコントロールパネルに通報<br>コントロールパネルがRPSに通報<br>暗証番号<br>S       | 55<br>55<br>37 |
| A12                                                     |                |
| クイックレファレンス<br>SMSサービスプロバイダ番号                            | 70<br>41       |
| U                                                       |                |
| UL<br>インストレーション要件                                       | 71             |
| ί <b>ν</b>                                              |                |
| インストーラ<br>インストーラの暗証番号<br>メニューツリー                        | 53<br>6        |
| č                                                       |                |
| キースイッチ<br>配線<br>キーフォブ                                   | 15             |
| 、 フォン<br>円ボタンの設定<br>警戒起動                                | 40<br>40       |
| 出力機能                                                    | 33             |
| 設定<br>台形ボタンの設定                                          | 25<br>40       |
| <                                                       |                |
| クイックレファレンス<br>クロスゾーン                                    | . 3            |
|                                                         | 39             |
| クロスソーンの有効・無効<br>監視エリアのアラーム確認                            | 46<br>38       |

# c

| コントローラ                                |          |
|---------------------------------------|----------|
| 「警報け通報されませんでした」という通知                  | 52       |
| 「温和な中止」ます」という通知                       | 52       |
| 「通報を中止しまり」という通知                       | 20       |
| アドレス設定                                | 10       |
| アラームメッセージの最低反復時間                      | 52       |
| インストレーション                             | 10       |
| パニックボタンアラーム                           | 52       |
| ファームウェアのバージョン                         | 37       |
|                                       | 57<br>52 |
| ロックアリト時间                              | 52       |
| リンホタン警戒起動                             | 52       |
| 火災ボタンアラーム                             | 52       |
| 救急ボタンアラーム                             | 52       |
| 個別コントローラ項目                            | 53       |
| 什样                                    | 74       |
|                                       | 50       |
|                                       | 52       |
| 保持出刀ンステム機器の个止操作                       | 39       |
| コントロールパネル                             |          |
| インストレーション                             | 9        |
| ファームウェアのバージョン                         | 37       |
| -                                     |          |
| 5                                     |          |
| サマータイム関連操作                            | 37       |
|                                       | • ·      |
| L                                     |          |
| システム                                  |          |
| システム                                  | 1        |
|                                       | 4        |
|                                       | 56       |
| 新規システムの検出                             | 23       |
| 設定クイックスタート                            | 5        |
| システムの通報と復旧                            | 44       |
| システム作動順序オプション                         | 39       |
| · · · · · · · · · · · · · · · · · · · | 00       |
| す                                     |          |
| スウィンガーマスクカウント                         | 39       |
|                                       | 00       |
| た                                     |          |
| ダイヤル辛倖中                               | /1       |
|                                       | 41       |
| ダンハースイッチ                              |          |
| インストレーション 8,                          | 18       |
| 5                                     |          |
|                                       |          |
| チャイム                                  |          |
| システム切断中のデフォルト                         | 37       |
| 発信音の選択                                | 37       |
|                                       |          |
| て                                     |          |
| テスト                                   |          |
| ウォークテスト中の通報                           | 45       |
|                                       | 10       |
| ノストレハート(时间)                           | 40       |
|                                       | 40       |
| テストレポート(分)                            | 40       |
| テストレポート(曜日)                           | 40       |
| 自動テストレポート頻度                           | 37       |
| 冗長システムテスト                             | 39       |
|                                       | 30       |
| 7tt-P                                 | 39       |
| は                                     |          |

バッテリー

予備バッテリーの仕様 ...... 75

## ふ

| プログラム                               |    |
|-------------------------------------|----|
| 基本                                  | 30 |
| 終了                                  | 53 |
| 初回                                  | 29 |
| 上級者:::::::::::::::::::::::::::::::: | 36 |
| 入力                                  | 29 |
| プログラムキー                             |    |
| 自動転送                                | 54 |
| 自動転送有効                              | 38 |
| 手動転送                                | 54 |
| プログラム可能な出力                          |    |
| 仕様                                  | 74 |
| හ                                   |    |

### メニュー

| ユーサ        |
|------------|
| <i>t</i> h |

| ユーザ           |    |
|---------------|----|
| RFID認証タグの暗証番号 | 53 |
| メニューツリー       | 7  |
| 暗証番号長         | 53 |
| 管理者用の暗証番号     | 53 |
| 強制ユーザの有効・無効   | 53 |
| 仕様            | 75 |
| ユーザ識別コード      | 41 |
| IJ            |    |

| リンガ等価 |  | 39 |
|-------|--|----|
|-------|--|----|

# わ

| 1.                  |     |
|---------------------|-----|
| ワイヤレス               |     |
| DX2010 とワイヤレス監視エリア  | 27  |
| キーフォブの設定            | 25  |
| システム設定クイックスタート      | . 5 |
| ネットワーク              | 23  |
| ハブのインストレーション        | 13  |
| ワイヤレスネットワークの回復      | 27  |
| ワイヤレス設定メニュー         | 26  |
| 監視エリア1~8をワイヤレス監視エリア |     |
| として割り当てる            | 27  |
| 機器の設定               | 24  |
| 混信検出レベル             | 40  |
| 設定メニュー              | 23  |
| 保持出力システム機器の不正操作     | 39  |

## 漢字

| 暗証番号              |    |
|-------------------|----|
| RPS 暗証番号          | 37 |
| インストーラの暗証番号       | 53 |
| インストーラ暗証番号オーバーライド |    |
| の有効・無効            | 38 |
| インストーラ暗証番号の制限     | 39 |
| コントローラのロックアウト時間   | 52 |
| 暗証番号長             | 53 |
| 管理者用の暗証番号         | 53 |
| 無効暗証番号の入力回数限度     | 52 |
| 音声フォーマット          |    |
| メッセージ送信試行         | 41 |
| 反復カウント            | 41 |

| 音声モジュール                                                                                                    |                                                                                                    |
|----------------------------------------------------------------------------------------------------|----------------------------------------------------------------------------------------------------|
| インストレーション                                                                                                    | . 18                                                                                                    |
| 音声障害通知                                                                                                    | . 40                                                                                                    |
| 概要                                                                                                    |                                                                                                    |
|                                                                                                    | 2                                                                                                    |
|                                                                                                    |                                                                                                    |
| システム                                                                                                    | 3                                                                                                    |
| 確認されたアラーム                                                                                                    |                                                                                                    |
| タイマー                                                                                                    | . 39                                                                                                    |
| プログラムオプション                                                                                                    | 38                                                                                                    |
| 確認落みアラームのメモリ制限                                                                                                    | 10                                                                                                    |
|                                                                                                    |                                                                                                    |
|                                                                                                    | . 74                                                                                                    |
| 監視エリア                                                                                                    |                                                                                                    |
| キースイッチの配線                                                                                                    | . 15                                                                                                    |
| クロスゾーンの有効・無効                                                                                                    | . 46                                                                                                    |
| 火災ベル切断時間                                                                                                    | 37                                                                                                    |
|                                                                                                    | 1/                                                                                                    |
|                                                                                                    | . 14                                                                                                    |
| 監視エリアのアラーム確認                                                                                                    | . 38                                                                                                    |
| 監視エリアのタイプ                                                                                                    | . 31                                                                                                    |
| 監視エリアの説明                                                                                                    | . 31                                                                                                    |
| 監視エリアの通報と復旧                                                                                                    | 43                                                                                                    |
| 個別警式                                                                                                    | . 16                                                                                                    |
| 個別言成                                                                                                    | . 40                                                                                                    |
| 障告先生監視エリアで嘗妝起動を開始                                                                                                    | . 40                                                                                                    |
| 障害発生監視エリアの許容閾値                                                                                                    | . 38                                                                                                    |
| 侵入キャンセル枠                                                                                                    | . 37                                                                                                    |
| 侵入ベル切断時間                                                                                                    | . 37                                                                                                    |
| 侵入監視エリアの配線                                                                                                    | 15                                                                                                    |
|                                                                                                    | . 10                                                                                                    |
|                                                                                                    | . 37                                                                                                    |
| 保持出力監視エリアと筐体の不止操作                                                                                                    | . 39                                                                                                    |
| 管理                                                                                                    | . 56                                                                                                    |
| 管理されている監視エリア                                                                                                    |                                                                                                    |
| 什様                                                                                                    | 74                                                                                                    |
|                                                                                                    |                                                                                                    |
|                                                                                                    |                                                                                                    |
| 機器                                                                                                    | 0.4                                                                                                    |
| 機器<br>テスト                                                                                                    | . 24                                                                                                    |
| 機器<br>テスト<br>設定                                                                                                    | . 24<br>. 24                                                                                                    |
| 機器<br>テスト<br>設定<br>強制                                                                                                    | . 24<br>. 24                                                                                                    |
| 機器<br>テスト<br>設定<br>強制<br>強制ユーザの有効・無効                                                                                                    | . 24<br>. 24<br>. 53                                                                                                    |
| 機器<br>テスト<br>設定<br>強制<br>強制ユーザの有効・無効<br>SS<br>会電話オーバーライド番号                                                                                                    | . 24<br>. 24<br>. 53                                                                                                    |
| <ul> <li>機器</li> <li>テスト</li> <li>設定</li> <li>強制</li> <li>強制ユーザの有効・無効</li> <li>緊急電話オーバーライド番号</li> <li>SEA</li> </ul>                                                                                                    | 24<br>24<br>53<br>42                                                                                                    |
| <ul> <li>機器</li> <li>テスト</li> <li>設定</li> <li>強制</li> <li>強制ユーザの有効・無効</li> <li>緊急電話オーバーライド番号</li> <li>緊急電話オーバーライド番号</li> </ul>                                                                                                    | 24<br>24<br>53<br>42<br>42                                                                                                    |
| <ul> <li>機器</li> <li>テスト</li> <li>設定</li> <li>強制</li> <li>強制ユーザの有効・無効</li> <li>緊急電話オーバーライド番号</li> <li>緊急電話オーバーライド番号猶予</li> <li>警戒起動中の「ピーピー」という音</li> </ul>                                                                                                    | 24<br>24<br>53<br>42<br>42<br>40                                                                                                    |
| <ul> <li>機器</li> <li>テスト</li> <li>設定</li> <li>強制</li> <li>強制ユーザの有効・無効</li> <li>緊急電話オーバーライド番号</li> <li>緊急電話オーバーライド番号</li> <li>緊急電話オーバーライド番号</li> <li>警戒起動中の「ピーピー」という音</li> <li>警戒遅延</li> </ul>                                                                                                    | 24<br>24<br>53<br>42<br>42<br>40<br>38                                                                                                    |
| 機器<br>テスト<br>設定<br>強制<br>強制ユーザの有効・無効<br>緊急電話オーバーライド番号<br>緊急電話オーバーライド番号<br>緊急電話オーバーライド番号<br>が<br>整戒起動中の「ピーピー」という音<br>                                                                                                    | 24<br>24<br>53<br>42<br>42<br>40<br>38<br>46                                                                                                    |
| <ul> <li>機器</li> <li>テスト</li></ul>                                                                                                    | 24<br>24<br>53<br>42<br>42<br>40<br>38<br>46<br>53                                                                                                    |
| <ul> <li>機器</li> <li>テスト</li></ul>                                                                                                    | 24<br>24<br>53<br>42<br>42<br>42<br>38<br>38<br>46<br>53<br>37                                                                                                    |
| <ul> <li>機器</li> <li>テスト</li></ul>                                                                                                    | 24<br>24<br>53<br>42<br>42<br>40<br>38<br>46<br>53<br>37                                                                                                    |
| <ul> <li>機器</li> <li>テスト</li></ul>                                                                                                    | 24<br>24<br>53<br>42<br>42<br>40<br>38<br>46<br>53<br>37<br>39                                                                                                    |
| <ul> <li>機器</li> <li>テスト</li></ul>                                                                                                    | 24<br>24<br>53<br>42<br>42<br>40<br>38<br>46<br>53<br>37<br>39<br>42                                                                                                    |
| <ul> <li>機器</li> <li>テスト</li></ul>                                                                                                    | 24<br>24<br>53<br>42<br>42<br>40<br>38<br>46<br>53<br>37<br>39<br>42                                                                                                    |
| <ul> <li>機器<br/>テスト</li></ul>                                                                                                    | 24<br>24<br>53<br>42<br>42<br>40<br>38<br>46<br>53<br>37<br>39<br>42                                                                                                    |
| <ul> <li>機器<br/>テスト</li></ul>                                                                                                    | 24<br>24<br>53<br>42<br>42<br>40<br>38<br>46<br>53<br>37<br>39<br>42<br>16                                                                                                    |
| <ul> <li>機器<br/>テスト<br/>設定<br/>強制<br/>強制ユーザの有効・無効<br/>緊急電話オーバーライド番号<br/>緊急電話オーバーライド番号猶予<br/>緊急電話オーバーライド番号猶予<br/>緊急電話オーバーライド番号猶予<br/>緊急電話オーバーライド番号猶予<br/>緊急電話オーバーライド番号<br/>調予<br/>正場で設定されたデフォルト<br/>国番号<br/>134<br/>自動警戒レベル<br/>自動検出パルス音ダイヤル<br/>出力<br/>P0 1配線オプション<br/>P0 2~P04配線オプション<br/>地グロージー<br/>2010年の「ション<br/>2010年の「ション<br/>1010年の「ション<br/>1010年の<br/>1010年の「ション<br/>1010年の<br/>1010年の<br/>1</li></ul> | 24<br>24<br>53<br>42<br>42<br>40<br>38<br>46<br>53<br>37<br>53<br>42<br>42<br>40<br>38<br>46<br>53<br>37<br>42<br>42<br>16<br>17                                                                                                    |
| <ul> <li>機器<br/>テスト<br/>設定<br/>強制<br/>強制ユーザの有効・無効<br/>緊急電話オーバーライド番号<br/>緊急電話オーバーライド番号猶予<br/>緊急電話オーバーライド番号猶予<br/>緊急電話オーバーライド番号猶予<br/>緊急電話オーバーライド番号猶予<br/>緊急電話オーバーライド番号<br/>調子<br/>武星延<br/>個別警戒<br/>工場で設定されたデフォルト<br/>国番号<br/>134<br/>自動警戒レベル<br/>自動検出パルス音ダイヤル<br/>出力<br/>P0 1配線オプション<br/>P0 2~P04配線オプション<br/>火災出力ケーデンス<br/>いまた、のののののののののののののののののののののののののののののののののののの</li></ul>                                                                                                    | 24<br>24<br>53<br>42<br>42<br>42<br>38<br>46<br>53<br>37<br>53<br>42<br>42<br>42<br>46<br>53<br>37<br>51                                                                                                    |
| <ul> <li>機器<br/>テスト<br/>設定<br/>強制<br/>強制ユーザの有効・無効<br/>緊急電話オーバーライド番号<br/>緊急電話オーバーライド番号猶予<br/>緊急電話オーバーライド番号猶予<br/>緊急電話オーバーライド番号猶予<br/>緊急電話オーバーライド番号猶予<br/>緊急電話オーバーライド番号<br/>電子<br/>調査号<br/>国番号<br/>国番号<br/>目動警戒レベル<br/>自動検出パルス音ダイヤル<br/>出力<br/>P0 1配線オプション<br/>P0 2~P04配線オプション<br/>火災出力ケーデンス<br/>出力1~4のタイプ</li> </ul>                                                                                                    | 24<br>24<br>53<br>42<br>42<br>42<br>38<br>46<br>53<br>37<br>53<br>42<br>42<br>42<br>46<br>53<br>37<br>42<br>16<br>17<br>51                                                                                                    |
| <ul> <li>機器<br/>テスト<br/>設定<br/>強制<br/>強制ユーザの有効・無効<br/>緊急電話オーバーライド番号<br/>緊急電話オーバーライド番号猶予<br/>緊急電話オーバーライド番号猶予<br/>緊急電話オーバーライド番号猶予<br/>警戒起動中の「ピーピー」という音<br/>警戒遅延</li></ul>                                                                                                    | 24<br>24<br>53<br>42<br>42<br>42<br>42<br>40<br>38<br>46<br>53<br>37<br>39<br>42<br>42<br>16<br>51<br>51                                                                                                    |
| <ul> <li>機器<br/>テスト</li></ul>                                                                                                    | 24<br>24<br>53<br>42<br>42<br>42<br>42<br>40<br>38<br>46<br>53<br>7<br>37<br>39<br>42<br>42<br>16<br>51<br>51<br>51<br>51<br>51<br>33                                                                                                    |
| <ul> <li>機器<br/>テスト</li></ul>                                                                                                    | 24<br>24<br>53<br>42<br>42<br>42<br>40<br>38<br>46<br>53<br>37<br>39<br>42<br>16<br>17<br>51<br>51<br>51<br>51<br>51<br>33<br>29                                                                                                    |
| <ul> <li>機器<br/>テスト</li></ul>                                                                                                    | 24<br>24<br>53<br>42<br>42<br>42<br>42<br>42<br>38<br>46<br>53<br>37<br>39<br>42<br>16<br>17<br>51<br>51<br>51<br>51<br>51<br>51<br>33<br>29                                                                                                    |
| <ul> <li>機器<br/>テスト</li></ul>                                                                                                    | 24<br>24<br>53<br>42<br>42<br>42<br>42<br>42<br>42<br>42<br>42<br>38<br>46<br>53<br>37<br>39<br>42<br>16<br>51<br>51<br>51<br>51<br>51<br>51<br>51<br>51<br>51<br>51<br>51                                                                                                    |
| <ul> <li>機器<br/>テスト</li></ul>                                                                                                    | 24<br>24<br>24<br>24<br>24<br>24<br>24<br>24<br>24<br>24<br>24<br>24<br>23<br>38<br>23<br>23<br>23<br>24<br>24<br>24<br>24<br>24<br>24<br>24<br>24<br>24<br>24<br>24<br>24<br>24                                                                                                    |
| <ul> <li>機器<br/>テスト</li></ul>                                                                                                    | 24<br>24<br>24<br>24<br>24<br>24<br>24<br>24<br>24<br>24<br>24<br>23<br>38<br>23<br>23<br>23<br>24<br>24<br>24<br>24<br>24<br>24<br>24<br>24<br>24<br>24<br>24<br>24<br>24                                                                                                    |
| <ul> <li>機器<br/>テスト</li></ul>                                                                                                    | 24<br>24<br>24<br>24<br>24<br>24<br>24<br>24<br>24<br>24<br>23<br>38<br>23<br>38<br>23<br>23<br>23<br>24<br>24<br>24<br>24<br>24<br>24<br>24<br>24<br>24<br>24<br>24<br>24<br>24                                                                                                    |
| <ul> <li>機器<br/>テスト<br/>設定<br/>・・・・・・・・・・・・・・・・・・・・・・・・・・・・・・・・・・</li></ul>                                                                                                    | 24<br>24<br>24<br>24<br>24<br>24<br>24<br>24<br>24<br>23<br>24<br>25<br>38<br>24<br>25<br>38<br>23<br>27<br>23<br>29<br>258<br>39<br>242<br>21<br>25<br>21<br>25<br>21<br>25<br>21<br>25<br>21<br>25<br>21<br>25<br>21<br>25<br>25<br>25<br>25<br>25<br>25<br>25<br>25<br>25<br>25<br>25<br>25<br>25                                                                                                    |
| <ul> <li>機器<br/>テスト</li></ul>                                                                                                    | 24<br>24<br>24<br>24<br>24<br>24<br>24<br>24<br>24<br>24<br>24<br>25<br>38<br>24<br>25<br>38<br>23<br>27<br>23<br>29<br>258<br>29<br>258<br>29<br>258<br>29<br>24<br>20<br>20<br>20<br>20<br>20<br>20<br>20<br>20<br>20<br>20<br>20<br>20<br>20                                                                                                    |
| <ul> <li>機器<br/>テスト</li></ul>                                                                                                    | 24<br>24<br>24<br>24<br>24<br>24<br>24<br>24<br>24<br>24<br>24<br>23<br>38<br>24<br>23<br>23<br>24<br>24<br>24<br>24<br>24<br>24<br>24<br>24<br>24<br>24<br>24<br>24<br>24                                                                                                    |
| <ul> <li>機器<br/>テスト<br/>設定<br/>・・・・・・・・・・・・・・・・・・・・・・・・・・・・・・・・・・</li></ul>                                                                                                    | 24<br>24<br>24<br>24<br>24<br>24<br>24<br>24<br>24<br>24<br>24<br>24<br>24<br>2                                                                                                    |
| <ul> <li>機器<br/>テスト</li></ul>                                                                                                    | <ul> <li>24</li> <li>24</li> <li>53</li> <li>42</li> <li>42</li> <li>38</li> <li>46</li> <li>53</li> <li>37</li> <li>39</li> <li>42</li> <li>16</li> <li>17</li> <li>51</li> <li>51</li> &lt;</ul> |

| 通報の設定<br>通報の設定 | 32 |
|----------------|----|
|                |    |
| ルートグループの試み     | 45 |
| 主要フォーマットのプログラム | 41 |
| 第1通報先のプログラム    | 41 |
| 第2通報先のプログラム    | 41 |
| 二次フォーマットのプログラム | 41 |
| 通報機の有効・無効      | 45 |
| 通話中の着信無効       | 42 |
| 電源             |    |
| プラグインオプション     | 21 |
| ワイヤインオプション     | 19 |
| 仕様             | 75 |
| 電話             |    |
| 接続             | 18 |

| 電話回線管理       41         電話呼び出し音カウント       42         発報遅延       38         不正操作       39         保持出力システム機器の不正操作       39         保持出力監視エリアの不正操作       39         筐体不正操作の有効・無効       37         予備バッテリー       41         予備バッテリーの計算       59         筐体       59 | 圧          |
|----------------------------------------------------------------------------------------------------|------------|
| 電話呼び出し音カウント       42         発報遅延       38         不正操作       39         保持出力システム機器の不正操作       39         保持出力監視エリアの不正操作       39         筐体不正操作の有効・無効       37         予備バッテリー       インストレーション       21         予備バッテリーの計算       59         筐体       59         |            |
| 発報遅延       38         不正操作       39         保持出力システム機器の不正操作       39         保持出力監視エリアの不正操作       39         筐体不正操作の有効・無効       37         予備バッテリー       インストレーション       21         予備バッテリーの計算       59         筐体       59                                      | ウント 42     |
| 不正操作       39         保持出力監視エリアの不正操作       39         保持出力監視エリアの不正操作       39         筐体不正操作の有効・無効       37         予備バッテリー       4         インストレーション       21         予備バッテリーの計算       59         筐体       59                                                   |            |
| 保持出カシステム機器の不正操作                                                                                                    |            |
| 保持出力監視エリアの不正操作                                                                                                    | 機器の不正操作 39 |
| <ul> <li>筐体不正操作の有効・無効</li></ul>                                                                                                    | アの不正操作 39  |
| 予備バッテリー<br>インストレーション                                                                                                    | 効・無効 37    |
| インストレーション                                                                                                    |            |
| 予備バッテリーの計算 59<br>筐体                                                                                                    | ン 21       |
| 筐体                                                                                                    | 計算 59      |
|                                                                                                    |            |
| インストレーンヨン 8                                                                                                    | ン8         |
| 仕様                                                                                                    |            |

Bosch Security Systems, Inc. www.boschsecuritysystems.com

© 2006 Bosch Security Systems, Inc. F01U025120B

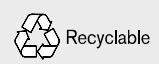

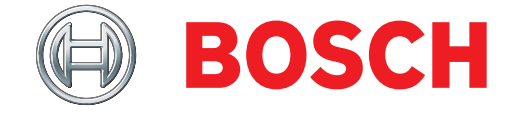